# I Minitab<sup>®</sup>

# GUIA RÁPIDO MINITAB ESTATÍSTICA UNIVARIADA E MULTIVARIADA

Rosane Santos Araújo Wagner de Souza Pereira

# GUIA RÁPIDO MINITAB ESTATÍSTICA UNIVARIADA E MULTIVARIADA

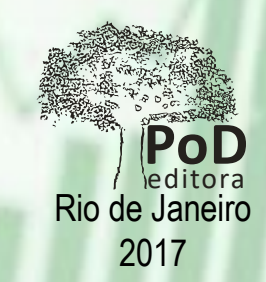

Guia Rápido MINITAB Estatística Univariada e Multivariada Copyright © 2017, Rosane Santos Araújo e Wagner de Souza Pereira

Todos os direitos são reservados no Brasil

#### Impressão e Acabamento:

#### Pod Editora

Rua Imperatriz Leopoldina, 8/1110 – Pça Tiradentes Centro – 20060-030 – Rio de Janeiro Tel. 21 2236-0844 • atendimento@podeditora.com.br www.podeditora.com.br

#### Revisão:

Pod Editora

#### Diagramação:

Gerson Fernando Dias Costa

"Partes de informações contidas nesta publicação / livro são impressas com permissão da Minitab Inc. Todo esse material continua a ser propriedade exclusiva e direitos autorais da Minitab Inc. Todos os direitos reservados."

Nenhuma parte desta publicação pode ser utilizada ou reproduzida em qualquer meio ou forma, seja mecânico, fotocópia, gravação, etc. – nem apropriada ou estocada em banco de dados sem a expressa autorização da autora.

#### CIP-BRASIL. CATALOGAÇÃO-NA-FONTE SINDICATO NACIONAL DOS EDITORES DE LIVROS, RJ

#### A255

Araújo, Rosane Santos

Rosane Santos Araújo e Wagner de Souza Pereira / Guia Rápido MINITAB Estatística Univariada e Multivariada. 1ª ed. – Rio de Janeiro: PoD, 2017. 72p: il.; 21cm

Inclui índice

ISBN 978-85-8225-164-5

1. Tecnologia da informação. I. Título.

| 17-45537 | CDD: 869.1<br>CDU: 821 134 3(81)-1 |          |
|----------|------------------------------------|----------|
| 19.11.17 | 000.021.104.0(01) 1                | 20.11.17 |
|          |                                    |          |

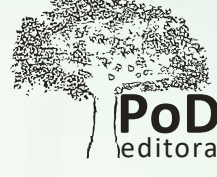

OS AUTORES responsabilizam-se

inteiramente pela originalidade

e integridade do conteúdo contido na sua OBRA, bem

como isenta a EDITORA de

qualquer obrigação judicial

decorrente de violação de

direitos autorais ou direitos de

imagem contidos na OBRA que

declara sob as penas da Lei ser

de sua única e exclusiva autoria

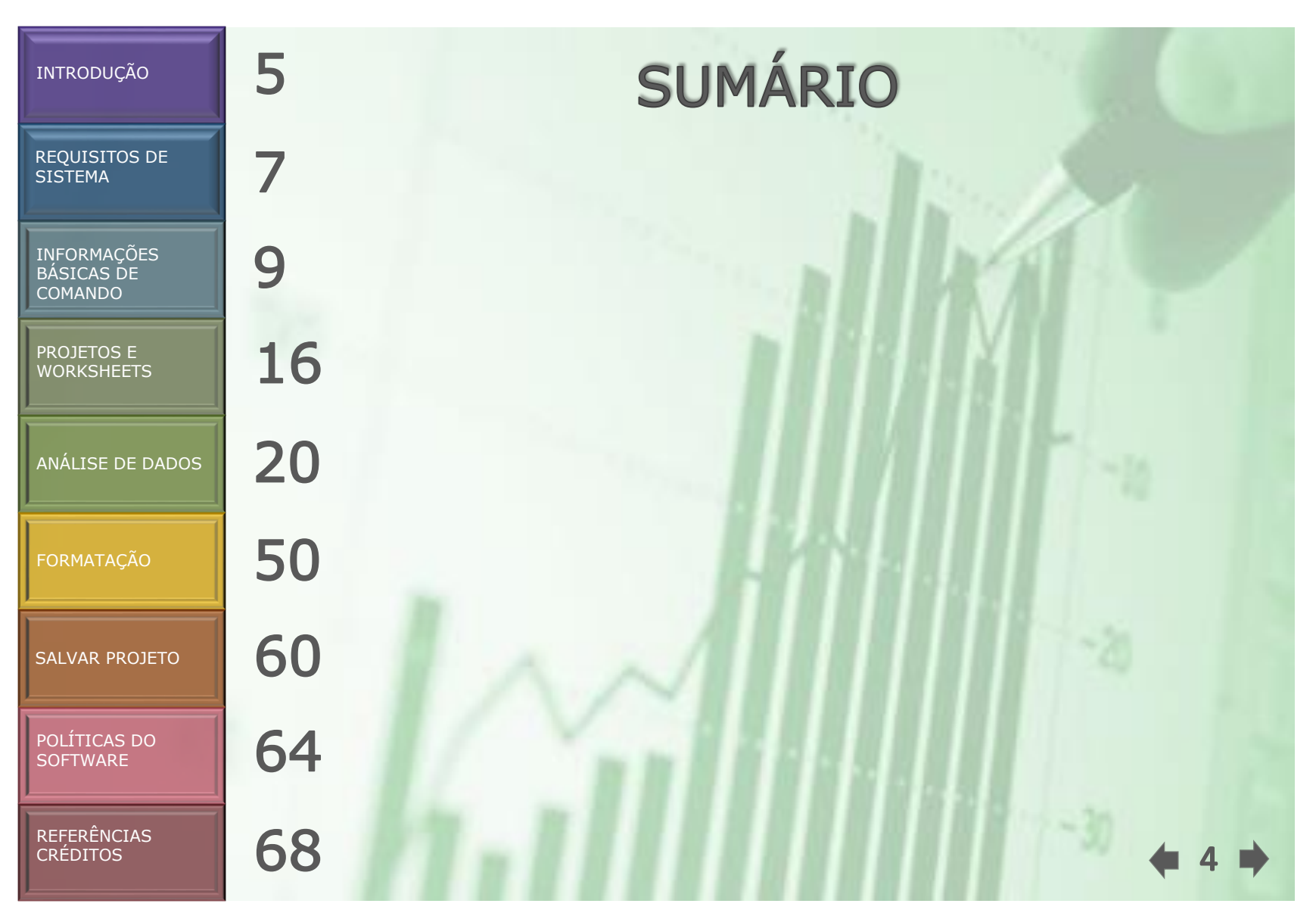

### REQUISITOS DE SISTEMA

INFORMAÇÕES BÁSICAS DE COMANDO

PROJETOS E WORKSHEETS

ANÁLISE DE DADOS

FORMATAÇÃO

SALVAR PROJETO

POLÍTICAS DO SOFTWARE

REFERÊNCIAS CRÉDITOS

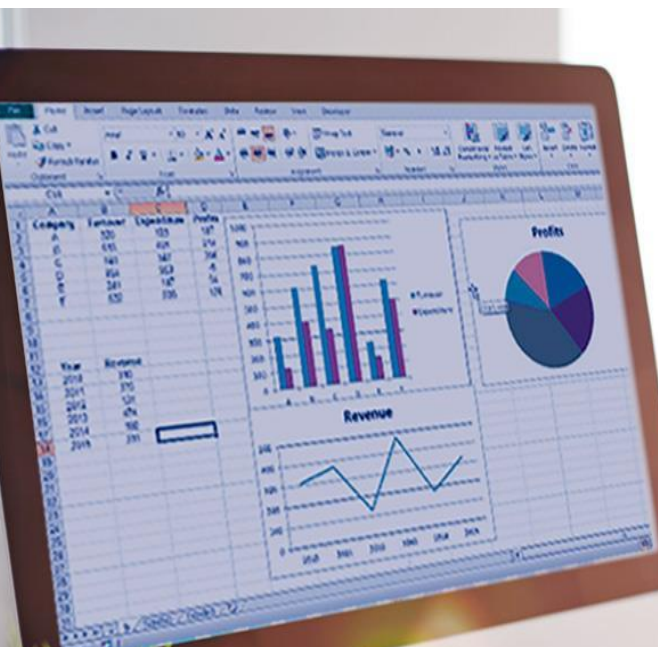

INTRODUÇÃO

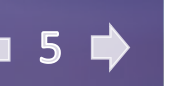

REQUISITOS DE SISTEMA

INFORMAÇÕES BÁSICAS DE COMANDO

PROJETOS E WORKSHEETS

ANÁLISE DE DADOS

FORMATAÇÃO

SALVAR PROJETO

POLÍTICAS DO SOFTWARE

REFERÊNCIAS CRÉDITOS

### **UM POUCO DO MINITAB**

Em 1972, três professores da Penn State criaram o Software Estatístico Minitab para facilitar o ensino de estatística a seus alunos. O aplicativo executava os cálculos e permitia que os alunos se concentrassem em aprender os conceitos e o que eles poderiam revelar sobre o mundo. O software foi rapidamente adotado por outras escolas e revolucionou a maneira das pessoas ensinarem e conduzirem análises de dados.

Hoje, o Minitab continua a facilitar a descoberta e transformação. Milhares de empresas usam o Software Estatístico Minitab, Qeystone®, Quality Companion by Minitab e Qualidade Trainer® para revelar falhas em seus processos e melhorá-los. E educadores em mais de 4.000 faculdades e universidades usam o Software Estatístico Minitab para ensinar o poder da análise de dados a seus alunos.

O Minitab é também muito conhecido por fornecer o melhor atendimento ao cliente do setor, incluindo treinamento e suporte técnico gratuito e ilimitado.

O Minitab é o provedor líder de software e serviços de melhoria de qualidade e educação estatística. Mais de 90% das empresas na Fortune 100 usam o Software Estatístico Minitab, o principal produto, e mais alunos em todo o mundo usam o Minitab para aprender estatísticas que qualquer outro pacote.

A Minitab Inc. é uma empresa privada com sede em State College, Pensilvânia, e subsidiárias no Reino Unido, na França e na Austrália. A rede global de representantes serve mais de 40 países em todo o mundo.

O Minitab consiste de uma planilha de dados, diversos comandos e subcomandos são usados para executar operações matemáticas e diversas análises estatísticas. Apresenta alguns dos recursos e tarefas mais comumente usados. A maioria das análises estatísticas exige seguir uma série de etapas, em geral direcionadas pelo conhecimento prévio ou pelo assunto que você está investigando.

As práticas apresentadas têm como objetivo propiciar as diversas áreas do conhecimento um instrumento de grande praticidade e de fácil manuseio na avaliação de informações originadas através de pesquisa utilizando o Software Estatístico Minitab.

INTRODUÇÃO

∉ 6 🜩

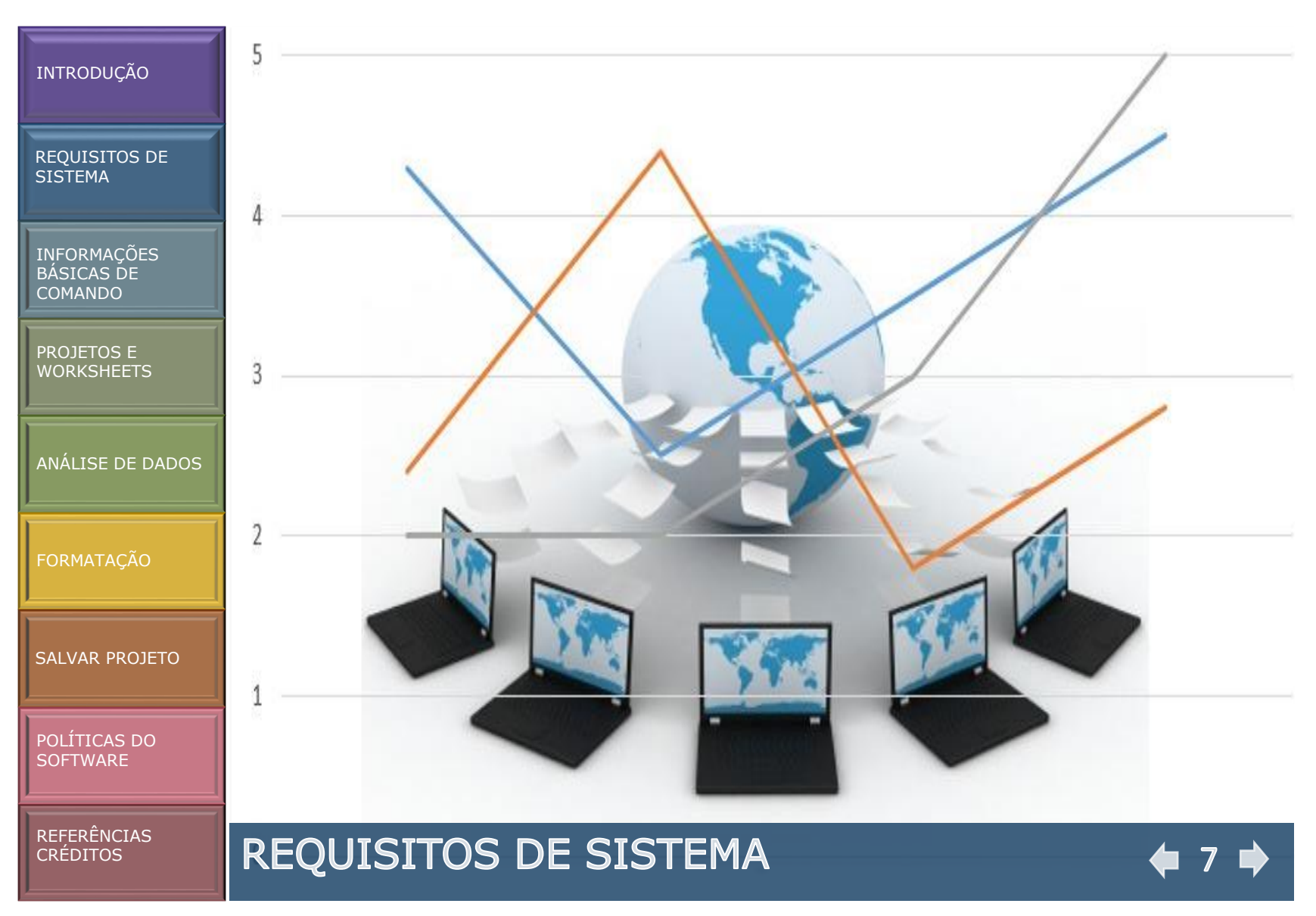

REQUISITOS DE SISTEMA

INFORMAÇÕES BÁSICAS DE COMANDO

PROJETOS E WORKSHEETS

ANÁLISE DE DADOS

FORMATAÇÃO

SALVAR PROJETO

POLÍTICAS DO SOFTWARE

REFERÊNCIAS CRÉDITOS

# **RECOMENDAÇÕES PARA O MINITAB**

#### Minitab 16

Sistema operacional: Versões 32 e 64-bit XP, Vista ou Windows 7 ou 8

RAM 512 MB (mínimo); 1+ GB (recomendado)

Processador Intel® Pentium® 4 ou equivalente

Espaço em disco rígido 2 GB (mínimo) de espaço livre disponível

Resolução de tela 1024 x 768 ou mais

Uma conexão de Internet é obrigatória para a ativação de licenças individuais

#### Minitab 18

Sistema operacional: Windows 7 Service Pack 1 ou superior, Windows 8 ou 8.1, Windows 10

RAM 2GB

Processador Intel® Pentium® 4 ou AMD Athlon<sup>™</sup> Dual Core, com a tecnologia SSE2

Espaço em disco rígido 2 GB (mínimo) de espaço livre disponível

Resolução de tela 1024 x 768 ou mais

Uma conexão de Internet é obrigatória para a ativação de licenças individuais

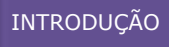

REQUISITOS DE SISTEMA

INFORMAÇÕES BÁSICAS DE COMANDO

PROJETOS E WORKSHEETS

ANÁLISE DE DADOS

FORMATAÇÃO

SALVAR PROJETO

POLÍTICAS DO SOFTWARE

REFERÊNCIAS CRÉDITOS

# INFORMAÇÕES BÁSICAS DE COMANDO

9

#### REQUISITOS DE SISTEMA

INFORMAÇÕES BÁSICAS DE COMANDO

PROJETOS E WORKSHEETS

ANÁLISE DE DADOS

FORMATAÇÃO

SALVAR PROJETO

POLÍTICAS DO SOFTWARE

REFERÊNCIAS

CRÉDITOS

# **COMANDOS MINITAB**

Antes de iniciar uma análise, é importante abrir o Minitab e examinar a interface de usuário do Minitab. Na barra de tarefas do Windows, selecione Iniciar > Todos os Programas > Minitab > Minitab 16 Statistical Software

Também há alguns comandos especializados na manipulação de arquivos, tais como abrir, salvar e imprimir, além daqueles utilizados para importação, exportação e execução de uma macro. Ao selecionar no menu do Software Estatístico Minitab: a opção File, aparecerá um submenu, onde se pode escolher dentre as opções de comando aquela que necessita em seu trabalho. A função de cada comando será apresentada a seguir.

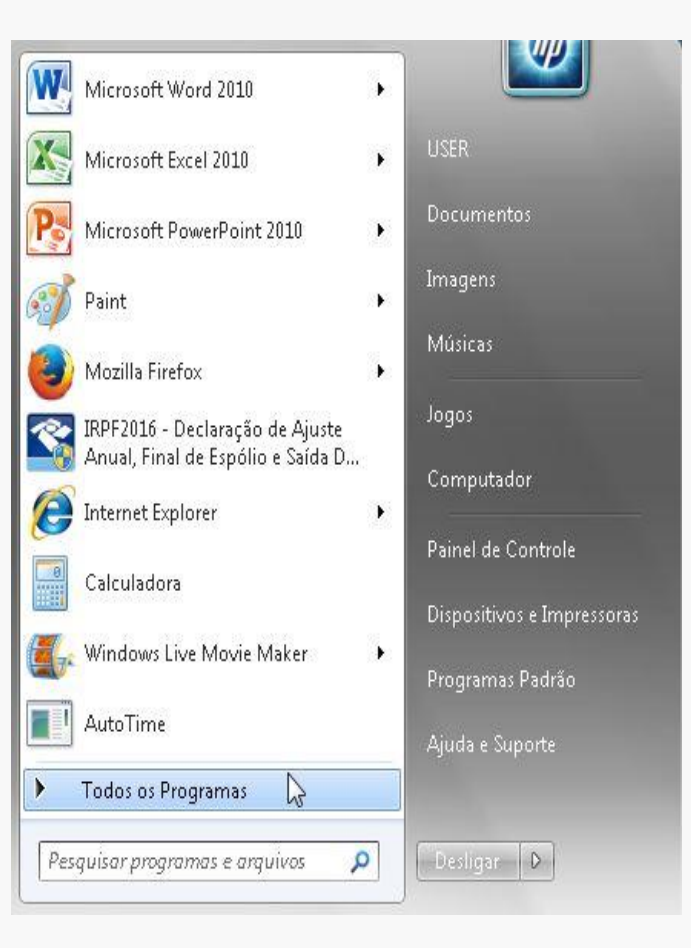

10 🛋

| TNE |    | 0 |    | IC/ | $\sim$ |
|-----|----|---|----|-----|--------|
| TIN | IК | Ű | νυ | リレト | ٩U     |
|     |    |   |    |     |        |

#### REQUISITOS DE SISTEMA

INFORMAÇÕES BÁSICAS DE COMANDO

PROJETOS E WORKSHEETS

ANÁLISE DE DADOS

FORMATAÇÃO

SALVAR PROJETO

POLÍTICAS DO SOFTWARE

# **ABRINDO ARQUIVOS**

O Software Estatístico Minitab: faz a leitura de arquivos armazenados em algum software específico ou no próprio Software Estatístico Minitab, por meio dos seguintes comandos:

**New** – Cria um novo arquivo de dados (worksheet) ou arquivo de trabalho (Project).

**Open Project** – Abre um Project já existente, substituindo o atual.

**Open Worksheet** – Copia dados de arquivo, substituindo o arquivo de dados atual.

| Mi          | nitab -          | MINITA               | B.MPJ        |              |               |                 |               |                |              |                    |            |
|-------------|------------------|----------------------|--------------|--------------|---------------|-----------------|---------------|----------------|--------------|--------------------|------------|
| <u>F</u> il | <u>E</u> dit     | D <u>a</u> ta        | <u>C</u> alc | <u>S</u> tat | <u>G</u> raph | E <u>d</u> itor | <u>T</u> ools | <u>W</u> indow | <u>H</u> elp | Assista <u>n</u> t |            |
| D           | <u>N</u> ew      |                      |              |              |               |                 |               |                |              | 2                  | Ctrl+N     |
| Ê           | <u>O</u> pen P   | <sup>)</sup> roject. |              |              |               |                 |               |                |              | Ť                  | Ctrl+0     |
| H           | <u>S</u> ave Pr  | roject               |              |              |               |                 |               |                |              |                    | Ctrl+S     |
|             | Save Pr          | roject <u>A</u>      | <u>l</u> s   |              |               |                 |               |                |              |                    |            |
|             | P <u>r</u> oject | : Descri             | ption        |              |               |                 |               |                |              |                    |            |
| 6           | Open <u>\</u>    | <u>V</u> orksh       | eet          |              |               |                 |               |                |              |                    |            |
| ۳           | Save <u>C</u>    | urrent               | Worksh       | ieet         |               |                 |               |                |              |                    |            |
|             | Sav <u>e</u> C   | urrent \             | Worksh       | ieet As      |               |                 |               |                |              |                    |            |
|             | Worksł           | neet <u>D</u> e      | scriptio     | on           |               |                 |               |                |              |                    |            |
|             | C <u>l</u> ose \ | Vorksh               | eet          |              |               |                 |               |                |              |                    |            |
| OD<br>BC    | Query            | Databa               | se (ODI      | BC)          |               |                 |               |                |              |                    |            |
|             | Open <u>(</u>    | <u>à</u> raph        |              |              |               |                 |               |                |              |                    |            |
|             | Other <u>I</u>   | iles                 |              |              |               |                 |               |                |              |                    |            |
|             | Sa <u>v</u> e W  | 'indow               | Аs           |              |               |                 |               |                |              |                    |            |
| 6           | <u>P</u> rint W  | /orkshe              | et           |              |               |                 |               |                |              |                    | Ctrl+P     |
|             | Prin <u>t</u> S  | etup                 |              |              |               |                 |               |                |              |                    |            |
|             | E <u>x</u> it    |                      |              |              |               |                 |               |                |              |                    |            |
| _           | <u>1</u> F:\CC   | ONTEU                | DO_ME        | STRAD        | )O\\PR        | ODUTO           | MINITA        | B.MPJ          |              |                    |            |
|             | <u>2</u> F:\Co   | inteudo              | o_Mesti      | rado\        | NOVO:         | S GRAFIC        | OS MIN        | ITAB\Minit     | tab.MP.      | J                  |            |
|             | <u>3</u> F:\CC   | ONTEU                | DO_ME        | STRAD        | 0\\N(         | )VOS GR         | AFICOS        | MINITAB\       | MINITA       | B ANALISES TRA     | ABALHO.MPJ |
|             | <u>4</u> F:\Co   | inteudo              | o_Mesti      | rado\        | Novo:         | GRAFIC          | OS MIN        | ITAB\grafi     | co 1.MP      | Ŋ                  |            |

REFERÊNCIAS CRÉDITOS

REQUISITOS DE SISTEMA

INFORMAÇÕES BÁSICAS DE COMANDO

PROJETOS E WORKSHEETS

ANÁLISE DE DADOS

FORMATAÇÃO

SALVAR PROJETO

POLÍTICAS DO SOFTWARE

REFERÊNCIAS

CRÉDITOS

### JANELAS

O Software Estatístico Minitab: é composto por uma janela principal, onde é encontrado uma régua que disponibiliza os grupos de comandos e subcomandos usados para manipulação de arquivos – File; edição de dados – Edit; manipulação de dados – Data; cálculos envolvendo colunas – Calc; cálculos de estatísticas e de diversos tipos de análises estatísticas – Stat; contrução de gráficos – Graph; um editor de comandos – Editor; um controlador das janelas de trabalho – Windows, além de uma boa tela de auxílio – Help e da assistência – Assistant.

Há três maneiras de acessar comandos do Software Estatístico Minitab: com menus, barra de ferramentas ou digitando-os diretamente pelas sessões de comandos. Para selecionar os comandos na barra de menu, clique no item desejado da barra para abrir o menu, a seguir clique o item de menu para executar o comando e abra o sub menu ou a caixa de diálogos. Pode-se também usar macros para automatizar tarefas repetitivas, o que estende, assim, a funcionalidade do Software Estatístico Minitab.

| 3/ d0 45 |       | 1 <b>M</b> | ? |       |  |
|----------|-------|------------|---|-------|--|
|          | N # + | ສ≓∣Γ       |   | J X Q |  |

12 🛋

REQUISITOS DE SISTEMA

INFORMAÇÕES BÁSICAS DE COMANDO

PROJETOS E WORKSHEETS

ANÁLISE DE DADOS

FORMATAÇÃO

SALVAR PROJETO

POLÍTICAS DO SOFTWARE

REFERÊNCIAS CRÉDITOS

## JANELAS

Como padrão, o Software Estatístico Minitab: é aberto com duas janelas visíveis e uma minimizada.

#### Janela Session

A janela Session exibe os resultados de sua análise em formato texto. Além disso, é possível digitar comandos de sessão nesta janela, em vez de usar os menus do Software Estatístico Minitab.

#### Worksheet

A worksheet, que se parece com uma planilha, é onde você insere e organiza seus dados. É possível abrir várias worksheets.

#### **Project Manager**

A terceira janela, o Project Manager, está minimizada abaixo da janela worksheet e disponibiliza um acesso fácil a todos os componentes do projeto aberto, organizando-o na familiar estrutura de árvore.

| 👖 Minita  | b - Untitleo      | ł                         |                  |                         |                |                   |                |          |           |           | X   |
|-----------|-------------------|---------------------------|------------------|-------------------------|----------------|-------------------|----------------|----------|-----------|-----------|-----|
| <u> </u>  | dit D <u>a</u> ta | <u>C</u> alc <u>S</u> tat | <u>G</u> raph Eg | ditor <u>T</u> ools     | <u>W</u> indow | <u>H</u> elp Assi | sta <u>n</u> t |          |           |           |     |
|           | AX                | <b>b A</b>                | n al 🖪           | 114                     | 80             | <b>?</b> 📶 🕯      |                |          | e H C     |           |     |
|           |                   |                           |                  | $1. \gamma \Rightarrow$ |                | o see. [] )       |                |          |           |           |     |
| _         |                   | Ĭ                         | 1 4              | T 12 ( )                |                |                   |                | ~ ] J#   | 14 74 [M] | M   ** ** |     |
| 🕃 Sessi   | ion               |                           |                  |                         |                |                   |                |          |           |           |     |
| Welcon    | me to Mir         | nitab, pre                | ss Fl for        | help.                   |                |                   |                |          |           |           |     |
| Worl      | ksheet 1 ***      | (7)                       | C                | 0                       |                | 6                 |                | C8       | 0         | C10       | C11 |
| -         | CI                | <u> </u>                  | G                | 4                       | ີ<br>ເມ        | G                 | G              | <u> </u> | ω         | CIU       |     |
| 1         |                   |                           |                  |                         |                |                   |                |          |           |           |     |
| 2         |                   |                           |                  |                         |                |                   |                |          |           |           |     |
| 3         |                   |                           |                  |                         |                |                   |                |          |           |           |     |
| 4         |                   |                           |                  |                         |                |                   |                |          |           |           |     |
| 5         |                   |                           |                  |                         |                |                   |                | )        |           | 2         |     |
| 6         |                   |                           |                  |                         |                |                   |                |          |           |           |     |
| 7         |                   | 6                         |                  |                         |                |                   |                |          |           |           |     |
| 8         |                   |                           |                  |                         |                |                   |                |          |           | -         |     |
| 4         |                   |                           |                  |                         |                |                   |                |          |           |           |     |
| Proj      | 6 0               | 8                         |                  |                         |                |                   |                |          |           |           |     |
| Current W | 'orksheet: V      | /orksheet 1               |                  |                         |                |                   |                |          |           |           |     |

13 🕩

REQUISITOS DE SISTEMA

INFORMAÇÕES BÁSICAS DE COMANDO

PROJETOS E WORKSHEETS

ANÁLISE DE DADOS

FORMATAÇÃO

SALVAR PROJETO

POLÍTICAS DO SOFTWARE

REFERÊNCIAS

CRÉDITOS

### JANELAS

Na Janela Project Manager são apresentados os seguintes componentes:

**Session**: que é usada para digitar os comandos e visualizar a saída dos resultados;

**Data**: que é a planilha de dados;

**History**: que guarda uma cópia de todos os comandos usados numa sessão;

**Graph**: Mostra os gráficos produzidos nas análises. São abertas até 15 janelas de gráficos ao mesmo tempo;

**Report Pad**: Editor de texto interno do Software Estatístico Minitab permite que gráficos e análises gerados pelo software sejam transportadas para a página e que textos sejam digitados e

**Info**: que apresenta informações sobre as colunas, as constantes e as matrizes definidas numa sessão.

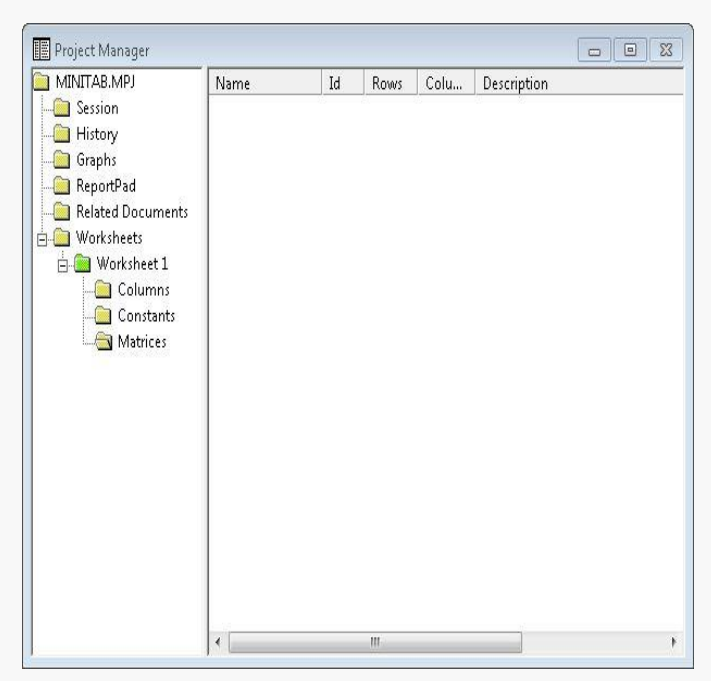

14

#### REQUISITOS DE SISTEMA

INFORMAÇÕES BÁSICAS DE COMANDO

PROJETOS E WORKSHEETS

ANÁLISE DE DADOS

FORMATAÇÃO

SALVAR PROJETO

POLÍTICAS DO SOFTWARE

REFERÊNCIAS

CRÉDITOS

### JANELAS

As janelas podem ser arranjadas da maneira que for mais conveniente, utilizando as opções de maximizar, e as molduras das janelas para aumentar ou diminuir seus tamanhos e movimentálas.

Ao iniciar o Software Estatístico Minitab, somente as janelas **Session** e **worksheet** estarão visíveis. Caso o trabalho seja com as janelas **Info**, **History**, **Graph**, **Report Pad** e **Project Manager** deve ser utilizado os comandos disponíveis no Menu.

É possível abrir uma nova **worksheet** vazia a qualquer momento. Também é possível abrir um ou mais arquivos que contenham dados, como um arquivo do Microsoft Excel. Ao abrir um arquivo, é possível copiar o seu conteúdo para o projeto atual do Software Estatístico Minitab. As alterações feitas na **worksheet**, enquanto estiver no projeto, não afetarão o arquivo original.

| Elle Edit Data Gale Stat Graph Editor Iools Window Help Assistant                                                                                                    | 8<br>4 0 |
|----------------------------------------------------------------------------------------------------|----------|
| Session Session 24/01/2017 10:16:12 Particular for help.                                                                                                    | S<br>1 0 |
|                                                                                                    | & 0      |
| Session                                                                                                    |          |
| 24/01/2017 10:16:12<br>Melcome to Minitab, press Fl for help.                                                                                                    |          |
| 24/01/2017 10:16:12                                                                                                    |          |
| 24/01/2017 10:16:12                                                                                                    |          |
| Welcome to Minitab, press Fl for help.                                                                                                    |          |
| Welcome to Minitab, press F1 for help.                                                                                                    |          |
|                                                                                                    |          |
|                                                                                                    |          |
|                                                                                                    |          |
|                                                                                                    |          |
|                                                                                                    |          |
|                                                                                                    |          |
|                                                                                                    |          |
|                                                                                                    |          |
|                                                                                                    |          |
|                                                                                                    |          |
|                                                                                                    |          |
|                                                                                                    |          |
|                                                                                                    |          |
|                                                                                                    |          |
|                                                                                                    |          |
|                                                                                                    |          |
|                                                                                                    |          |
| 1 Mouxsuest T                                                                                                    |          |
| + C1 C2 C3 C4 C5 C6 C7 C8 C9 C10                                                                                                    | C11      |
|                                                                                                    |          |
|                                                                                                    |          |
|                                                                                                    |          |
|                                                                                                    |          |
| 1                                                                                                    |          |
| 1                                                                                                    |          |
| Image: Constraint of the state of the state of        |          |
| Image: state state  |          |
| 1                                                                                                    |          |
| Image: Constraint of the state of the state of the st |          |
| 1                                                                                                    |          |
| 1                                                                                                    |          |
| 1                                                                                                    |          |

🗀 15 🕩

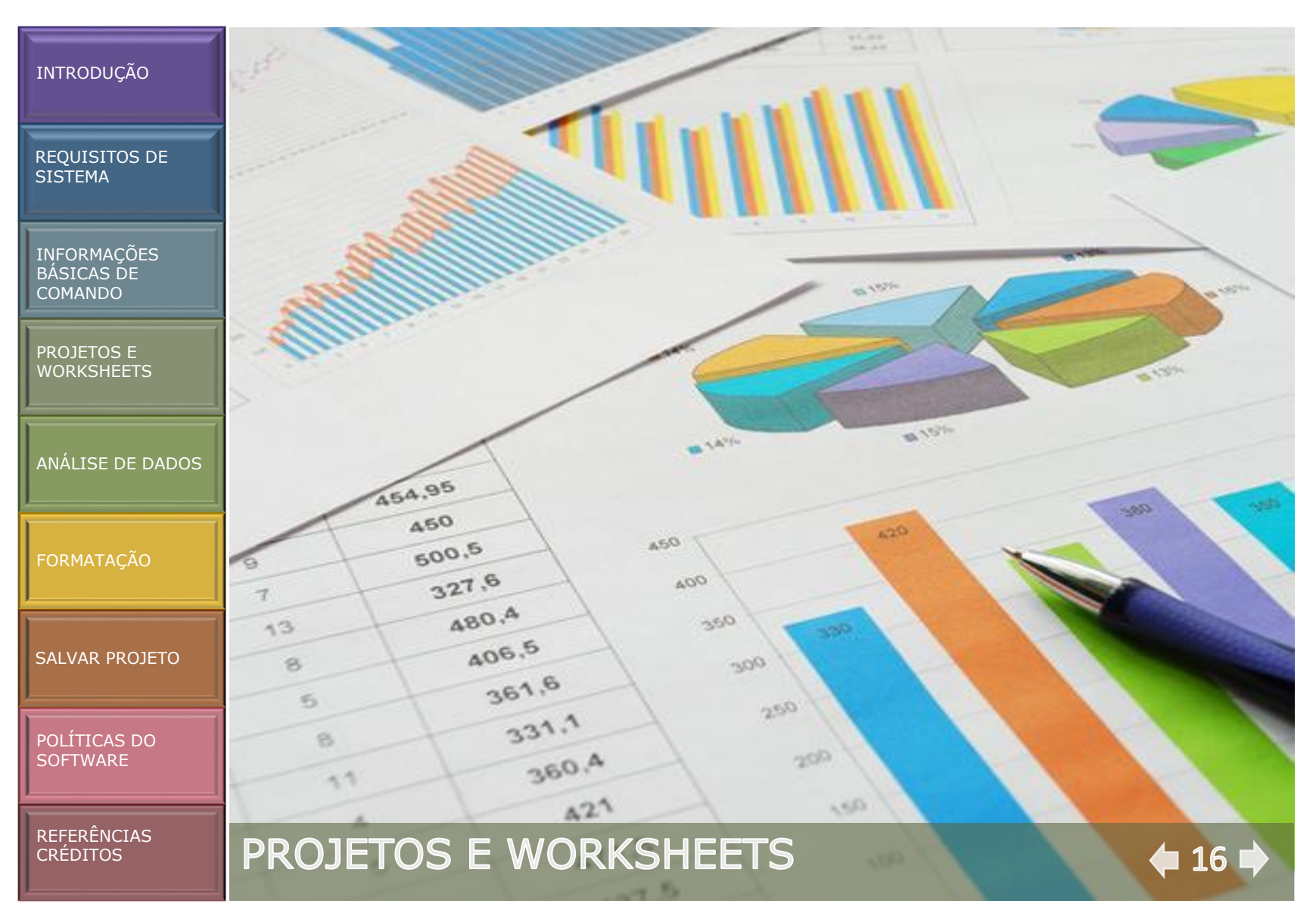

REQUISITOS DE SISTEMA

INFORMAÇÕES BÁSICAS DE COMANDO

PROJETOS E WORKSHEETS

ANÁLISE DE DADOS

FORMATAÇÃO

SALVAR PROJETO

POLÍTICAS DO SOFTWARE

REFERÊNCIAS

CRÉDITOS

# PROJETOS

Em um projeto, é possível manipular dados, realizar análises e gerar gráficos. Os projetos contêm uma ou mais worksheets.

Arquivos de projeto (.MPJ) armazenam os seguintes itens:

- ✓ Worksheets
- ✓ Gráficos
- ✓ Saída da janela Session
- ✓ Histórico dos comandos da janela Session
- ✓ Configurações da caixa de diálogo
- ✓ Layout da janela
- ✓ Opções

Os arquivos de worksheet (.MTW) armazenam os seguintes itens:

- ✓ Colunas de dados
- ✓ Constantes
- ✓ Matrizes
- ✓ Objetos de experimento
- ✓ Descrições de colunas
- ✓ Descrições de worksheets

É importante que o trabalho seja salvo como um arquivo de projeto para manter todos os seus dados, gráficos, configurações de caixa de diálogo e opções juntos. Este deve ser salvo como um arquivo de worksheet para salvar apenas os dados. Um arquivo de worksheet pode ser usado em vários projetos. Worksheets podem ter até 4.000 colunas. O número de worksheets que um projeto pode ter está limitado somente pela memória de seu computador.

# **PROJETOS E WORKSHEETS**

#### REQUISITOS DE SISTEMA

INFORMAÇÕES BÁSICAS DE COMANDO

PROJETOS E WORKSHEETS

ANÁLISE DE DADOS

FORMATAÇÃO

SALVAR PROJETO

POLÍTICAS DO SOFTWARE

REFERÊNCIAS CRÉDITOS

# TIPOS DE DADOS

Para digitar dados na planilha do Software Estatístico Minitab siga este procedimento:

- 1. Maximize a janela **Worksheet 1 \*\*\***, caso deseje ter uma visualização melhor da planilha.
- 2. Posicione-se na linha 1 da coluna C1.
- Faça a digitação dos dados desejados, pressionando Enter quando desejar mudar de célula.

|                                                                                     | ab - MINITAB                                                                                  | B.MPJ                                                                                                    |                                                                                                    |                                                                                                    |                                                                                                    |                                                                                                    |                                                                                                    |           |           | -   |     | 23 |
|-------------------------------------------------------------------------------------|-----------------------------------------------------------------------------------------------|----------------------------------------------------------------------------------------------------|----------------------------------------------------------------------------------------------------|----------------------------------------------------------------------------------------------------|----------------------------------------------------------------------------------------------------|----------------------------------------------------------------------------------------------------|----------------------------------------------------------------------------------------------------|-----------|-----------|-----|-----|----|
| <u>F</u> ile <u>I</u>                                                               | <u>E</u> dit D <u>a</u> ta                                                                    | <u>C</u> alc <u>S</u> tat                                                                                   | <u>G</u> raph E <u>d</u>                                                                                    | itor <u>T</u> ools                                                                                         | <u>W</u> indow                                                                                              | <u>H</u> elp Assist                                                                                         | a <u>n</u> t                                                                                               |           |           |     |     |    |
| i 🖉 🙀                                                                               | a 🗴                                                                                           | B 8 🗠                                                                                                    | o 🖪                                                                                                    | † L A                                                                                                    | \$ N                                                                                                    | 2 🖬 📲                                                                                                    | 6 6 6                                                                                                    | 8 🗐 🍗     | - H (C)   |     | 5   |    |
|                                                                                     |                                                                                               |                                                                                                    |                                                                                                    | . n ⇒ [[                                                                                                   |                                                                                                    |                                                                                                    |                                                                                                    |           |           |     |     |    |
| <u> </u>                                                                            |                                                                                               |                                                                                                    | • • • •                                                                                                    | -  P ∉  ]                                                                                                  |                                                                                                    |                                                                                                    |                                                                                                    | 6         |           |     |     |    |
| <i>f</i> *   -                                                                      | 1 - 1 - 1 - 1                                                                                 | 6   7 4                                                                                                    | 0                                                                                                    |                                                                                                    |                                                                                                    |                                                                                                    |                                                                                                    |           |           |     |     |    |
| 🗊 Sess                                                                              | ion                                                                                           |                                                                                                    |                                                                                                    |                                                                                                    |                                                                                                    |                                                                                                    |                                                                                                    |           |           |     |     | 83 |
|                                                                                     |                                                                                               |                                                                                                    |                                                                                                    |                                                                                                    |                                                                                                    |                                                                                                    |                                                                                                    |           |           |     |     |    |
|                                                                                     |                                                                                               |                                                                                                    |                                                                                                    |                                                                                                    |                                                                                                    |                                                                                                    |                                                                                                    |           |           |     |     |    |
|                                                                                     |                                                                                               |                                                                                                    |                                                                                                    |                                                                                                    |                                                                                                    |                                                                                                    |                                                                                                    |           |           |     |     |    |
|                                                                                     |                                                                                               |                                                                                                    |                                                                                                    |                                                                                                    |                                                                                                    |                                                                                                    |                                                                                                    |           |           |     |     |    |
|                                                                                     |                                                                                               |                                                                                                    |                                                                                                    |                                                                                                    |                                                                                                    |                                                                                                    |                                                                                                    |           |           |     |     |    |
|                                                                                     |                                                                                               |                                                                                                    |                                                                                                    |                                                                                                    |                                                                                                    |                                                                                                    |                                                                                                    |           |           |     |     |    |
|                                                                                     |                                                                                               |                                                                                                    |                                                                                                    |                                                                                                    |                                                                                                    |                                                                                                    |                                                                                                    |           |           |     |     |    |
|                                                                                     |                                                                                               |                                                                                                    |                                                                                                    |                                                                                                    |                                                                                                    |                                                                                                    |                                                                                                    |           |           |     |     | -  |
| •                                                                                   |                                                                                               |                                                                                                    |                                                                                                    |                                                                                                    |                                                                                                    |                                                                                                    |                                                                                                    |           |           |     | )   | •  |
|                                                                                     |                                                                                               |                                                                                                    |                                                                                                    |                                                                                                    |                                                                                                    |                                                                                                    |                                                                                                    |           |           |     |     |    |
| 🛱 Wor                                                                               | ksheet 1 ***                                                                                  |                                                                                                    |                                                                                                    |                                                                                                    |                                                                                                    |                                                                                                    |                                                                                                    |           |           |     |     | x  |
| Wor 🛱                                                                               | ksheet 1 ***<br>C1                                                                            | (2                                                                                                    | C3                                                                                                    | C4                                                                                                    | CS                                                                                                    | C6                                                                                                    | C7                                                                                                    | C8        | C9        | C10 | C11 | 23 |
| ₩or<br>↓                                                                            | ksheet 1 ***<br>C1<br>area 1                                                                  | C2<br>area 2                                                                                                | C3<br>area 3                                                                                                | C4<br>area4                                                                                                | C5<br>area 5                                                                                                | C6<br>area 6                                                                                                | C7<br>area7                                                                                                | C8        | C9        | C10 | C11 | 23 |
| ₩or<br>↓<br>1                                                                       | ksheet 1***<br>C1<br>area 1<br>*                                                              | C2<br>area 2<br>*                                                                                           | C3<br>area 3<br>*                                                                                           | C4<br>area4<br>*                                                                                           | C5<br>area 5<br>*                                                                                           | C6<br>area 6<br>*                                                                                           | C7<br>area7<br>*                                                                                           | C8        | C9        | C10 | C11 | 23 |
| ₩or<br>↓<br>1<br>2                                                                  | ksheet 1***<br>C1<br>area 1<br>*                                                              | C2<br>area 2<br>*                                                                                           | C3<br>area 3<br>*                                                                                           | C4<br>area4<br>*                                                                                           | C5<br>area 5<br>*                                                                                           | C6<br>area 6<br>*                                                                                           | C7<br>area7<br>*                                                                                           | C8        | (1)       | C10 | C11 | 23 |
| ₩or<br>+<br>1<br>2<br>3                                                             | ksheet 1 ***<br>C1<br>area 1<br>*<br>*                                                        | C2<br>area 2<br>*<br>*                                                                                      | C3<br>area 3<br>*<br>*                                                                                      | C4<br>area4<br>*<br>*                                                                                      | C5<br>area 5<br>*<br>*                                                                                      | C6<br>area 6<br>*<br>*                                                                                      | C7<br>area7<br>*<br>*                                                                                      | C8        | C9        | C10 | C11 | 23 |
| ₩or<br>↓<br>1<br>2<br>3<br>4                                                        | ksheet 1 ***<br>C1<br>area 1<br>*<br>*<br>*                                                   | C2<br>area 2<br>*<br>*<br>*                                                                                 | C3<br>area 3<br>*<br>*<br>*                                                                                 | C4<br>area4<br>*<br>*<br>*                                                                                 | C5<br>area 5<br>*<br>*<br>*                                                                                 | C6<br>area 6<br>*<br>*<br>*                                                                                 | C7<br>area7<br>*<br>*<br>*                                                                                 | C8        | (9        | C10 | C11 | 23 |
| ₩or<br>+<br>1<br>2<br>3<br>4<br>5                                                   | ksheet 1 ***<br>C1<br>area 1<br>*<br>*<br>*<br>*                                              | C2<br>area 2<br>*<br>*<br>*<br>*<br>*                                                                       | C3<br>area 3<br>*<br>*<br>*<br>*<br>*                                                                       | C4<br>area4<br>*<br>*<br>*<br>*                                                                            | C5<br>area 5<br>*<br>*<br>*<br>*                                                                            | C6<br>area 6<br>*<br>*<br>*<br>*<br>*                                                                       | C7<br>area7<br>*<br>*<br>*<br>*                                                                            | C8        | C9        | C10 | C11 | 2  |
| ₩or<br>↓<br>1<br>2<br>3<br>4<br>5<br>6                                              | ksheet 1*** C1 area 1  * * * * * * * * * * * * * * * * * *                                    | C2<br>area 2<br>*<br>*<br>*<br>*<br>*<br>*<br>*                                                             | C3<br>area 3<br>*<br>*<br>*<br>*<br>*<br>*                                                                  | C4<br>area4<br>*<br>*<br>*<br>*<br>*                                                                       | C5<br>area 5<br>*<br>*<br>*<br>*<br>*                                                                       | C6<br>area 6<br>*<br>*<br>*<br>*<br>*<br>*                                                                  | C7<br>area7<br>*<br>*<br>*<br>*<br>*                                                                       | C8        | (3        | C10 | C11 | 23 |
| ₩or<br>+<br>1<br>2<br>3<br>4<br>5<br>6<br>7                                         | ksheet 1 ***<br>C1<br>area 1<br>*<br>*<br>*<br>*<br>*<br>*<br>*<br>*<br>*                     | C2<br>area 2<br>*<br>*<br>*<br>*<br>*<br>*<br>*<br>*<br>*                                                   | C3<br>area 3<br>*<br>*<br>*<br>*<br>*<br>*<br>*                                                             | C4<br>area4<br>*<br>*<br>*<br>*<br>*<br>*<br>*<br>*                                                        | C5<br>area 5<br>*<br>*<br>*<br>*<br>*<br>*                                                                  | C6<br>area 6<br>*<br>*<br>*<br>*<br>*<br>*                                                                  | C7<br>area7<br>*<br>*<br>*<br>*<br>*<br>*<br>*<br>*                                                        | C8        | <u>(3</u> | C10 |     | 23 |
| ₩or<br>+<br>1<br>2<br>3<br>4<br>5<br>6<br>7<br>8                                    | ksheet 1 **** C1 area 1 * * * * * * * * * * * * * * * * * * *                                 | C2<br>area 2<br>*<br>*<br>*<br>*<br>*<br>*<br>*<br>*<br>*<br>*<br>*<br>*<br>*                               | C3<br>area 3<br>*<br>*<br>*<br>*<br>*<br>*<br>*<br>*<br>*<br>*                                              | C4<br>area4<br>*<br>*<br>*<br>*<br>*<br>*<br>*<br>*<br>*<br>*                                              | C5<br>area 5<br>*<br>*<br>*<br>*<br>*<br>*<br>*<br>*<br>*<br>*<br>*                                         | C6<br>area 6<br>*<br>*<br>*<br>*<br>*<br>*<br>*<br>*<br>*                                                   | C7<br>area7<br>*<br>*<br>*<br>*<br>*<br>*<br>*<br>*<br>*<br>*<br>*                                         | C8        | <u>C9</u> | C10 |     | 23 |
| ₩ Wor<br>↓<br>1<br>2<br>3<br>4<br>5<br>6<br>7<br>8<br>9                             | ksheet 1 **** C1 area 1  *  *  *  *  *  *  *  *  *  *  *  *  *                                | C2<br>area 2<br>*<br>*<br>*<br>*<br>*<br>*<br>*<br>*<br>*<br>*<br>*<br>*<br>*<br>*<br>*                     | C3<br>area 3<br>*<br>*<br>*<br>*<br>*<br>*<br>*<br>*<br>*<br>*<br>*                                         | C4<br>area4<br>*<br>*<br>*<br>*<br>*<br>*<br>*<br>*<br>*<br>*<br>*<br>*                                    | C5<br>area 5<br>*<br>*<br>*<br>*<br>*<br>*<br>*<br>*<br>*<br>*<br>*<br>*<br>*                               | C6<br>area 6<br>*<br>*<br>*<br>*<br>*<br>*<br>*<br>*<br>*<br>*<br>*                                         | C7<br>area7<br>*<br>*<br>*<br>*<br>*<br>*<br>*<br>*<br>*<br>*<br>*<br>*<br>*                               | C8        | C9        | C10 |     | 23 |
| ₩or<br>↓<br>1<br>2<br>3<br>4<br>5<br>6<br>7<br>8<br>9<br>10                         | ksheet 1 **** C1 area 1  *  *  *  *  *  *  *  *  *  *  *  *  *                                | (2)<br>area 2<br>*<br>*<br>*<br>*<br>*<br>*<br>*<br>*<br>*<br>*<br>*<br>*<br>*<br>*<br>*<br>*               | C3<br>area 3<br>*<br>*<br>*<br>*<br>*<br>*<br>*<br>*<br>*<br>*<br>*<br>*<br>*                               | C4<br>area4<br>*<br>*<br>*<br>*<br>*<br>*<br>*<br>*<br>*<br>*<br>*<br>*<br>*                               | C5<br>area 5<br>*<br>*<br>*<br>*<br>*<br>*<br>*<br>*<br>*<br>*<br>*<br>*<br>*<br>*<br>*<br>*<br>*<br>*<br>* | C6<br>area 6<br>*<br>*<br>*<br>*<br>*<br>*<br>*<br>*<br>*<br>*<br>*<br>*<br>*                               | C7<br>area7<br>*<br>*<br>*<br>*<br>*<br>*<br>*<br>*<br>*<br>*<br>*<br>*<br>*<br>*                          | C8        |           | C10 |     | 23 |
| Wor<br>+<br>1<br>2<br>3<br>4<br>5<br>6<br>7<br>8<br>9<br>10<br>11                   | ksheet 1 **** C1 area 1 * * * * * * * * * * * * * * * * * * *                                 | C2<br>area 2<br>*<br>*<br>*<br>*<br>*<br>*<br>*<br>*<br>*<br>*<br>*<br>*<br>*<br>*<br>*<br>*                | C3<br>area 3<br>*<br>*<br>*<br>*<br>*<br>*<br>*<br>*<br>*<br>*<br>*<br>*<br>*                               | C4<br>area4<br>*<br>*<br>*<br>*<br>*<br>*<br>*<br>*<br>*<br>*<br>*<br>*<br>*<br>*<br>*<br>*<br>*<br>*<br>* | C5<br>area 5<br>*<br>*<br>*<br>*<br>*<br>*<br>*<br>*<br>*<br>*<br>*<br>*<br>*<br>*                          | C6<br>area 6<br>*<br>*<br>*<br>*<br>*<br>*<br>*<br>*<br>*<br>*<br>*<br>*<br>*<br>*                          | C7<br>area7<br>*<br>*<br>*<br>*<br>*<br>*<br>*<br>*<br>*<br>*<br>*<br>*<br>*<br>*                          | C8        |           |     |     |    |
| Wor<br>+<br>1<br>2<br>3<br>4<br>5<br>6<br>7<br>8<br>9<br>10<br>11<br>12             | ksheet 1 **** C1 area 1 * * * * * * * * * * * * * * * * * * *                                 | C2<br>area 2<br>*<br>*<br>*<br>*<br>*<br>*<br>*<br>*<br>*<br>*<br>*<br>*<br>*<br>*<br>*<br>*<br>*<br>*<br>* | C3<br>area 3<br>*<br>*<br>*<br>*<br>*<br>*<br>*<br>*<br>*<br>*<br>*<br>*<br>*<br>*<br>*<br>*<br>*           | C4<br>area4<br>*<br>*<br>*<br>*<br>*<br>*<br>*<br>*<br>*<br>*<br>*<br>*<br>*<br>*<br>*<br>*<br>*<br>*      | C5<br>area 5<br>*<br>*<br>*<br>*<br>*<br>*<br>*<br>*<br>*<br>*<br>*<br>*<br>*<br>*<br>*<br>*<br>*<br>*      | C6<br>area 6<br>*<br>*<br>*<br>*<br>*<br>*<br>*<br>*<br>*<br>*<br>*<br>*<br>*<br>*<br>*<br>*<br>*           | C7<br>area7<br>*<br>*<br>*<br>*<br>*<br>*<br>*<br>*<br>*<br>*<br>*<br>*<br>*<br>*<br>*<br>*<br>*<br>*      | C8        |           |     |     |    |
| Wor<br>+<br>1<br>2<br>3<br>4<br>5<br>6<br>7<br>8<br>9<br>10<br>11<br>12<br>13       | ksheet 1 ***<br>C1<br>area 1<br>*<br>*<br>*<br>*<br>*<br>*<br>*<br>*<br>*<br>*<br>*<br>*<br>* | C2<br>area 2<br>*<br>*<br>*<br>*<br>*<br>*<br>*<br>*<br>*<br>*<br>*<br>*<br>*<br>*<br>*<br>*<br>*<br>*<br>* | C3<br>area 3<br>*<br>*<br>*<br>*<br>*<br>*<br>*<br>*<br>*<br>*<br>*<br>*<br>*<br>*<br>*<br>*<br>*<br>*<br>* | C4<br>area4<br>*<br>*<br>*<br>*<br>*<br>*<br>*<br>*<br>*<br>*<br>*<br>*<br>*<br>*<br>*<br>*<br>*<br>*<br>* | C5<br>area 5<br>*<br>*<br>*<br>*<br>*<br>*<br>*<br>*<br>*<br>*<br>*<br>*<br>*<br>*<br>*<br>*<br>*<br>*<br>* | C6<br>area 6<br>*<br>*<br>*<br>*<br>*<br>*<br>*<br>*<br>*<br>*<br>*<br>*<br>*<br>*<br>*<br>*<br>*<br>*<br>* | C7<br>area7<br>*<br>*<br>*<br>*<br>*<br>*<br>*<br>*<br>*<br>*<br>*<br>*<br>*<br>*<br>*<br>*<br>*<br>*<br>* | C8        |           |     |     |    |
| Wor<br>+<br>1<br>2<br>3<br>4<br>5<br>6<br>7<br>8<br>9<br>10<br>11<br>12<br>13<br>14 | ksheet 1*** C1 area 1                                                                         | C2<br>area 2<br>*<br>*<br>*<br>*<br>*<br>*<br>*<br>*<br>*<br>*<br>*<br>*<br>*<br>*<br>*<br>*<br>*<br>*<br>* | C3<br>area 3<br>*<br>*<br>*<br>*<br>*<br>*<br>*<br>*<br>*<br>*<br>*<br>*<br>*<br>*<br>*<br>*<br>*<br>*<br>* | C4<br>area4<br>*<br>*<br>*<br>*<br>*<br>*<br>*<br>*<br>*<br>*<br>*<br>*<br>*<br>*<br>*<br>*<br>*<br>*<br>* | C5<br>area 5<br>*<br>*<br>*<br>*<br>*<br>*<br>*<br>*<br>*<br>*<br>*<br>*<br>*<br>*<br>*<br>*<br>*<br>*<br>* | C6<br>area 6<br>*<br>*<br>*<br>*<br>*<br>*<br>*<br>*<br>*<br>*<br>*<br>*<br>*<br>*<br>*<br>*<br>*<br>*<br>* | C7<br>area7<br>*<br>*<br>*<br>*<br>*<br>*<br>*<br>*<br>*<br>*<br>*<br>*<br>*<br>*<br>*<br>*<br>*<br>*<br>* | <b>C8</b> |           |     |     |    |

#### REQUISITOS DE SISTEMA

INFORMAÇÕES BÁSICAS DE COMANDO

PROJETOS E WORKSHEETS

ANÁLISE DE DADOS

FORMATAÇÃO

SALVAR PROJETO

POLÍTICAS DO SOFTWARE

#### REFERÊNCIAS CRÉDITOS

# TIPOS DE DADOS

Uma worksheet pode conter os seguintes tipos de dados

#### **Numéricos**

Números, como 568 ou 6,53248

✓ Texto

Letras, números, espaços e caracteres especiais, como Parâmetro nº4 ou Região do Paraíba do Sul.

✓ Data/hora

Datas, como Mai-25-2016, 25-Mai-2016, 5/25/13, ou 25/05/16.

Horas, como 10:03:29 AM.

Data/hora, como 25/05/16 10:03:29 AM ou 25/05/16 10:03:29.

Tempo transcorrido, como [12]: 22:14.

| 2 [    |             |              | 000      |          | ASIC     | 091                       | - R 👼 🖩  |          | 1 <b>*</b> e Fri | A A A        | R        |    |
|--------|-------------|--------------|----------|----------|----------|---------------------------|----------|----------|------------------|--------------|----------|----|
|        |             | - <b>-</b> - |          |          | *        | <b>J 0</b> M <sup>2</sup> |          |          |                  |              | 1 0      |    |
|        |             |              | 1 1 10   |          | • U      |                           |          | 1-2 .    |                  | 040 040   «* | ***      | 12 |
| W      | 'orksheet 3 |              |          |          |          |                           |          |          |                  |              | 0        | 3  |
| +      | C1.T        | C2-T         |          | C3.T     | 8        | Ci                        | -T       | CS       | C6               | C7           | C8       | С  |
| 1      | Secão       | Códiao       | Local    |          |          | Rio                       |          |          |                  |              |          |    |
| 2      | S1          | 58110002     | Jacareí  |          |          | Paraíba                   | do Sul   |          |                  |              |          |    |
| 3      | S3          | 58235100     | Queluz   |          |          | Paraíba                   | do Sul   |          |                  |              |          |    |
| 4      | S4          | 58305001     | Volta Re | edonda   |          | Paraíba                   | do Sul   |          | -                |              |          |    |
| Ē      |             |              |          |          |          |                           |          |          |                  |              |          | F  |
| -<br>W | orksheet ?* | **           |          |          |          |                           |          |          |                  |              |          | G  |
| +      | orksneet 2  | C1-T         |          | C2-T     | GI       | C4-T                      | C5-T     | C6-T     | C7-T             | C8-T         | C9-T     |    |
| T      |             |              |          |          |          |                           |          |          |                  |              |          | T  |
| 1      | Seção       |              |          | S1       | S2       | S3                        | S4       | S5       | S6               | S7           | S8       | S  |
| 2      | 1ª coleta   | - Junho de 2 | 006      | 07/06/06 | 07/06/06 | 09/06/06                  | 12/06/06 | 12/06/06 | 12/06/06         | 12/06/06     | 14/06/06 | 1  |
| 3      | 2ª coleta   | - Janeiro de | 2007     | 08/01/07 | 08/01/07 | 09/01/07                  | 09/01/07 | 09/01/07 | 09/01/07         | 10/01/07     | 12/01/07 | 1  |
| 4      | 3ª coleta   | - Março de 2 | 2007     | 09/03/07 | 08/03/07 | 08/03/07                  | 07/03/07 | 07/03/07 | 07/03/07         | 07/03/07     | 06/03/07 | 0  |
|        |             |              |          |          |          |                           |          |          |                  |              |          | •  |
| a w    | orksheet 1  |              |          |          |          |                           |          |          |                  |              | - 0      | 8  |
| ŧ      | C1-T        | C2-T         | C3.T     | C4-T     | CS-T     | C6-T                      | (7.1     | C8-T     | . (3             | C10          | C11      | _  |
|        |             |              |          |          |          |                           |          |          |                  |              |          |    |
| 1      | area A      | area B       | area C   | area D   | area F   | area G                    | area H   | area I   |                  |              |          |    |
| 2      | 17          | 15           | 16       | 18       | 13       | 12                        | 12       | 16       |                  |              |          |    |
| 3      | 17          | 14           | 10       | 18       | 13       | 13                        | 16       | 13       |                  |              |          |    |
| 4      | 18          | 11           | 16       | 19       | 12       | 11                        | 11       | 12       |                  |              |          | Τ  |
|        | 1           |              |          |          |          |                           |          |          |                  |              |          |    |

# PROJETOS E WORKSHEETS

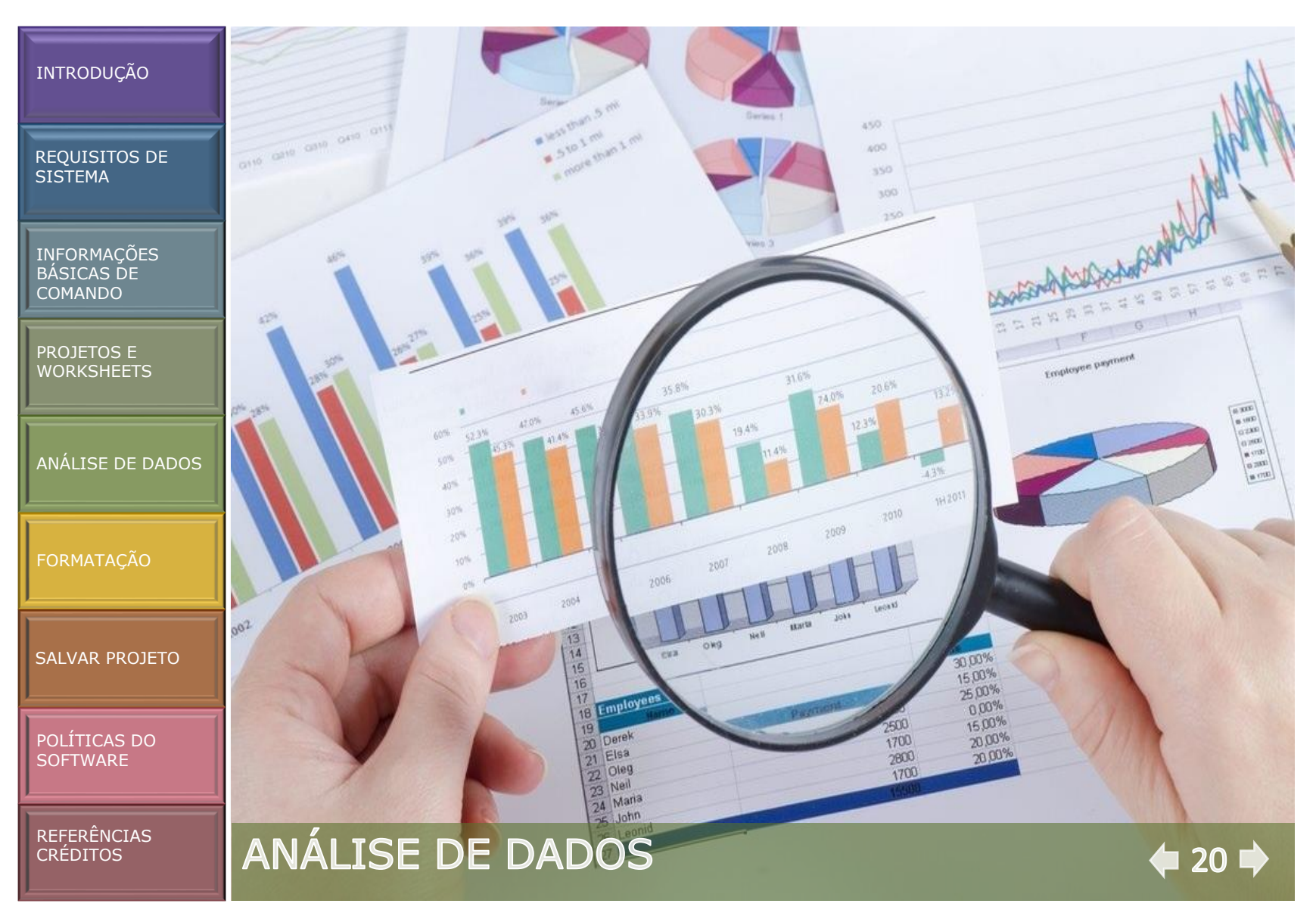

### DADOS

REQUISITOS DE SISTEMA

INFORMAÇÕES BÁSICAS DE COMANDO

PROJETOS E WORKSHEETS

ANÁLISE DE DADOS

FORMATAÇÃO

SALVAR PROJETO

POLÍTICAS DO SOFTWARE

REFERÊNCIAS CRÉDITOS O campo da estatística fornece princípios e métodos para coletar, resumir e analisar dados e para interpretar os resultados. É possível usar a estatística para descrever dados e fazer inferências. Em seguida, use as inferências para melhorar os processos e produtos. O Software Estatístico Minitab oferece várias análises estatísticas, como regressão, ANOVA, ferramentas de qualidade e séries temporais. Os gráficos internos ajudam a visualizar seus dados e validar seus resultados. No Software Estatístico Minitab, também é possível exibir e armazenar medições estatísticas e de diagnósticos.

O Software Estatístico Minitab oferece diversas opções para análise descritiva e inferencial de dados experimentais. Praticamente todas as opções aparecem no menu **Stat** da barra principal do software.

Maiores informações sobre as opções podem ser obtidas em Help, no botão, ou usando a tecla F1, Menu Commands e Stat Menu.

A seguir, alguns detalhes de cada uma das opções das estatísticas.

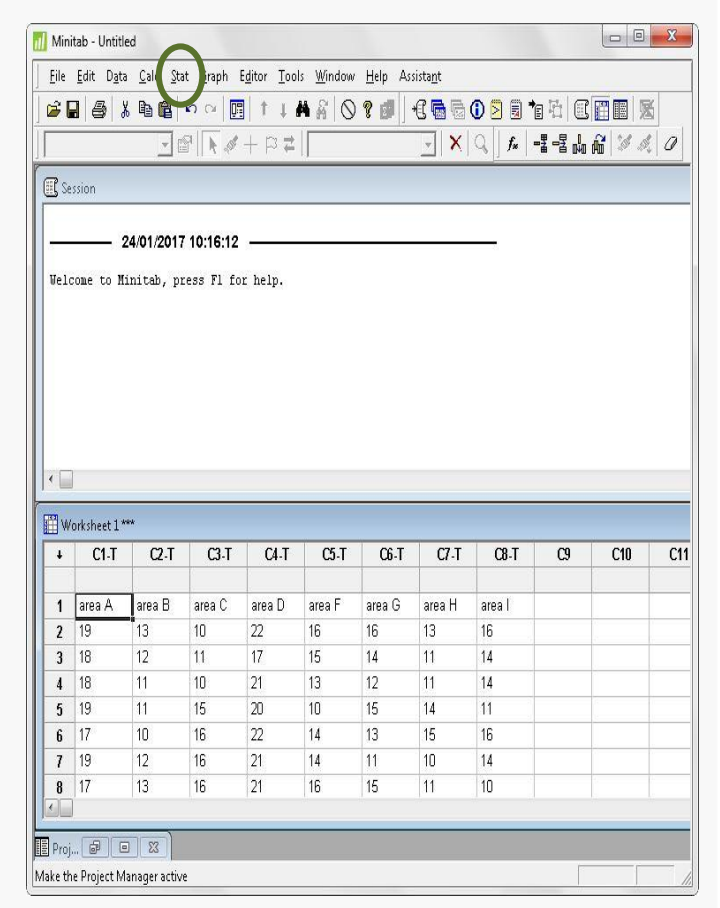

REQUISITOS DE SISTEMA

INFORMAÇÕES BÁSICAS DE COMANDO

PROJETOS E WORKSHEETS

ANÁLISE DE DADOS

FORMATAÇÃO

SALVAR PROJETO

POLÍTICAS DO SOFTWARE

REFERÊNCIAS CRÉDITOS

# TIPOS DE ANÁLISE

#### ✓ Stat Menu

Permite calcular diversas estatísticas descritivas, executar testes de hipóteses, calcular a correlações de covariâncias entre variáveis numéricas e testar a normalidade dos dados.

# ESTATÍSTICA UNIVARIADA

#### DESCRITIVA

(Stat Menu > Basic Statistics > Display Descriptive Statistics)

Produz uma tabela com estatísticas descritivas: número de valores (N); média (Mean); mediana (Median); tri-média (TrMean); desvio padrão (StDev); erro padrão da média (SE Mean); menor valor (Minimum); maior valor (Maximum);1o quartil (Q1) e 3o quartil (Q3). Também produz gráficos como o histograma (Histogram); gráfico de pontos (Dotplot), boxplot (BoxPlot) e um gráfico resumo (Graphical summary) com diversas estatísticas descritivas, intervalos de confiança para a média, mediana e desvio padrão e um teste de normalidade dos dados (Anderson-Darling Normalitty Test).

| Minitab - Untitled                                                          |                                                                                                    |                            |                                                                                                    |                                                                                                    |                                                       |     |    |     | X  |
|-----------------------------------------------------------------------------|----------------------------------------------------------------------------------------------------|----------------------------|----------------------------------------------------------------------------------------------------|----------------------------------------------------------------------------------------------------|-------------------------------------------------------|-----|----|-----|----|
| <u>File E</u> dit D <u>a</u> ta <u>C</u> alc                                | <u>Stat G</u> raph E <u>d</u> i                                                                                                    | itor <u>T</u> ool          | s <u>W</u> indow                                                                                                    | r <u>H</u> elp Ass                                                                                                    | ista <u>n</u> t                                       |     | 1  |     |    |
| Cession<br>Cession<br>24/01/2<br>Welcome to Minitab,<br>Velcome to Minitab, | Basic Statistic<br>Begression<br>ANOVA<br>DOE<br>Control Chart<br>Quality Tools<br>Reljability/Sur<br>Multivariate<br>Time Series<br>Tables<br>Nonparametri<br>EDA<br>Bower and Sat | s<br>s<br>ics<br>mple Size | <ul> <li>× s 0000</li> <li>× s 0000</li> <li>× 0000</li> <li>× s 0000</li> <li>× s 0000<td>slay Descriptive<br/>re Descriptive<br/>phical Summa<br/>ample Z<br/>ample t<br/>ample t<br/>oportion<br/>goortions<br/>mple Poissor<br/>ample Poissor<br/>ample Poissor<br/>anance<br/>ariances<br/>relation</td><td>e Statistics<br/>Statistics<br/>ary<br/>n Rate<br/>n Rate</td><td></td><td></td><td></td><td></td></li></ul> | slay Descriptive<br>re Descriptive<br>phical Summa<br>ample Z<br>ample t<br>ample t<br>oportion<br>goortions<br>mple Poissor<br>ample Poissor<br>ample Poissor<br>anance<br>ariances<br>relation | e Statistics<br>Statistics<br>ary<br>n Rate<br>n Rate |     |    |     |    |
| + (2                                                                        | C                                                                                                    | C4                         |                                                                                                    | mality Test                                                                                                    |                                                       |     | C9 | C10 | C1 |
| 1                                                                           |                                                                                                    |                            |                                                                                                    | odness-of- <u>F</u> it                                                                                                    | Test for Poiss                                        | son |    |     |    |
| 2<br>3<br>4<br>5<br>6                                                       |                                                                                                    |                            |                                                                                                    |                                                                                                    |                                                       |     |    |     |    |
| 7<br>8<br>• •                                                               |                                                                                                    |                            |                                                                                                    |                                                                                                    |                                                       |     |    |     |    |

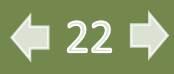

REQUISITOS DE SISTEMA

INFORMAÇÕES BÁSICAS DE COMANDO

PROJETOS E WORKSHEETS

ANÁLISE DE DADOS

FORMATAÇÃO

SALVAR PROJETO

POLÍTICAS DO SOFTWARE

REFERÊNCIAS CRÉDITOS

# ESTATÍSTICA UNIVARIADA: DESCRITIVA

Na próxima tela apresentada do software aparecerá as opções para selecionar as variáveis a serem analisadas **variables** ou **By variables > Select** para obter separadamente as estatísticas descritivas para cada valor da variável especificada neste campo.

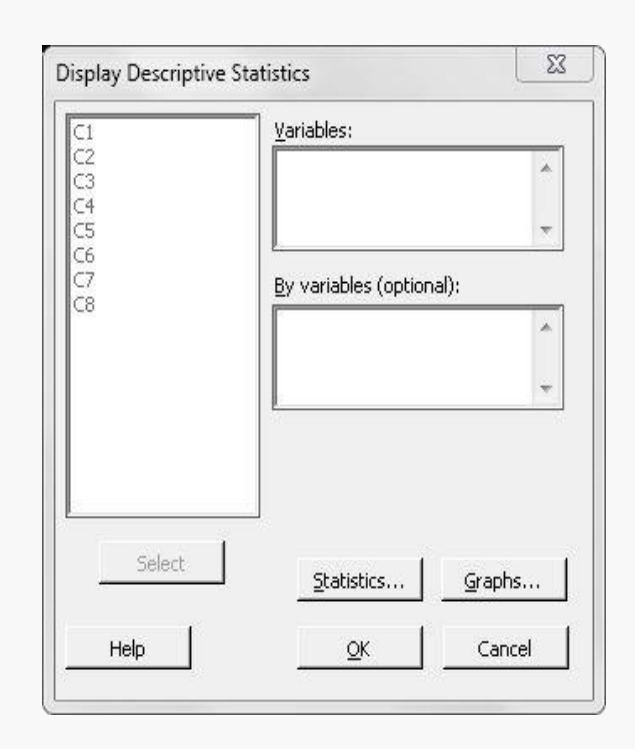

🗭 23 🗭

REQUISITOS DE SISTEMA

INFORMAÇÕES BÁSICAS DE COMANDO

PROJETOS E WORKSHEETS

ANÁLISE DE DADOS

FORMATAÇÃO

SALVAR PROJETO

POLÍTICAS DO

SOFTWARE

REFERÊNCIAS CRÉDITOS

# ESTATÍSTICA UNIVARIADA: DESCRITIVA

Na mesma tela poderá selecionar os tipos de medidas a serem analisadas: Statistics.

| C1       | <u>V</u> ariables:       |
|----------|--------------------------|
| 3        |                          |
| C5<br>C5 |                          |
| C7<br>C8 | By variables (optional): |
|          |                          |
|          |                          |
|          |                          |
|          |                          |
|          |                          |
| Select   |                          |

Após esta seleção aparecerá as medidas a serem selecionadas em **Display Descriptive Statistics > Statistics**.

| ▼ <u>M</u> ean                  | 🔲 Trimmed mean     | N nonmissing               |
|---------------------------------|--------------------|----------------------------|
| 🔽 SE of me <u>a</u> n           | 🔲 Sum              | 🔽 N missing                |
| Standard deviation              | 🔽 Minimum          | 🔽 N <u>t</u> otal          |
| 🔽 <u>V</u> ariance              | 🔽 Ma <u>x</u> imum | 🔲 <u>C</u> umulative N     |
| Coefficient of variation        | 🔲 <u>R</u> ange    | Percent Cumulative percent |
| ✓ Eirst quartile                | 🔲 Sum of squares   | Check statistics           |
| 🗹 M <u>e</u> dian               | Ske <u>w</u> ness  | 🖲 Default                  |
| Third quartile                  | 🔽 Kurtosis         | C None                     |
| □ Interguartile range<br>▼ Mode | MSS <u>D</u>       | CAL                        |

# ANÁLISE DE DADOS

24 🗭

REQUISITOS DE SISTEMA

INFORMAÇÕES BÁSICAS DE COMANDO

PROJETOS E WORKSHEETS

ANÁLISE DE DADOS

FORMATAÇÃO

SALVAR PROJETO

POLÍTICAS DO SOFTWARE

# ESTATÍSTICA UNIVARIADA: DESCRITIVA

Ainda na tela inicial é possível selecionar o tipo de gráfico: Display Descriptive Statistics > Graph.

23 **Display Descriptive Statistics** Variables: C2 C3 C4 C5 C6 C7 A v By variables (optional): C8 ŰÅ, Select Statistics... Graphs... Help OK Cancel

E aparecerá na tela seguinte as opções para escolha do tipo de gráfico.

| 🗏 Histogram of d   | ata                         |        |
|--------------------|-----------------------------|--------|
| 🗌 Histogram of d   | ata, with <u>n</u> ormal cu | rve    |
| 🗍 Individual value | e plot                      |        |
| Eoxplot of data    | i.                          |        |
| Hala               | OK                          | Cancel |

🗭 25 📫

REFERÊNCIAS CRÉDITOS

REQUISITOS DE SISTEMA

INFORMAÇÕES BÁSICAS DE COMANDO

PROJETOS E WORKSHEETS

ANÁLISE DE DADOS

FORMATAÇÃO

SALVAR PROJETO

POLÍTICAS DO SOFTWARE

REFERÊNCIAS CRÉDITOS

# ESTATÍSTICA UNIVARIADA: DESCRITIVA

Resultados da aplicação do software Software Estatístico Minitab para **Estatística descritiva**.

| Descript | ive Stat | ISTIC | s: are | ea 1; | area  | 2; ar | 'ea 3; a | area4 | i; area | 5; area 6 | i; area | 7        |  |
|----------|----------|-------|--------|-------|-------|-------|----------|-------|---------|-----------|---------|----------|--|
|          | Total    |       |        |       |       |       |          |       |         |           |         |          |  |
| Variable | Count    | N     | N*     |       | Mean  |       | StDev    | Var:  | iance   | CoefVar   |         | Sum      |  |
| area l   | 300      | 299   | 1      | 0     | ,1712 | 0     | ,2181    | 0,    | ,0476   | 127,39    | 51,1    | 970      |  |
| area 2   | 300      | 300   | 0      | 0,0   | 06667 | 0,0   | 03338    | 0,00  | 00011   | 50,06     | 2,000   | 000      |  |
| area 3   | 300      | 300   | 0      | 0     | ,3116 | 0     | ,2683    | Ο,    | ,0720   | 86,12     | 93,4    | 800      |  |
| area4    | 300      | 300   | 0      | Ο,    | 06840 | Ο,    | 05621    | 0,0   | 00316   | 82,17     | 20,52   | 000      |  |
| area 5   | 300      | 300   | 0      |       | 2,818 |       | 2,319    |       | 5,377   | 82,30     | 845,    | 270      |  |
| area 6   | 300      | 300   | 0      |       | 6,455 |       | 4,388    | 19    | 9,258   | 67,98     | 1936,   | 520      |  |
| area7    | 300      | 300   | 0      | Ο,    | 01931 | Ο,    | 03356    | 0,0   | 00113   | 173,82    | 5,79    | 300      |  |
|          |          |       |        |       |       |       |          |       |         |           | N for   |          |  |
| Variable | Minim    | um    | Med    | ian   | Maxi  | mum   | Ra       | nge   |         | Mode      | Mode    | Kurtosis |  |
| area l   | 0,00     | 20    | 0,1    | 000   | 1,1   | 000   | 1,0      | 980   |         | 0,1       | 51      | 5,39     |  |
| area 2   | 0,0010   | 00    | 0,005  | 000   | 0,010 | 000   | 0,009    | 000   |         | 0,01      | 142     | -1,64    |  |
| area 3   | 0,00     | 50    | 0,2    | 215   | 1,5   | 310   | 1,5      | 260   | 0,045;  | 0,161     | 5       | 2,28     |  |
| area4    | 0,020    | 100   | 0,06   | 000   | 0,86  | 000   | 0,84     | 000   |         | 0,06      | 54      | 134,69   |  |
| area 5   | 0,0      | 10    | 2,     | 405   | 17,   | 340   | 17,      | 330   |         | 0,01      | 8       | 11,04    |  |
| area 6   | 0,5      | 90    | 6,     | 040   | 28,   | 900   | 28,      | 310   |         | 7,3       | 4       | 2,90     |  |
| area7    | 0,001    | .00   | 0,02   | 000   | 0,49  | 800   | 0,49     | 700   |         | 0,02      | 136     | 143,08   |  |

ANÁLISE DE DADOS

∉ 26 幹

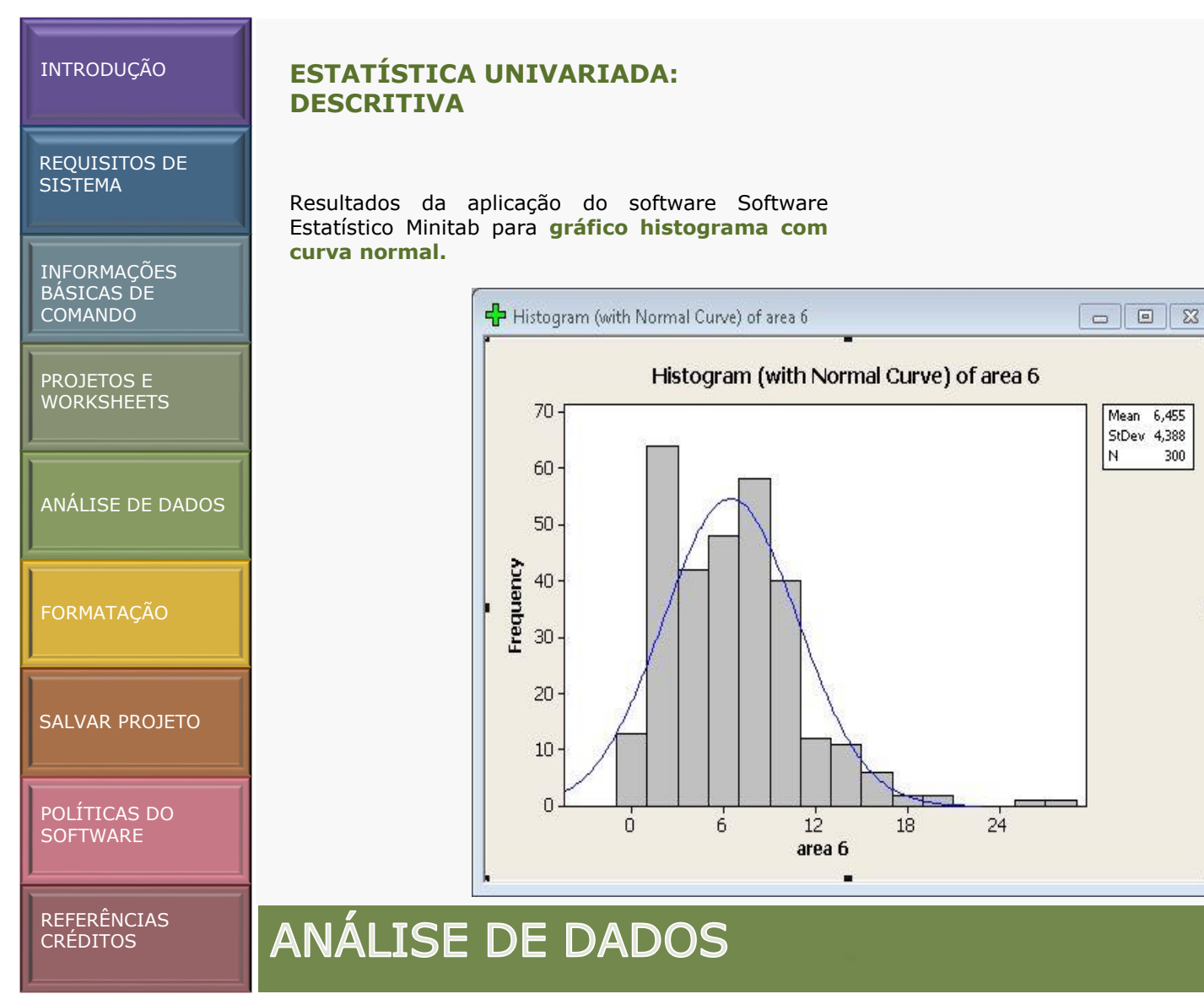

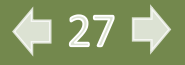

REQUISITOS DE SISTEMA

INFORMAÇÕES BÁSICAS DE COMANDO

PROJETOS E WORKSHEETS

ANÁLISE DE DADOS

FORMATAÇÃO

SALVAR PROJETO

POLÍTICAS DO SOFTWARE

REFERÊNCIAS CRÉDITOS

# ESTATÍSTICA UNIVARIADA: ANOVA

# ANOVA – ANÁLISE DE VARIÂNCIA

#### (Stat Menu > ANOVA > Oneway)

Permite executarmos a análise de variância, testar a homogeneidade de variâncias e gerar diversos gráficos. Os principais comandos são:

**Oneway**: executa a análise de variância para o modelo com um fator (One way), com as respostas de cada tratamento colocadas em colunas diferentes. Também possibilita a comparação das médias através dos testes de Tukey, Dunnett e Fisher etc.

| 📶 Minita       | ab - Minitab               | .MPJ                      |                                  |                    |                |                        |                        |          |    |                               | X   |
|----------------|----------------------------|---------------------------|----------------------------------|--------------------|----------------|------------------------|------------------------|----------|----|-------------------------------|-----|
| <u> </u>       | <u>E</u> dit D <u>a</u> ta | <u>C</u> alc <u>S</u> tat | <u>G</u> raph E <u>d</u>         | itor <u>T</u> ools | <u>W</u> indow | <u>H</u> elp Assis     | ta <u>n</u> t          |          |    |                               |     |
| <b>6</b> 8<br> | <b>6</b>  %                |                           | Basic Statistic<br>Regression    | s )<br>)           | A One W        | ? <b>ø</b> ∏•€         | 3 <b>6</b> 60<br>⊐!∨!∂ |          |    | <b>E I 1</b><br>71 <b>X</b> 4 |     |
| ( and          | rion                       |                           | DOF                              | ,                  |                | ay<br>Iau (Hostack     | edi                    |          |    |                               |     |
| (iii) 385      | siuri                      |                           | 2005<br>Control Charl            | ,<br>,             | Two-V          | llau                   | ca)                    | -        |    |                               |     |
|                |                            |                           | Duality Tools                    |                    | Langher        | is of Maans            |                        |          |    |                               |     |
|                |                            | 2                         | Zalishilitu/Su                   | viusl <b>i</b>     |                | ad ANOVA               |                        |          |    |                               |     |
| ÷.             |                            |                           | vejrabinityzsu.<br>ululti ovista | 191941             |                | EU ANUVA               | 9<br>440               |          |    |                               |     |
| 1              |                            |                           | <u>vi</u> uluvallate             | ĺ                  |                | a Linear WO            | /A                     |          |    |                               |     |
|                |                            |                           | Fahler                           | Ś                  |                | Iesteu Antos           | A                      |          |    |                               |     |
|                |                            | -<br>[                    | <u>N</u> onparametr              | ics 🕨              | ADV Balanc     | ed MANOVA              | <b>L</b>               |          |    |                               |     |
|                |                            | 5                         | DA                               | ,                  | GLM Genera     | II MANUVA.             |                        |          |    |                               |     |
|                |                            | 1                         | ower and Sa                      | mple Size 🕨        | ೆವೆ Test fo    | ir Equal <u>V</u> aria | inces                  |          |    |                               |     |
|                |                            |                           |                                  |                    | II Interva     | il Plot                |                        |          |    |                               |     |
| •              |                            |                           |                                  |                    | Main E         | ffects Plot            |                        |          |    |                               |     |
| H Wa           | rksheet 1 ***              |                           |                                  |                    | M Interac      | tions Plot             |                        | <u> </u> |    |                               |     |
| +              | C1                         | 02                        | C                                | C4                 | CS             | C6                     | C7                     | C8       | C9 | C10                           | C11 |
|                | area 1                     | area 2                    | area 3                           | area4              | area 5         | area 6                 | area7                  |          |    |                               |     |
| 1              | 0,100                      | 0,005                     | 0,164                            | 0,05               | 0,10           | 10,80                  | 0,065                  |          |    |                               |     |
| 2              | 0,900                      | 0,005                     | 0,625                            | 0,04               | 1,10           | 18,90                  | 0,003                  |          |    |                               |     |
| 3              | 0,500                      | 0,005                     | 0,381                            | 0,06               | 0,90           | 19,60                  | 0,010                  |          |    |                               |     |
| 4              | 0,100                      | 0,005                     | 0,086                            | 0,05               | 0,10           | 15,90                  | 0,019                  |          |    |                               |     |
| 5              | 0,100                      | 0,005                     | 0,073                            | 0,06               | 0,10           | 10,20                  | 0,003                  |          |    |                               |     |
| 6              | 0,100                      | 0,005                     | 0,363                            | 0,04               | 1,30           | 6,60                   | 0,003                  |          |    |                               |     |
| 7              | 0,200                      | 0,005                     | 0,200                            | 0,05               | 2,50           | 16,00                  | 0,011                  |          |    |                               |     |
| 8              | 0,200                      | 0,005                     | 0,200                            | 0,08               | 3,20           | 28,90                  | 0,013                  |          |    |                               |     |
| Proi.          | . 6 0                      | 8                         |                                  |                    |                |                        |                        |          |    |                               |     |
| Darform        | ne-way ana                 | lysis of varia            | nce on data                      | in senarate c      | olumns         |                        |                        |          | F  | litahle                       | _   |

# ESTATÍSTICA UNIVARIADA: ANOVA

| REQUISITOS DE<br>SISTEMA             | Nesta mes<br>selecionar o<br>ou ano - e                 |
|--------------------------------------|---------------------------------------------------------|
| INFORMAÇÕES<br>BÁSICAS DE<br>COMANDO | estas opçõe<br>do pesquis<br>Existe aind<br>confiança d |
| PROJETOS E<br>WORKSHEETS             | deseja ser o                                            |
| ANÁLISE DE DADOS                     |                                                         |
| FORMATAÇÃO                           |                                                         |
| SALVAR PROJETO                       |                                                         |
| POLÍTICAS DO<br>SOFTWARE             |                                                         |

REFERÊNCIAS CRÉDITOS Nesta mesma janela, apresenta-se a opção de selecionar o tipo de resposta (**response**) - dia, mês ou ano - e o fator (**factor**) a ser analisado, todas estas opções deverão estar vinculadas ao propósito do pesquisador com sua linha de investigação. Existe ainda a opção de escrever o nível de confiança do resultado (**confidence level**) que deseja ser obtido.

| C2 area 2                          | Response: C1                   | . <u> </u> |
|------------------------------------|--------------------------------|------------|
| C3 area 3<br>C4 area4              | Factor: C7                     | 2          |
| C5 area 5<br>C6 area 6<br>C7 area7 | ☐ Store residu<br>☐ Store fits | als        |
|                                    | Confidence leve                | 95,0       |
|                                    |                                |            |
| Select                             | Comparisons                    | Graphs     |

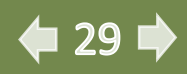

# ESTATÍSTICA UNIVARIADA: ANOVA

REQUISITOS DE SISTEMA

INFORMAÇÕES BÁSICAS DE COMANDO

PROJETOS E WORKSHEETS

ANÁLISE D

SALVAR PR

POLÍTICAS SOFTWARE Existe a opção de realizar procedimentos de comparação que assumem variâncias iguais na tela inicial da **ANOVA> Oneway.** 

Para os três tipos de comparações selecione a opção:

**Comparisons** e escolha na tela a opção que melhor atenda os objetivos da pesquisa, selecione **Tukey's**, family error rate, Fisher's individual error rate ou Dunnett's, family error rate.

| C1 area 1<br>C2 area 2<br>C3 area 3<br>C4 area4<br>C5 area 3 | Response: C1           |
|--------------------------------------------------------------|------------------------|
| C6 area 6<br>C7 area7                                        | Confidence level: 95,0 |
|                                                              |                        |
| Select                                                       | Comparisons Graphs     |

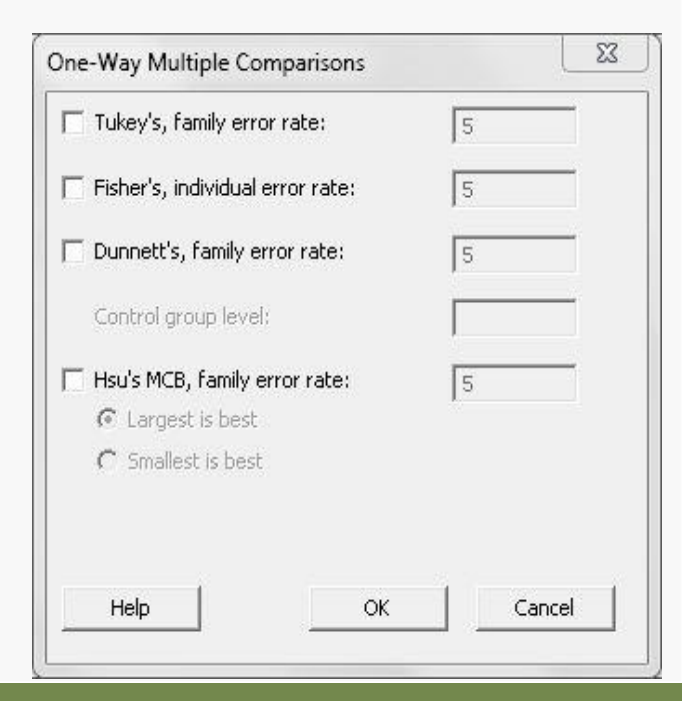

Þ 30 🕩

REFERÊNCIAS CRÉDITOS

# ESTATÍSTICA UNIVARIADA: ANOVA

**REQUISITOS DE** SISTEMA

INFORMACÕES BÁSICAS DE COMANDO

Para vários comandos estatísticos, o Software Estatístico Minitab inclui gráficos que ajudam na interpretação dos resultados e na validação de suposições estatísticas. Esses gráficos são chamados gráficos internos.

Para gerar gráficos selecione a opção: Graphs, na tela inicial ANOVA> Oneway.

Na janela seguinte, selecione Individual value plot e/ou Boxplots of data.

Na opcão residual plots, selecione: Four is one.

| ROJETOS E<br>Orkshefts | One-Way Analysis                               | of Variance                            | One-Way Analysis of Va | ariance - Graphs                                                                              |        |
|------------------------|------------------------------------------------|----------------------------------------|------------------------|-----------------------------------------------------------------------------------------------|--------|
|                        | C1 area 1<br>C2 area 2<br>C3 area 3            | Response: C1<br>Factor: C7             |                        | <ul> <li>Individual value plot</li> <li>Boxplots of data</li> </ul>                           |        |
| VALISE DE DADOS        | C4 area4<br>C5 area 5<br>C6 area 6<br>C7 area7 | ,<br>↓ Store residuals<br>↓ Store fits |                        | Residual Plots<br>C Individual plots<br>Fistogram of residuals                                |        |
| DRMATAÇÃO              |                                                | Confidence level: 95,0                 |                        | Normal plot of residuals     Residuals versus fits     Residuals versus order     Four in one |        |
| ALVAR PROJETO          |                                                |                                        |                        | Residuals versus the variables:                                                               | *<br>* |
| DLÍTICAS DO<br>DFTWARE | Select                                         | Comparisons Graphs OK Cancel           | Select Help            | ОК                                                                                            | Cancel |
| EFERÊNCIAS<br>RÉDITOS  | ANÁLISE                                        | E DE DADOS                             |                        | 4                                                                                             | 31 🔿   |

3

REQUISITOS DE SISTEMA

INFORMAÇÕES BÁSICAS DE COMANDO

PROJETOS E WORKSHEETS

ANÁLISE DE DADOS

FORMATAÇÃO

SALVAR PROJETO

POLÍTICAS DO SOFTWARE

REFERÊNCIAS CRÉDITOS

# ESTATÍSTICA UNIVARIADA: ANOVA

Resultados da aplicação do software Software Estatístico Minitab para **Análise de Variância-One** way.

| Factor 6 10761,93 1793,65 506,88 0,000     |  |
|--------------------------------------------|--|
| Error 2002 2402 24 2 54                    |  |
| LILUI 2092 1402,14 3,54                    |  |
| Total 2098 18164,67                        |  |
| S = 1,881 R-Sq = 59,25% R-Sq(adj) = 59,13% |  |
|                                            |  |
| Individual 95% CIs For Mean Based on       |  |
| Pooled StDev                               |  |
| Level N Mean StDev -+++++++                |  |
| area 1 299 0,171 0,218 (*)                 |  |
| area 2 300 0,007 0,003 (*)                 |  |
| area 3 300 0,312 0,268 (-*)                |  |
| area4 300 0,068 0,056 (*)                  |  |
| area 5 300 2,818 2,319 (*)                 |  |
| area 6 300 6,455 4,388 (*)                 |  |
| area7 300 0,019 0,034 (*)                  |  |
| 0,0 2,0 4,0 6,0                            |  |
|                                            |  |

# ANÁLISE DE DADOS

**4** 32 🔿

| INTRODUÇÃO                           | ESTATÍSTICA UNIVARIADA: ANOVA                                                                                                   |
|--------------------------------------|----------------------------------------------------------------------------------------------------|
| REQUISITOS DE<br>SISTEMA             | Resultados da aplicação do software Software<br>Estatístico Minitab para Comparações - <b>Tukey's</b> .                         |
| INFORMAÇÕES<br>BÁSICAS DE<br>COMANDO | Session                                                                                                    |
| PROJETOS E<br>WORKSHEETS             | Grouping Information Using Tukey Method                                                                                         |
| ANÁLISE DE DADOS                     | N Mean Grouping<br>area 6 300 6,455 A<br>area 5 300 2,818 B<br>area 3 300 0,312 C<br>area 1 299 0,171 C                         |
| FORMATAÇÃO                           | area 4 300 0,068 C<br>area 7 300 0,019 C<br>area 2 300 0,007 C<br>Means that do not share a letter are significantly different. |
| SALVAR PROJETO                       | Tukey 95% Simultaneous Confidence Intervals<br>All Pairwise Comparisons                                                         |
| POLÍTICAS DO<br>SOFTWARE             | Individual confidence level = 99,68%                                                                                            |
| REFERÊNCIAS<br>CRÉDITOS              | ANÁLISE DE DADOS                                                                                                    |

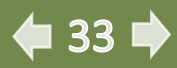

| INTRODUÇÃO                           | ESTATÍSTICA UNIVARIADA: ANOVA                                                                                                    |
|--------------------------------------|----------------------------------------------------------------------------------------------------|
| REQUISITOS DE<br>SISTEMA             | Resultados da aplicação do software Software<br>Estatístico Minitab para Comparações - <b>Fisher's</b> .                            |
| INFORMAÇÕES<br>BÁSICAS DE<br>COMANDO | E Session                                                                                                    |
| PROJETOS E<br>WORKSHEETS             | Grouping Information Using Fisher Method                                                                                            |
| ANÁLISE DE DADOS                     | area 6 300 6,455 A<br>area 5 300 2,818 B<br>area 3 300 0,312 C<br>area 1 299 0,171 C D                                              |
| FORMATAÇÃO                           | area 2 300 0,068 C D<br>area 7 300 0,019 C D<br>area 2 300 0,007 D<br>Means that do not share a letter are significantly different. |
| SALVAR PROJETO                       | Fisher 95% Individual Confidence Intervals<br>All Pairwise Comparisons                                                              |
| POLÍTICAS DO<br>SOFTWARE             | Simultaneous confidence level = 56,03%                                                                                              |
| REFERÊNCIAS<br>CRÉDITOS              | ANÁLISE DE DADOS                                                                                                    |

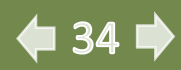

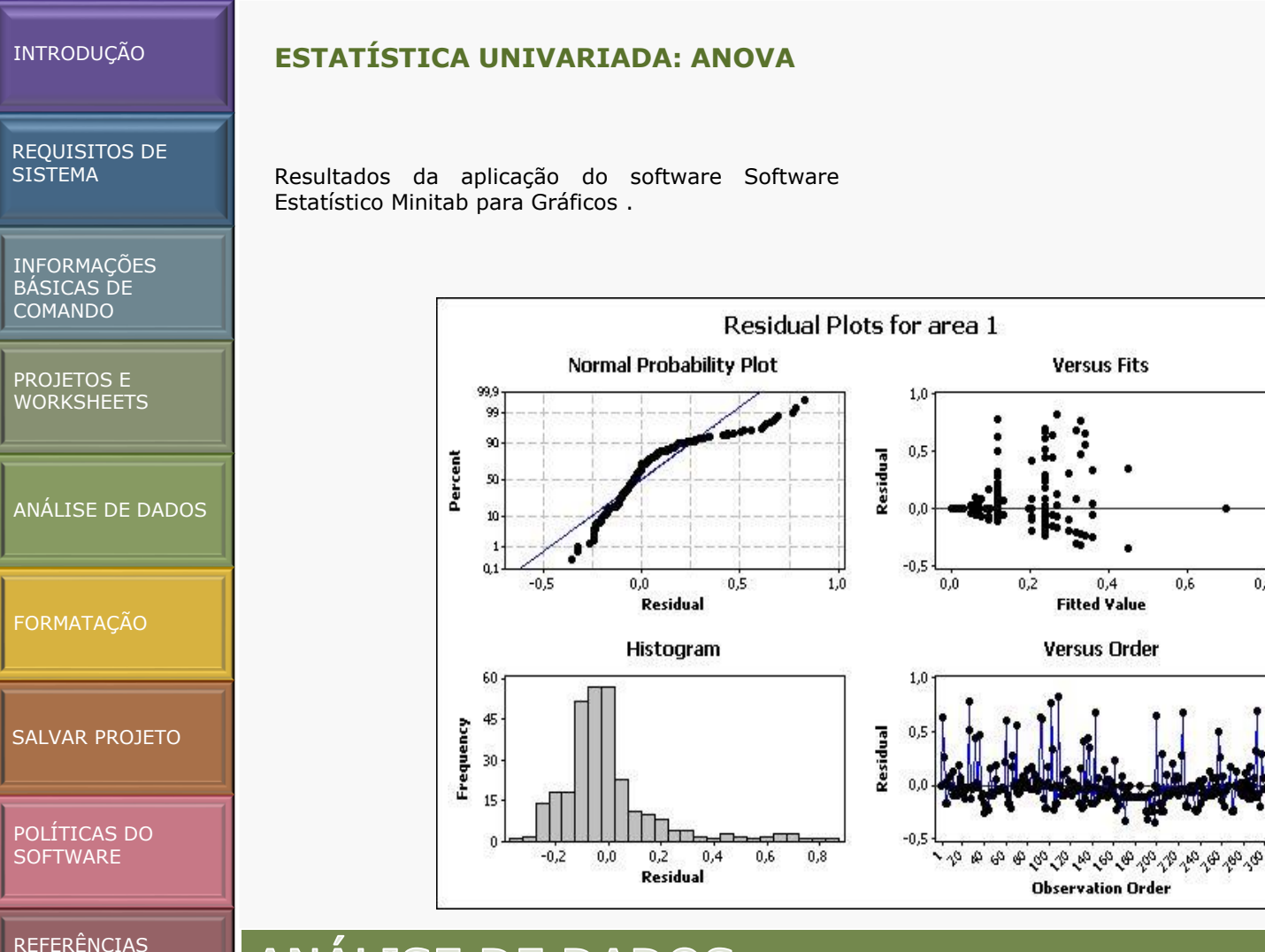

# ANÁLISE DE DADOS

CRÉDITOS

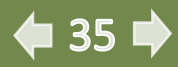

0.8

| INTRODUÇÃO            | ESTATÍSTICA MULTIVARIADA                                                                              |                |                            |                                                     |                             |                    |                 |                     |                 |    |     |          |
|-----------------------|----------------------------------------------------------------------------------------------------|----------------|----------------------------|-----------------------------------------------------|-----------------------------|--------------------|-----------------|---------------------|-----------------|----|-----|----------|
|                       |                                                                                                    | 📶 Minitab - L  | Intitled                   |                                                     |                             |                    |                 |                     |                 |    |     | o X      |
| REQUISITOS DE         | (Stat Menu >Multivariate)                                                                             | Eile Edit      | D <u>a</u> ta <u>C</u> alc | itat <u>G</u> raph                                  | E <u>d</u> itor <u>T</u> or | ols <u>W</u> indow | <u>H</u> elp As | sista <u>n</u> t    |                 |    |     |          |
| SISTEMA               |                                                                                                    | <b>* 8</b>   8 | ) # % (                    | <u>B</u> asic Stati:<br><u>R</u> egression<br>ANOVA | stics<br>1                  | ,<br>₩ 0           | ? 🛃 🛛           | € <b>6</b> 6<br>∃ × | 0 2 🗐<br>Q 🛛 f* |    |     | 医<br>《 0 |
| IŅFORMAÇÕES           | Proporciona a execução de análises multivariadas                                                      | Session        |                            | _<br>DOE<br>Control Ci                              |                             | ,<br>              |                 |                     |                 |    |     |          |
| BASICAS DE<br>COMANDO | como a de Componentes Principais (PCA), Análise<br>de Fatores ou Fatorial, Análise Discriminante etc. |                |                            | Quality To<br>Reliability/                          | iols<br>/Survival           | •                  |                 |                     |                 |    |     |          |
| PROJETOS E            |                                                                                                    |                |                            | <u>Multivaria</u><br>Time <u>S</u> erie             | te<br>IS                    | •                  |                 |                     |                 |    |     |          |
| WORKSHEETS            |                                                                                                    |                |                            | <u>T</u> ables<br><u>N</u> onparam                  | netrics                     | *<br>*             |                 |                     |                 |    |     |          |
|                       |                                                                                                    |                |                            | <u>E</u> DA<br><u>P</u> ower and                    | l Sample Size               | *<br>e *           |                 |                     |                 |    |     |          |
| ANÁLISE DE DADOS      |                                                                                                    |                |                            |                                                     |                             | _                  |                 |                     |                 |    |     |          |
| J                     |                                                                                                    | •              |                            |                                                     |                             |                    |                 |                     |                 |    |     |          |
| ~                     |                                                                                                    | Worksheet      | :1***                      |                                                     |                             |                    |                 |                     |                 |    |     |          |
| FORMATAÇAO            |                                                                                                    | + C1           | C2                         | C                                                   | C4                          | CS                 | C6              | C7                  | C8              | C9 | C10 | C11      |
|                       |                                                                                                    | 1              |                            |                                                     |                             |                    |                 |                     |                 | 1  |     |          |
|                       |                                                                                                    | 3              |                            |                                                     |                             |                    |                 |                     |                 | -  |     |          |
| SALVAR PROJETO        |                                                                                                    | 5              |                            |                                                     |                             |                    |                 |                     |                 |    |     |          |
|                       |                                                                                                    | 6<br>7         |                            |                                                     |                             |                    |                 |                     |                 |    |     |          |
| POLÍTICAS DO          |                                                                                                    |                |                            |                                                     |                             |                    |                 |                     |                 |    |     |          |
|                       |                                                                                                    | Welcome to M   | initab, press F1           | for help.                                           |                             |                    |                 |                     |                 |    |     |          |
|                       |                                                                                                    |                |                            |                                                     |                             |                    |                 |                     |                 |    |     |          |
| CRÉDITOS              | ANÁLISE DE DADOS                                                                                      |                |                            |                                                     |                             |                    |                 |                     |                 |    | 36  |          |
REQUISITOS DE SISTEMA

INFORMAÇÕES BÁSICAS DE COMANDO

PROJETOS E WORKSHEETS

ANÁLISE DE DADOS

FORMATAÇÃO

SALVAR PROJETO

POLÍTICAS DO SOFTWARE

REFERÊNCIAS CRÉDITOS

# ESTATÍSTICA MULTIVARIADA: CLUSTER

#### (Stat Menu > Multivariate > Cluster variables)

A técnica de agrupamento utiliza métodos de ligação e distância para fazer com que os itens sejam agrupados e ligá-los em conformidade, de uma forma hierárquica. No entanto, é de responsabilidade do pesquisador exibir a hierarquia e dar sentido a ela. Uma boa maneira de fazer isso é analisando os dendogramas que são gerados através da análise de cluster. O dendrograma representa graficamente o agrupamento hierárquico como uma árvore.

| Eile<br>🍰 🕻                | Edit D <u>a</u> ta | Calc Stat | <u>G</u> raph E <u>j</u><br>Basic Statisti<br><u>R</u> egression                                                                     | ditor <u>T</u> ools<br>cs I | Window             | <u>H</u> elp Assi:<br><b>? Ø</b>                                                | sta <u>n</u> t<br>] 🕞 🕞 🛈    | ) 🛛 🗐 1    | 1 H   E |     |    |
|----------------------------|--------------------|-----------|----------------------------------------------------------------------------------------------------|-----------------------------|--------------------|---------------------------------------------------------------------------------|------------------------------|------------|---------|-----|----|
| ₿ Se                       | ission             |           | <u>A</u> NOVA<br><u>D</u> OE<br><u>C</u> ontrol Chai<br>Quality Tool<br>Reliability/Su<br><u>Multivariate</u><br>Time <u>S</u> eries | ts i<br>s i<br>rvival i     | Princi<br>₩ Princi | pal Compon<br>r Analysis                                                        | ents                         | •]         |         |     |    |
|                            |                    |           | <u>T</u> ables<br><u>N</u> onparamet<br><u>E</u> DA<br><u>P</u> ower and S                                                           | rics I<br>ample Size I      | A Item             | Analysis<br>er <u>O</u> bservatic<br>er <u>V</u> ariables<br>er <u>K</u> -Means | ns                           | 2          |         |     |    |
| _                          |                    |           |                                                                                                    |                             | <u> D</u> iscri    | minant Anal                                                                     | ysis                         |            |         |     |    |
| • L                        | orksheet 1 ***     |           |                                                                                                    |                             | Simpl<br>Multi     | e Correspon<br>ole Correspo                                                     | dence Analys<br>ndence Analy | is<br>/sis |         |     | _  |
| ŧ                          | C1                 | C2        | C                                                                                                    | C4                          | C5                 | C6                                                                              | C7                           | C8         | C9      | C10 | C1 |
|                            | area 1             | area 2    | area 3                                                                                                    | area4                       | area 5             | area 6                                                                          | area7                        |            |         |     |    |
| 1                          | 0,100              | 0,005     | 0,164                                                                                                    | 0,05                        | 0,10               | 10,80                                                                           | 0,065                        |            |         |     |    |
|                            | 0,900              | 0,005     | 0,625                                                                                                    | 0,04                        | 1,10               | 18,90                                                                           | 0,003                        |            |         |     |    |
| 2                          | 0,500              | 0,005     | 0,381                                                                                                    | 0,06                        | 0,90               | 19,60                                                                           | 0,010                        |            |         |     |    |
| 2                          | 0,100              | 0,005     | 0,086                                                                                                    | 0,05                        | 0,10               | 15,90                                                                           | 0,019                        |            |         |     |    |
| 2<br>3<br>4                | 0,100              | 0,005     | 0,073                                                                                                    | 0,06                        | 0,10               | 10,20                                                                           | 0,003                        | ſ          |         |     |    |
| 2<br>3<br>4<br>5           | 0,100              |           | 0,363                                                                                                    | 0,04                        | 1,30               | 6,60                                                                            | 0,003                        |            |         |     |    |
| 2<br>3<br>4<br>5<br>6      | 0,100              | 0,005     | 2021.000                                                                                                    |                             |                    | 10.00                                                                           | 0.044                        |            |         |     |    |
| 2<br>3<br>4<br>5<br>6<br>7 | 0,100              | 0,005     | 0,200                                                                                                    | 0,05                        | 2,50               | 16,00                                                                           | 0,011                        |            |         |     |    |

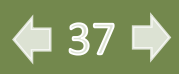

REQUISITOS DE SISTEMA

INFORMAÇÕES BÁSICAS DE COMANDO

PROJETOS E WORKSHEETS

ANÁLISE DE DA

SALVAR PROJET

POLÍTICAS DO SOFTWARE

# ESTATÍSTICA MULTIVARIADA: CLUSTER

Na janela aberta é possível escolher a opção para selecionar as variáveis que se deseja analisar ou a matriz de distância (variables or distance matrix).

Ainda nesta pode escolher o tipo do método de ligação que deseja realizar:

1 - Average, 2 - Centroid, 3 - Complete, 4 - Mc-Quitty, 5 - Median, 6 - Single e 7 - Ward.

| C1 area 1<br>C2 area 2<br>C3 area 3 | CI-C7                         | *      |
|-------------------------------------|-------------------------------|--------|
| C4 area4<br>C5 area 5<br>C6 area 6  | ,<br>Linkage Method: Single 💌 |        |
| C/ area/                            | Distance Measure              |        |
|                                     | Correlation                   |        |
|                                     | C Absolute correlation        |        |
|                                     | Specify Final Partition by    |        |
|                                     | C Number of clusters:         |        |
|                                     | Similarity level:             |        |
| Select                              | ☑ Show dendrogramCustomize    |        |
| Help                                | Storage OK OK                 | Cancel |

|        | Variables or distance matrix:               |        |
|--------|---------------------------------------------|--------|
|        | C1-C7                                       |        |
|        | Linkage Method: Ward                        |        |
|        | Distance Measure<br>Centroid<br>Correlation |        |
|        | C Absolute correlat McQuitty<br>Median      |        |
|        | Specify Final Partition                     |        |
|        | G Similarity level:                         |        |
| Select | ☑ Show dendrogramCustomize                  |        |
| Help   | Storage OK                                  | Cancel |

🗭 38 📫

#### REFERÊNCIAS CRÉDITOS

**REQUISITOS DE** SISTEMA

INFORMACÕES BÁSICAS DE COMANDO

## ESTATÍSTICA MULTIVARIADA: CLUSTER

Na mesma janela, partindo do tipo de ligação, é possível escolher a medida de distância: Distance measure. Especificar o número de cluster: Number of Cluster. Informar o nível de similaridade: Similarity level. E marcar a opção de mostrar o dendograma: Show dendogram.

Ao selecionar o ícone Show dendogram, também é possível descrever o Titulo: Title. Escolher o tipo abcissa para Y: Similarity ou Distance. E optar pelo tipo de visualização do dendograma em um gráfico: One graph.

| PROJETOS E       | Cluster Variables                  |                                      |
|------------------|------------------------------------|--------------------------------------|
| WORKSHELTS       | C1 area 1                          | Variables or distance matrix:        |
| ANÁLISE DE DADOS | C2 area 2<br>C3 area 3<br>C4 area4 | C1-C7                                |
|                  | C6 area 6<br>C7 area7              | Linkage Method: Single 💌             |
| FORMATAÇÃO       |                                    | Correlation     Absolute correlation |
|                  |                                    | Specify Final Partition by           |
| SALVAR PROJETO   |                                    | Number of clusters:                  |
|                  | Select                             | Show dendrogram                      |
| POLÍTICAS DO     |                                    |                                      |
|                  | Help                               | Storage OK Cancel                    |
|                  | <u></u>                            |                                      |

| Label Y Axis with                        |                                  |
|------------------------------------------|----------------------------------|
| C Similarity                             |                                  |
| Oistance                                 |                                  |
| Show Dendrogram in                       |                                  |
| One graph                                |                                  |
| C Maximum number of (without splitting a | f variables per graph:<br>group) |
|                                          |                                  |
|                                          | 1                                |

**| 39** |

REFERÊNCIAS CRÉDITOS

# ANÁLISE DE DADOS

REQUISITOS DE SISTEMA

INFORMAÇÕES BÁSICAS DE COMANDO

#### PROJETOS E WORKSHEETS

ANÁLISE DE DADOS

FORMATAÇÃO

SALVAR PROJETO

POLÍTICAS DO SOFTWARE

## ESTATÍSTICA MULTIVARIADA: CLUSTER

Resultados da aplicação do Software Estatístico Minitab para análise de cluster método de ligação (dendograma):

1 – Single Linkage e 2 – Ward Linkage

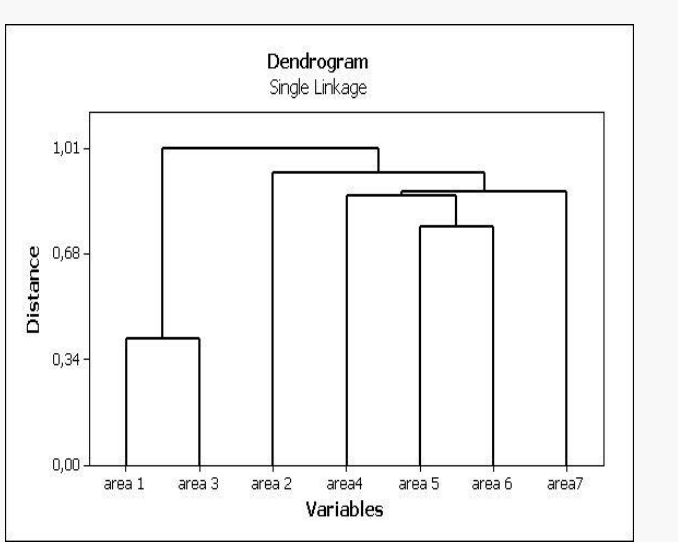

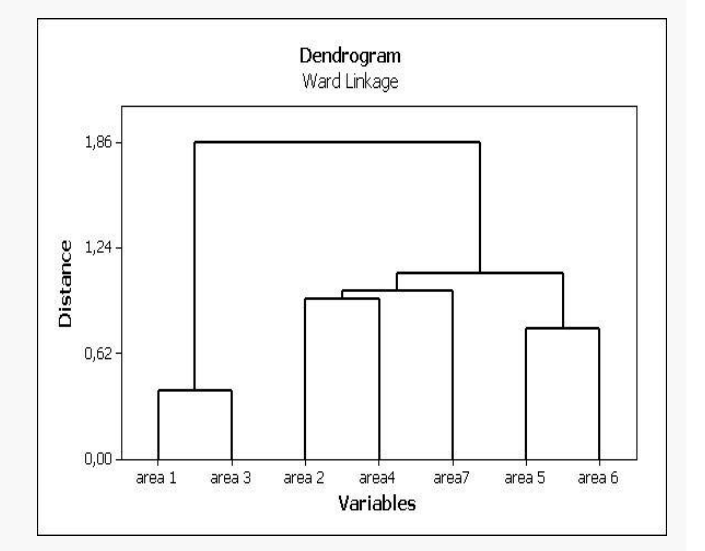

#### REFERÊNCIAS CRÉDITOS

# ANÁLISE DE DADOS

**4** 40 🗭

REQUISITOS DE SISTEMA

INFORMAÇÕES BÁSICAS DE COMANDO

PROJETOS E WORKSHEETS

ANÁLISE DE DADOS

FORMATAÇÃO

SALVAR PROJETO

POLÍTICAS DO SOFTWARE

## ESTATÍSTICA MULTIVARIADA: CLUSTER

Resultados da aplicação do Software Estatístico Minitab para análise de cluster método de ligação (dendograma):

1 – Median Linkage e 2 – Complete Linkage

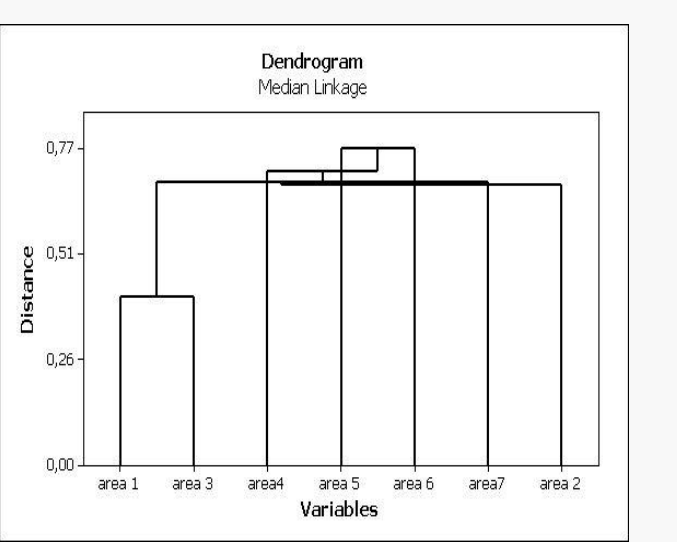

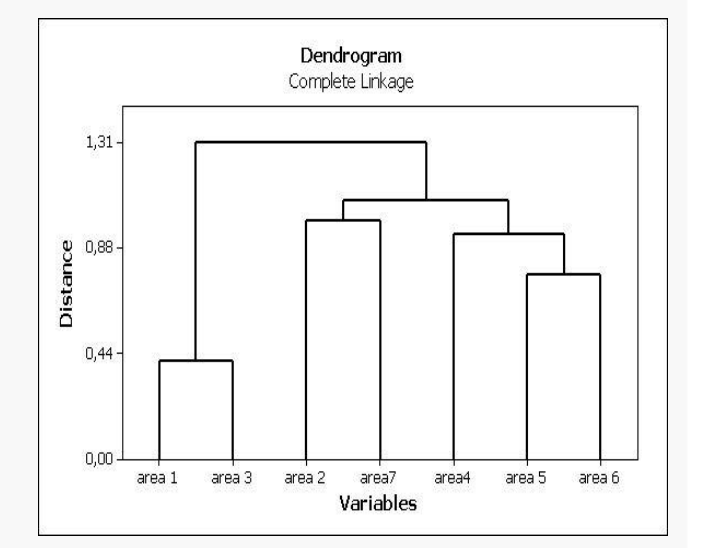

#### REFERÊNCIAS CRÉDITOS

# ANÁLISE DE DADOS

**4** 41 🔿

REQUISITOS DE SISTEMA

INFORMAÇÕES BÁSICAS DE COMANDO

#### PROJETOS E WORKSHEETS

ANÁLISE DE DADOS

FORMATAÇÃO

SALVAR PROJETO

POLÍTICAS DO SOFTWARE

## ESTATÍSTICA MULTIVARIADA: CLUSTER

Resultados da aplicação do Software Estatístico Minitab para análise de cluster método de ligação (dendograma):

1 – Average Linkage e 2 – Centroid Linkage

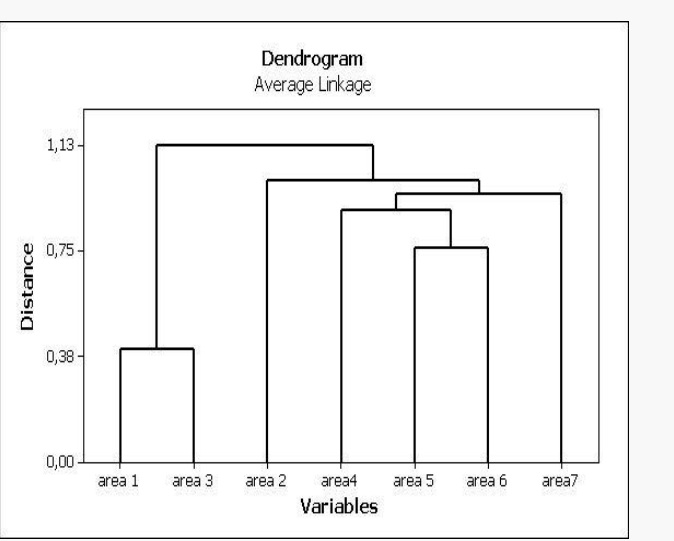

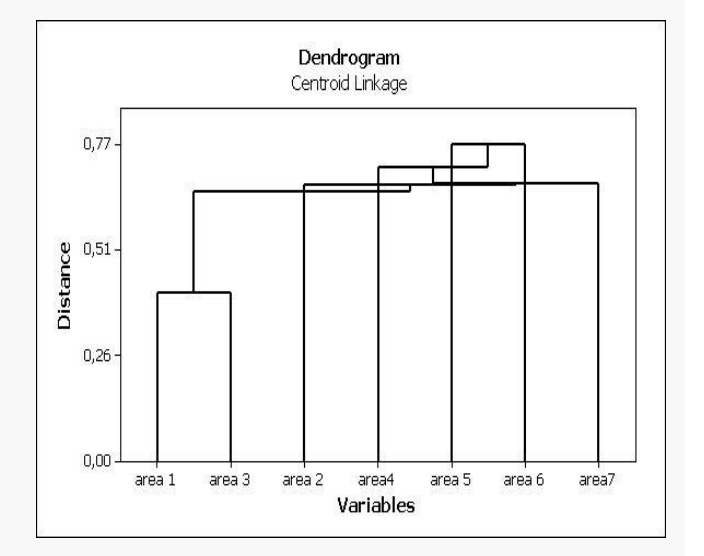

#### REFERÊNCIAS CRÉDITOS

# ANÁLISE DE DADOS

**4** 42 🔿

REQUISITOS DE SISTEMA

INFORMAÇÕES BÁSICAS DE COMANDO

PROJETOS E WORKSHEETS

ANÁLISE DE DADOS

FORMATAÇÃO

SALVAR PROJETO

POLÍTICAS DO SOFTWARE

REFERÊNCIAS CRÉDITOS

## ESTATÍSTICA MULTIVARIADA: FATORIAL

#### (Stat Menu > Multivariate > Factor Analysis)

Propósito principal é definir a estrutura subjacente em uma matriz de dados. Em termos gerais, a análise fatorial aborda o problema de analisar a estrutura das inter-relações (correlações) entre um grande número de variáveis (por exemplo, escores de testes, itens de testes, respostas de questionários), definindo um conjunto de dimensões latentes comuns, chamados fatores.

| <b>F</b> (1).                                                                                                    | Edit Data Of                                                                                                    | 0 . C                                                                                                    | Different T                                                                                                    | . Mendari I                                                                                                    | Inter And 1                                                                                                    |                                                                                                    |                                                                                                    |                                                                                                    |                                                                           |
|----------------------------------------------------------------------------------------------------|----------------------------------------------------------------------------------------------------|----------------------------------------------------------------------------------------------------|----------------------------------------------------------------------------------------------------|----------------------------------------------------------------------------------------------------|----------------------------------------------------------------------------------------------------|----------------------------------------------------------------------------------------------------|----------------------------------------------------------------------------------------------------|----------------------------------------------------------------------------------------------------|---------------------------------------------------------------------------|
| File                                                                                                    | Edit Data Calc                                                                                                    | <u>Stat</u> <u>G</u> raph                                                                                                    | Editor Lool                                                                                                    | s <u>w</u> indow <u>F</u>                                                                                                    | Help Assistar                                                                                                    | lt                                                                                                    |                                                                                                    |                                                                                                    |                                                                           |
| 2                                                                                                    | ] 🎒 👗 🖻 í                                                                                                    | <u>B</u> asic Stati                                                                                                    | stics                                                                                                    | ' ≗ ⊙1                                                                                                    | 2 🗊   📲                                                                                                    | a 🔂 🖻                                                                                                    | 🗟 🐮 🗄                                                                                                    | E 📔 🖩                                                                                                    | 囷                                                                         |
|                                                                                                    |                                                                                                    | Regression                                                                                                    | n                                                                                                    | <b>)</b>                                                                                                    | Ŧ                                                                                                    | <b>X</b>   Q                                                                                                    | f*                                                                                                    | 1 A A                                                                                                    | 1. 6                                                                      |
|                                                                                                    |                                                                                                    | ANOVA                                                                                                    |                                                                                                    | <b>`</b>                                                                                                    |                                                                                                    | <u>, , , , 1</u>                                                                                                    |                                                                                                    |                                                                                                    |                                                                           |
| 🗓 Ses                                                                                                    | sion                                                                                                    | <u>D</u> OE                                                                                                    |                                                                                                    | •                                                                                                    |                                                                                                    |                                                                                                    |                                                                                                    |                                                                                                    |                                                                           |
|                                                                                                    |                                                                                                    | <u>C</u> ontrol Cl                                                                                                    | harts                                                                                                    | •                                                                                                    |                                                                                                    |                                                                                                    |                                                                                                    |                                                                                                    |                                                                           |
|                                                                                                    | 27/09/2                                                                                                    | <u>Q</u> uality To                                                                                                    | ols                                                                                                    | ·                                                                                                    |                                                                                                    |                                                                                                    |                                                                                                    |                                                                                                    |                                                                           |
| Welc                                                                                                    | ome to Minitab,                                                                                                    | Reliability,                                                                                                    | /Survival                                                                                                    | •                                                                                                    |                                                                                                    |                                                                                                    |                                                                                                    |                                                                                                    |                                                                           |
|                                                                                                    |                                                                                                    | <u>M</u> ultivaria                                                                                                    | te                                                                                                    | Marcine Princip                                                                                                    | al Component                                                                                                    | 3                                                                                                    |                                                                                                    |                                                                                                    |                                                                           |
|                                                                                                    |                                                                                                    | Time <u>S</u> erie                                                                                                    | 25                                                                                                    | Eactor                                                                                                    | Analysis                                                                                                    |                                                                                                    |                                                                                                    |                                                                                                    |                                                                           |
|                                                                                                    |                                                                                                    | Tables                                                                                                    |                                                                                                    | A Item A                                                                                                    | nalysis                                                                                                    |                                                                                                    |                                                                                                    |                                                                                                    |                                                                           |
|                                                                                                    |                                                                                                    | <u>N</u> onparan                                                                                                    | netrics                                                                                                    | 015 Cluster                                                                                                    | Observations                                                                                                    |                                                                                                    | _                                                                                                    |                                                                                                    |                                                                           |
|                                                                                                    |                                                                                                    | <u>E</u> DA                                                                                                    |                                                                                                    | King Cluster                                                                                                    | <u>Vovisblac</u>                                                                                                    |                                                                                                    |                                                                                                    |                                                                                                    |                                                                           |
|                                                                                                    |                                                                                                    | Power and                                                                                                    | d Sample Size                                                                                                    |                                                                                                    | <u>v</u> ariables                                                                                                    |                                                                                                    |                                                                                                    |                                                                                                    |                                                                           |
|                                                                                                    |                                                                                                    |                                                                                                    |                                                                                                    | ⊗ <sub>k</sub> cluster                                                                                                    | V-IAIGQU2***                                                                                                    |                                                                                                    |                                                                                                    |                                                                                                    |                                                                           |
|                                                                                                    |                                                                                                    |                                                                                                    |                                                                                                    | 🕺 Discrim                                                                                                    | ninant Analysis                                                                                                    |                                                                                                    |                                                                                                    |                                                                                                    |                                                                           |
|                                                                                                    |                                                                                                    |                                                                                                    |                                                                                                    | <u></u> =                                                                                                    |                                                                                                    |                                                                                                    |                                                                                                    |                                                                                                    |                                                                           |
| •                                                                                                    |                                                                                                    |                                                                                                    |                                                                                                    | SA Simple                                                                                                    | Corresponder                                                                                                    | ice Analysis                                                                                                    | _                                                                                                    |                                                                                                    |                                                                           |
| •                                                                                                    |                                                                                                    |                                                                                                    |                                                                                                    | Simple                                                                                                    | Corresponder<br>e Correspond                                                                                                    | ice Analysis<br>ence Analysis                                                                                                    |                                                                                                    |                                                                                                    |                                                                           |
| < 📄                                                                                                    | rksheet 1 ***                                                                                                    |                                                                                                    |                                                                                                    | Simple                                                                                                    | ,<br>Corresponder<br>e Corresponde                                                                                                    | ice Analysis<br>ence Analysis                                                                                                    |                                                                                                    |                                                                                                    |                                                                           |
| <                                                                                                    | rksheet 1 ***<br>C1-D                                                                                                    | C2                                                                                                    | C3                                                                                                    | SSimple<br>MMultipl<br>C4                                                                                                    | Corresponder<br>e Corresponde<br>C5                                                                                                    | ice Analysis<br>ence Analysis<br>C6                                                                                                    |                                                                                                    | C8                                                                                                    | C                                                                         |
| <<br>₩o<br>↓                                                                                                    | rksheet 1***<br>C1-D<br>date of sample                                                                                                    | C2<br>01SQPAR                                                                                                    | C3<br>01SQSOL                                                                                                    | C4<br>01SQTOT                                                                                                    | Corresponder<br>e Corresponde<br>C5<br>02SQPAR                                                                                                    | ice Analysis<br>ence Analysis<br>C6<br>02SQSOL                                                                                                    | C7<br>02SQTOT                                                                                                    | C8<br>03SQPAR                                                                                                    | 0350                                                                      |
| • • •                                                                                                    | rksheet 1 ***<br>C1-D<br>date of sample<br>17/10/2009                                                                                                    | C2<br>01SQPAR<br>0,000000                                                                                                    | C3<br>01SQSOL<br>0,0000000                                                                                            | SA Simple<br>SA Simple<br>Multipl<br>C4<br>01SQTOT<br>0,000000                                                                                                    | Corresponder<br>e Corresponde<br>C5<br>02SQPAR<br>0,00000                                                                                                    | ice Analysis<br>ence Analysis<br>C6<br>02SQSOL<br>0,0015771                                                                                           | C7<br>02SQTOT<br>0,00158                                                                                                    | C8<br>03SQPAR<br>0,000000                                                                                                    | 03SC<br>0,01                                                              |
| <                                                                                                    | rksheet 1 ***<br>C1-D<br>date of sample<br>17/10/2009<br>18/11/2009                                                                                                   | C2<br>01SQPAR<br>0,000000<br>0,003704                                                                                                 | C3<br>01SQSOL<br>0,0000000<br>0,0109120                                                                               | S Simple<br>Multipl<br>C4<br>01SQTOT<br>0,000000<br>0,014616                                                                                                    | Corresponder<br>e Corresponde<br>C5<br>02SQPAR<br>0,00000<br>0,01429                                                                                           | ce Analysis<br>ence Analysis<br>C6<br>02SQSOL<br>0,0015771<br>0,0000000                                                                               | C7<br>02SQTOT<br>0,00158<br>0,01429                                                                                         | C8<br>03SQPAR<br>0,000000<br>0,000000                                                                                                    | 0350                                                                      |
| <                                                                                                    | rksheet 1 ***<br>C1-D<br>date of sample<br>17/10/2009<br>18/11/2009<br>16/12/2009                                                                                     | C2<br>01SQPAR<br>0,000000<br>0,003704<br>0,073212                                                                                     | C3<br>01SQSOL<br>0,0000000<br>0,0109120<br>0,0421973                                                                  | Simple     Simple     C4     OISQTOT     0,000000     0,014616     0,115409                                                                                                    | Corresponder<br>e Correspond<br>C5<br>02SQPAR<br>0,00000<br>0,01429<br>0,00554                                                                                 | ce Analysis<br>ce Analysis<br>C6<br>02SQSOL<br>0,0015771<br>0,0000000<br>0,0417863                                                                    | C7<br>02SQTOT<br>0,00158<br>0,01429<br>0,04733                                                                              | C8<br>03SQPAR<br>0,000000<br>0,000000<br>0,000813                                                                                                 | 0350<br>0,0<br>0,0                                                        |
| < word<br>Word<br>Word | rkiheet 1 ***<br>C1-D<br>date of sample<br>17/10/2009<br>18/11/2009<br>16/12/2009<br>12/03/2010                                                                       | C2<br>01SQPAR<br>0,000000<br>0,003704<br>0,073212<br>0,026694                                                                         | C3<br>01SQSOL<br>0,0000000<br>0,0109120<br>0,0421973<br>0,0000000                                                     | C4<br>01SQTOT<br>0,000000<br>0,014616<br>0,115409<br>0,026694                                                                                                    | Corresponder<br>e Corresponder<br>C5<br>02SQPAR<br>0,00000<br>0,01429<br>0,00554<br>0,01194                                                                    | ce Analysis<br>cce Analysis<br>C6<br>02SQSOL<br>0,0015771<br>0,0000000<br>0,0417863<br>0,0000000                                                      | C7<br>02SQTOT<br>0,00158<br>0,01429<br>0,04733<br>0,01194                                                                   | C8<br>03SQPAR<br>0,000000<br>0,000000<br>0,000813<br>0,022858                                                                                     | 0350<br>0,00<br>0,01<br>0,01                                              |
| <ul> <li>✓</li> <li>✓</li></ul>                                                                                                    | rksheet 1 ***<br>C1-D<br>date of sample<br>17/10/2009<br>18/11/2009<br>16/12/2009<br>12/03/2010<br>20/04/2010                                                         | C2<br>01SQPAR<br>0,000000<br>0,003704<br>0,073212<br>0,026694<br>0,013178                                                             | C3<br>01SQSOL<br>0,0000000<br>0,0109120<br>0,0421973<br>0,0000000<br>0,0000000                                        | Simple     Simple     Multipl     C4     01SQTOT     0,000000     0,014616     0,115409     0,026694     0,013178                                                                                                    | Corresponder<br>e Corresponder<br>C5<br>02SQPAR<br>0,00000<br>0,01429<br>0,00554<br>0,01194<br>0,03062                                                         | C6<br>02SQSOL<br>0,0015771<br>0,0000000<br>0,0417863<br>0,0000000<br>0,0017431                                                                        | C7<br>02SQTOT<br>0,00158<br>0,01429<br>0,04733<br>0,01194<br>0,03236                                                        | C8<br>03SQPAR<br>0,000000<br>0,000013<br>0,022858<br>0,031635                                                                                     | 0350<br>0,0<br>0,0<br>0,0<br>0,1<br>0,0                                   |
| <ul> <li>✓</li> <li>✓</li></ul>                                                                                                    | rksheet 1 ***<br>C1-D<br>date of sample<br>17/10/2009<br>18/11/2009<br>16/12/2009<br>12/03/2010<br>20/04/2010<br>15/05/2010                                           | C2<br>01SQPAR<br>0.000000<br>0.003704<br>0.073212<br>0.026694<br>0.013178<br>0.046171                                                 | C3<br>01SQSOL<br>0,0000000<br>0,0109120<br>0,0421973<br>0,0000000<br>0,0000000<br>0,0765249                           | ∠         ∠           ∑         ∑imple           ∠         ∆           Multipl         ∠           0.00000         0,014616           0,115409         0,026694           0,013178         0,122696                                                                                 | Corresponder<br>e Corresponder<br>C5<br>02SQPAR<br>0,00000<br>0,01429<br>0,00554<br>0,01194<br>0,03062<br>0,00000                                              | cc Analysis<br>ence Analysis<br>C6<br>02SQSOL<br>0,0015771<br>0,0000000<br>0,0417863<br>0,0000000<br>0,0017431<br>0,0228236                           | C7<br>02SQTOT<br>0,00158<br>0,01429<br>0,04733<br>0,01194<br>0,03236<br>0,02282                                             | C8<br>03SQPAR<br>0,000000<br>0,000000<br>0,000813<br>0,022858<br>0,031635<br>0,062639                                                             | 0350<br>0,01<br>0,01<br>0,01<br>0,01<br>0,01                              |
| <ul> <li>✓</li> <li>✓</li></ul>                                                                                                    | rksheet 1 ***<br>C1-D<br>date of sample<br>17/10/2009<br>18/11/2009<br>16/12/2009<br>12/03/2010<br>20/04/2010<br>15/05/2010<br>22/06/2010                             | C2<br>01SQPAR<br>0.000000<br>0.003704<br>0.073212<br>0.026694<br>0.013178<br>0.046171<br>0.030369                                     | C3<br>01SQSOL<br>0,0000000<br>0,0109120<br>0,0421973<br>0,0000000<br>0,0765249<br>0,0016021                           | L         L           Simple         Multipl           C4         01SQTOT           0.000000         0.014616           0.115409         0.026694           0.013178         0.122696           0.031971         1                                                                  | Corresponder<br>e Corresponder<br>C5<br>02SQPAR<br>0,00000<br>0,01429<br>0,00554<br>0,01194<br>0,03062<br>0,00000<br>0,04908                                   | cce Analysis<br>ncce Analysis<br>C6<br>02SQSOL<br>0,0015771<br>0,0000000<br>0,0417863<br>0,0000000<br>0,0017431<br>0,0228236<br>0,0000000             | C7<br>02SQTOT<br>0,00158<br>0,01429<br>0,04733<br>0,01194<br>0,03236<br>0,02282<br>0,04908                                  | C8<br>03SQPAR<br>0,000000<br>0,000000<br>0,000813<br>0,022858<br>0,031635<br>0,062639<br>0,012424                                                 | CC<br>03SC<br>0,00<br>0,01<br>0,01<br>0,00<br>0,00<br>0,00                |
| <ul> <li>✓ Wo</li> <li>↓</li> <li>↓</li> <li>1</li> <li>2</li> <li>3</li> <li>4</li> <li>5</li> <li>6</li> <li>7</li> <li>8</li> </ul>                                                                                                    | rksheet 1 ***<br>C1-D<br>date of sample<br>17/10/2009<br>18/11/2009<br>16/12/2009<br>12/03/2010<br>20/04/2010<br>15/05/2010<br>22/06/2010<br>14/07/2010               | C2<br>01SQPAR<br>0.000000<br>0.003704<br>0.073212<br>0.026694<br>0.013178<br>0.046171<br>0.030369<br>0.023229                         | C3<br>01SQSOL<br>0,0100000<br>0,0109120<br>0,0421973<br>0,0000000<br>0,0765249<br>0,0016021<br>0,0017328              | ≥         Simple           ≥         Simple           ∠         Multipl           C4         01SQTOT           0.000000         0.014616           0.115409         0.026694           0.13178         0.122696           0.031971         0.024961                                 | Corresponder<br>e Corresponder<br>C5<br>02SQPAR<br>0,00000<br>0,01429<br>0,00554<br>0,01194<br>0,03062<br>0,00000<br>0,04908<br>0,03418                        | Cc Analysis<br>CC Analysis<br>CC 0<br>02SQSOL<br>0,0015771<br>0,0000000<br>0,0417863<br>0,0000000<br>0,0017431<br>0,0228236<br>0,0000000<br>0,0065567 | C7<br>02SQTOT<br>0,00158<br>0,01429<br>0,04733<br>0,01194<br>0,03236<br>0,02282<br>0,04908<br>0,04074                       | C8<br>03SQPAR<br>0,000000<br>0,000000<br>0,000813<br>0,022858<br>0,031635<br>0,062639<br>0,012424<br>0,028535                                     | CC<br>03SC<br>0,00<br>0,00<br>0,00<br>0,00<br>0,00<br>0,00<br>0,00        |
| <ul> <li>✓ Wo</li> <li>↓</li> <li>1</li> <li>2</li> <li>3</li> <li>4</li> <li>5</li> <li>6</li> <li>7</li> <li>8</li> <li>9</li> </ul>                                                                                                    | rksheet 1 ***<br>C1-D<br>date of sample<br>17/10/2009<br>18/11/2009<br>16/12/2009<br>12/03/2010<br>20/04/2010<br>15/05/2010<br>22/06/2010<br>14/07/2010               | C2<br>01SQPAR<br>0,000000<br>0,003704<br>0,073212<br>0,026694<br>0,013178<br>0,046171<br>0,030369<br>0,023229<br>0,019273             | C3<br>01SQSOL<br>0,0000000<br>0,0109120<br>0,0421973<br>0,0000000<br>0,0765249<br>0,0016021<br>0,0017328<br>0,0147116 | L         L           ∑         Simple           Multipl         Multipl           C4         01SQTOT           0.000000         0.014616           0.115409         0.026694           0.013178         0.122696           0.031971         0.024961           0.03985             | Corresponder<br>e Corresponder<br>e Corresponder<br>02SQPAR<br>0,00000<br>0,01429<br>0,00554<br>0,01194<br>0,03062<br>0,00000<br>0,04908<br>0,03418<br>0,01407 | C6<br>02SQSOL<br>0,0015771<br>0,000000<br>0,0417863<br>0,0000000<br>0,0017431<br>0,0228236<br>0,0000000<br>0,0005567<br>0,0130847                     | C7<br>02SQTOT<br>0,00158<br>0,01429<br>0,04733<br>0,01194<br>0,03236<br>0,02282<br>0,04908<br>0,04074<br>0,03216            | C8<br>03SQPAR<br>0,000000<br>0,000001<br>0,000813<br>0,022858<br>0,031635<br>0,062639<br>0,012424<br>0,028535<br>0,036424                         | CC<br>03SC<br>0,00<br>0,01<br>0,01<br>0,00<br>0,00<br>0,00<br>0,00<br>0,0 |
| <ul> <li>Wo</li> <li>Wo</li> <li>1</li> <li>2</li> <li>3</li> <li>4</li> <li>5</li> <li>6</li> <li>7</li> <li>8</li> <li>9</li> <li>10</li> </ul>                                                                                                    | rksheet 1 ***<br>C1-D<br>date of sample<br>17/10/2009<br>18/11/2009<br>16/12/2009<br>12/03/2010<br>20/04/2010<br>15/05/2010<br>22/06/2010<br>14/07/2010<br>17/08/2010 | C2<br>01SQPAR<br>0,000000<br>0,003704<br>0,073212<br>0,026694<br>0,013178<br>0,046171<br>0,030369<br>0,023229<br>0,019273<br>0,027551 | C3<br>01SQSOL<br>0,0000000<br>0,0109120<br>0,0421973<br>0,0000000<br>0,0765249<br>0,001621<br>0,0017328<br>0,0147116  | L         □           ∑         Simple           Multipl         0           C4         01SQTOT           0,000000         0,014616           0,115409         0,026694           0,013178         0,122696           0,031971         0,024961           0,033985         0,044714 | Corresponder<br>e Corresponder<br>c5<br>02SQPAR<br>0,00000<br>0,01429<br>0,00554<br>0,01194<br>0,03062<br>0,00000<br>0,04908<br>0,03418<br>0,01407<br>0,08735  | C6<br>2SQSOL<br>0,0015771<br>0,000000<br>0,0417863<br>0,000000<br>0,0017431<br>0,0228236<br>0,000000<br>0,0005567<br>0,0180847<br>0,0210738           | C7<br>02SQTOT<br>0,00158<br>0,01429<br>0,04733<br>0,01194<br>0,03236<br>0,02282<br>0,04908<br>0,04074<br>0,03216<br>0,10842 | C8<br>03SQPAR<br>0,000000<br>0,000001<br>0,000813<br>0,022858<br>0,031635<br>0,062639<br>0,012424<br>0,028535<br>0,028535<br>0,036424<br>0,033857 | C C 035C 0,00<br>0,00<br>0,00<br>0,00<br>0,00<br>0,00<br>0,00<br>0,0      |

# ANÁLISE DE DADOS

| INTRODUÇÃO                                                                                                    | ESTATÍSTICA MULTIVARIADA:<br>FATORIAL                                                                                                    |    |
|----------------------------------------------------------------------------------------------------|----------------------------------------------------------------------------------------------------|----|
| REQUISITOS DE<br>SISTEMA<br>INFORMAÇÕES<br>BÁSICAS DE<br>COMANDO<br>PROJETOS E<br>WORKSHEETS<br>ANÁLISE DE DADOS | Na janela aberta aparecerá as opções para selecionar as variáveis (variables), inserir os números de fatores para extrair (number of factors to extract), o método de extração (type of rotation). | 23 |
| FORMATAÇÃO<br>SALVAR PROJETO                                                                                     | C15 05SQSOL<br>C16 05SQTOT T<br>Select Options Graphs Storage<br>Help Results OK Cancel                                                                                                    |    |
| POLÍTICAS DO<br>SOFTWARE<br>REFERÊNCIAS<br>CRÉDITOS                                                              | ANÁLISE DE DADOS                                                                                                    |    |

#### **REQUISITOS DE** SISTEMA

INFORMACÕES BÁSICAS DE COMANDO

PROJETOS E WORKSHEETS

|         | DE |       |
|---------|----|-------|
| ANALISE |    | DADO. |
|         |    |       |

SALVAR PROJETO

POLÍTICAS DO SOFTWARE

CRÉDITOS

### **ESTATÍSTICA MULTIVARIADA: FATORIAL**

Ao selecionar o ícone **opcions**, também é possível tipo de matriz por fator (matrix factor), a fonte da matriz (source of matrix), o tipo de carga para soluções iniciais (loadings for initial solution),

| C1 date of samp 🔺                                                                                                    | Variables:                                                                             |
|----------------------------------------------------------------------------------------------------|----------------------------------------------------------------------------------------|
| C2 015QPAR<br>C3 015QSOL<br>C4 015QTOT<br>C5 025QPAR<br>C6 025QSOL<br>C7 025QTOT<br>C8 035QPAR<br>C9 035Q5OL<br>C10 035QTOT<br>C11 045QPAR<br>C12 045QSOL<br>C13 045QTOT<br>C14 055QPAR<br>C15 055QSOL<br>C15 055QSOL | '01SQPAR'-'06SQTOT'         Number of factors to extract:         Method of Extraction |
| Select                                                                                                    | Options Graphs Storage                                                                 |

#### e a máxima verossimilhança (maximum likelihood extraction).

|        | Matrix to Factor<br>Correlation<br>Covariance        | Source of Matrix<br>Compute from variables  C Use matrix: |
|--------|------------------------------------------------------|-----------------------------------------------------------|
|        | Loadings for Initial Solut<br>© Compute from varial  | ion<br>oles                                               |
|        | C Use loadings:                                      |                                                           |
|        | Maximum Likelihood Extr<br>Use initial communality e | action<br>stimates in:                                    |
|        | Max iterations:                                      |                                                           |
|        | Convergence:                                         |                                                           |
| Select |                                                      |                                                           |
| 201000 |                                                      |                                                           |

## REFERÊNCIAS ANÁLISE DE DADOS

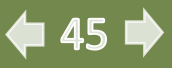

#### REQUISITOS DE SISTEMA

INFORMAÇÕES BÁSICAS DE COMANDO

PROJETOS E WORKSHEETS

ANÁLISE DE DADOS

FORMATAÇÃO

SALVAR PROJETO

POLÍTICAS DO SOFTWARE

| A      |  |
|--------|--|
|        |  |
|        |  |
|        |  |
|        |  |
|        |  |
| REDIUS |  |
|        |  |
|        |  |

### ESTATÍSTICA MULTIVARIADA: FATORIAL

Ao selecionar o ícone graphs, também é possível escolher o tipo de gráfico que se adeque melhor ao estudo feito.

| C2         015050AR           C2         015050L           C4         015050L           C4         015050L           C5         0250PAR           C6         025050L           C7         0250T0T           C8         0350PAR           C9         035050L           C10         0350T0T           C11         0450PAR           C12         045050L           C13         0450T0T           C14         0550PAR           C15         055020L           C16         0550T0T | '01SQPAR'-'06SQTOT'         Number of factors to extract:         Method of Extraction |
|----------------------------------------------------------------------------------------------------|----------------------------------------------------------------------------------------|
| -                                                                                                    |                                                                                        |

Ao selecionar o ícone Storage, permite escolher a forma de armazenagem de resíduos, valores ajustados e outros diagnósticos para análises futuras.

| Factor Analysis - Stor     | age                 |   |
|----------------------------|---------------------|---|
| C1 date of samp 🤇          | Storage             | , |
| C2 01SQPAR<br>C3 01SQSOL   | Loadings:           |   |
| C4 01SQTOT                 |                     |   |
| C6 025Q50L                 | Coefficients:       |   |
| C7 02SQTOT                 |                     |   |
| C9 035Q5OL                 | Scores:             | ſ |
| C10 035Q101                | Ŧ                   |   |
| C12 045Q5OL<br>C13 045QTOT | Rotation matrix:    |   |
| C14 05SQPAR<br>C15 05SQSOL | Residual matrix:    |   |
|                            | Eigenvalues:        |   |
| Select                     | Eigenvector matrix: |   |
| Help                       | OK Cancel           |   |
|                            |                     |   |

# ANÁLISE DE DADOS

**4**6 🗭

REQUISITOS DE SISTEMA

INFORMAÇÕES BÁSICAS DE COMANDO

PROJETOS E WORKSHEETS

ANÁLISE DE DADOS

FORMATAÇÃO

SALVAR PROJETO

POLÍTICAS DO SOFTWARE

# ESTATÍSTICA MULTIVARIADA: FATORIAL

Ao selecionar o ícone Results, permite a escolha dos resultados desejados que para serem mais bem visualizados pelo pesquisador.

| Factor Analysis           C1         date of samp ▲           C2         01SQPAR           C3         01SQSOL           C4         01SQTOT           C5         02SQPAR           C6         02SQSOL           C7         02SQTOT           C8         03SQPAR           C9         03SQSOL           C10         03SQTOT           C11         04SQPAR           C12         04SQOL           C13         04SQTOT           C14         05SQPAR           C15         05SQSOL           C16         05SQFOT           C16         05SQFOT | Variables:<br>D1SQPAR'-065QTOT'<br>Number of factors to extract:<br>Method of Extraction<br>Principal components C Maximum likelihood<br>Type of Rotation<br>None C Equimax C Varimax<br>Quartimax C Orthomax with gamma: |
|----------------------------------------------------------------------------------------------------|----------------------------------------------------------------------------------------------------|
| Select<br>Help                                                                                                    | Options Graphs Storage<br>Results OK Cancel                                                                                                    |

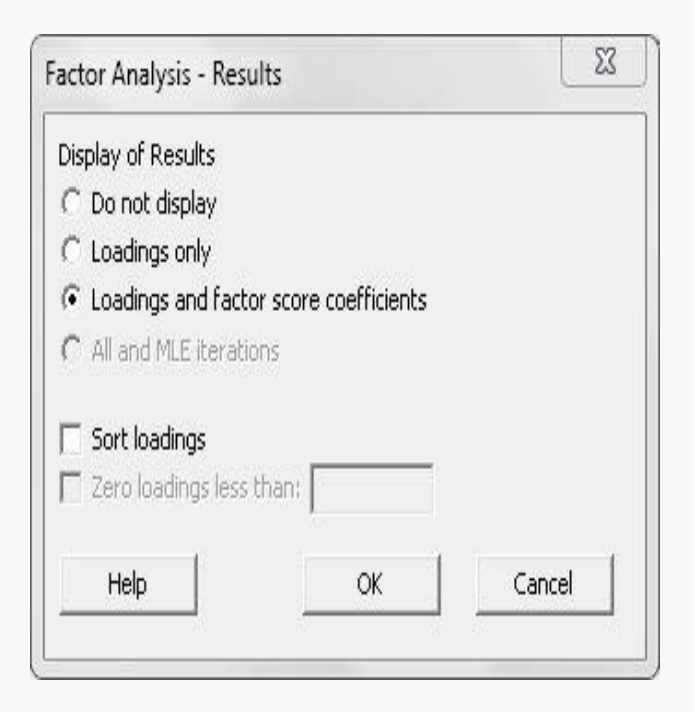

REFERÊNCIAS CRÉDITOS

# ANÁLISE DE DADOS

47 🔿

REQUISITOS DE SISTEMA

INFORMAÇÕES BÁSICAS DE COMANDO

PROJETOS E WORKSHEETS

ANÁLISE DE DADOS

FORMATAÇÃC

SALVAR PROJETO

POLÍTICAS DO SOFTWARE

#### REFERÊNCIAS CRÉDITOS

ESTATÍSTICA MULTIVARIADA: FATORIAL

Resultados da aplicação do Software Estatístico Minitab para análise fatorial. Gráfico com fornecido pelo software.

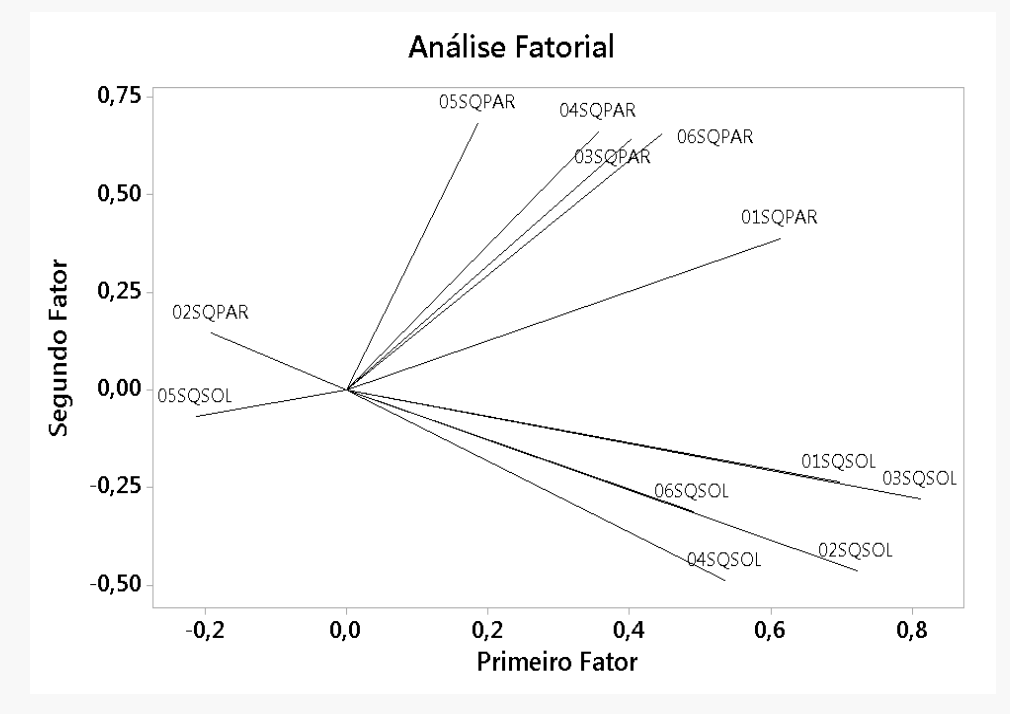

ANÁLISE DE DADOS

**48** 

REQUISITOS DE SISTEMA

INFORMAÇÕES BÁSICAS DE COMANDO

PROJETOS E WORKSHEETS

ANÁLISE DE DADOS

FORMATAÇÃO

SALVAR PROJETO

POLÍTICAS DO SOFTWARE

#### REFERÊNCIAS CRÉDITOS

### ESTATÍSTICA MULTIVARIADA: FATORIAL

Análise fatorial e análise de agrupamento com edição dos gráficos de saída feita pelo programa Minitab.

O Minitab tem ferramentas gráficas que quando utilizadas permite a edição dos gráficos, tornado o entendimento dos resultados mais fáceis, como no exemplo abaixo, retirado de Pereira *et al* 2017.

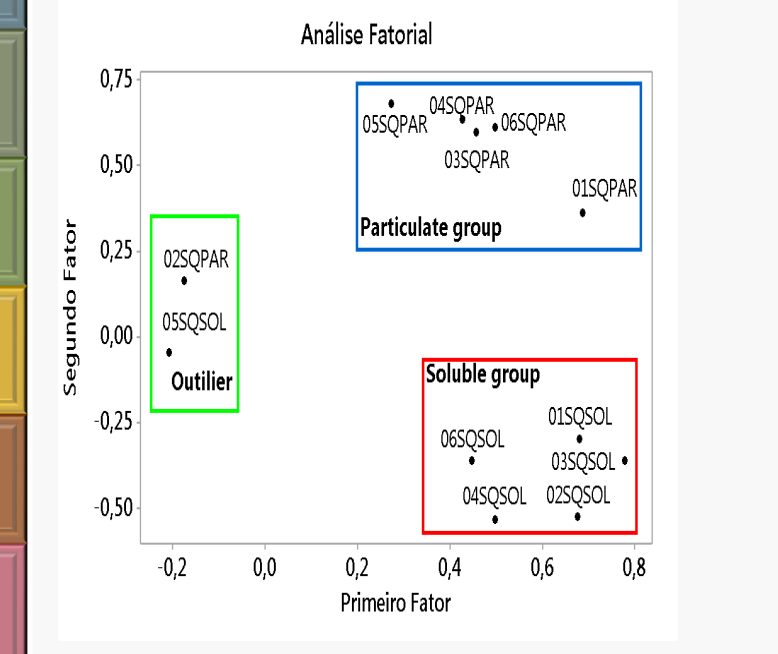

Dendrograma Coeficiente de Correlação de Distância -25,79 Particulate Soluble Outlier Similaridade group group 16,14 58,07 100.00 0350PAR 0650PAR 0250PAR 05000 0150501 0150PAR 0450PAR 0550PAR 0250501 0450501 0350201 0650501 Pares Organizados por Ponto e Frações

# ANÁLISE DE DADOS

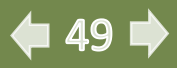

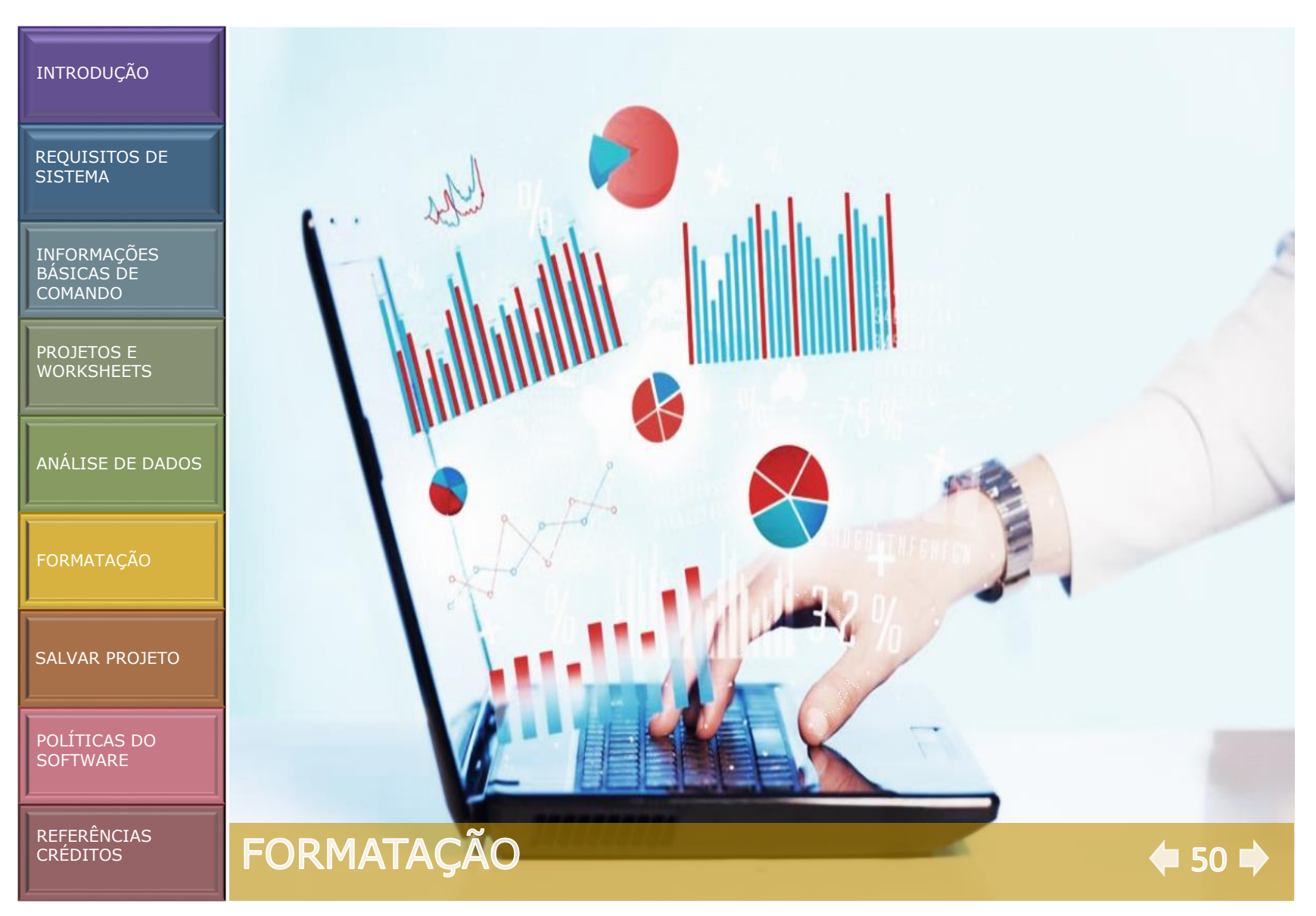

#### REQUISITOS DE SISTEMA

INFORMAÇÕES BÁSICAS DE COMANDO

PROJETOS E WORKSHEETS

ANÁLISE DE DADOS

FORMATAÇÃO

SALVAR PROJETO

POLÍTICAS DO SOFTWARE

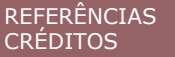

# CONFIGURAÇÕES

FORMATAÇÃO

Todos os gráficos, assim como as regiões da figura (edit graph e figure regions), título (edit tilte), eixos (edit axis label), barras (edit bar), tabelas (edit table) e a curva (edit distribution fit).

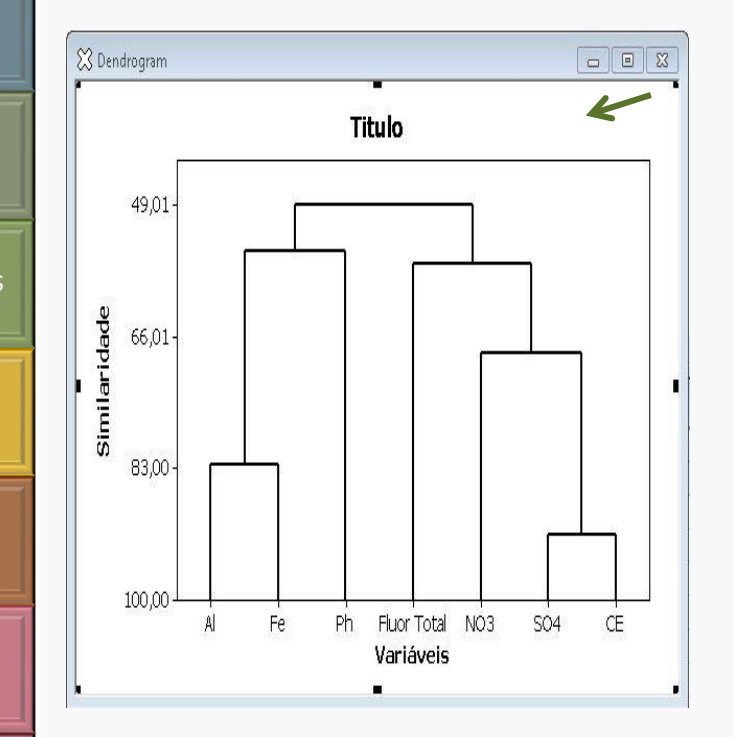

A seguir o sequencial das áreas editáveis.

Basta clicar **duas vezes** no item que deseja editar. Regiões da figura (Edit Graph e Figure Regions).

| 1 1 1 1                       |                             |
|-------------------------------|-----------------------------|
| Fill Pattern                  | Borders and Fill Lines      |
| C Automatic                   | C Automatic                 |
| Custom                        |                             |
| Туре:                         | <u>Т</u> уре:               |
| Background color: Automatic 💌 | Colo <u>r</u> : Automatic 💌 |
|                               | Size: 1                     |
|                               | lor.                        |

51 🔿

REQUISITOS DE SISTEMA

INFORMAÇÕES BÁSICAS DE COMANDO

PROJETOS E WORKSHEETS

ANÁLISE DE DADOS

FORMATAÇÃC

SALVAR PROJETO

POLÍTICAS DO SOFTWARE

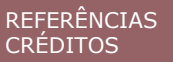

# CONFIGURAÇÕES

Basta clicar **duas vezes** no item que deseja editar.

#### Título (Edit tilte).

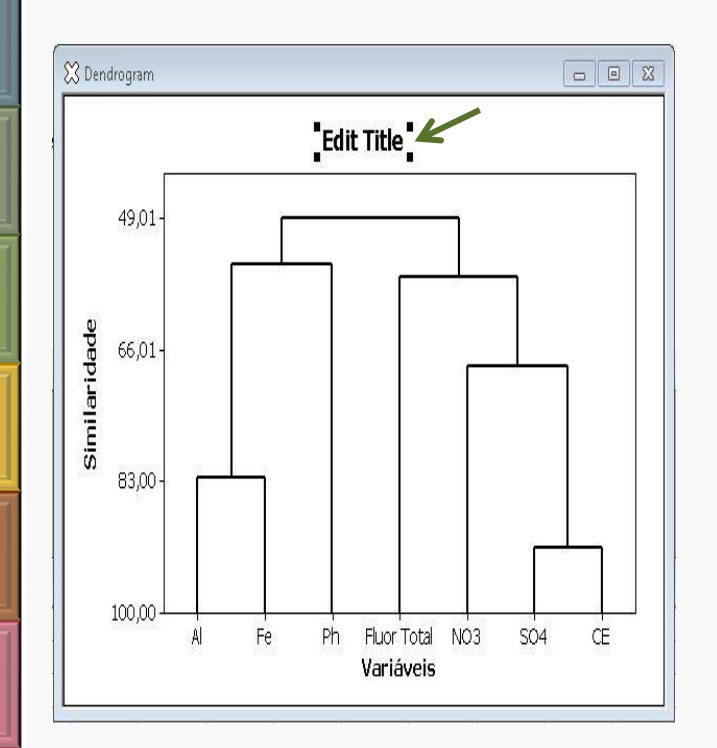

| Eont:<br>Tahoma                                                                                                    | Style Size:                                                                              |  |
|----------------------------------------------------------------------------------------------------|------------------------------------------------------------------------------------------|--|
| Tehoma<br>Tempus Sans ITC<br>Times New Roman<br>Times New Roman CE<br>Times New Roman Greek<br>Times New Roman TUR<br>Color: Automatic | Italic       Id         Underline       Id         Preview       Id         AaBbCcXxYyZz |  |
| Edit Title                                                                                                    |                                                                                          |  |

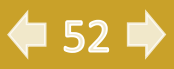

FORMATAÇÃO

REQUISITOS DE SISTEMA

INFORMAÇÕES BÁSICAS DE COMANDO

PROJETOS E WORKSHEETS

ANÁLISE DE DADOS

FORMATAÇÃO

SALVAR PROJETO

POLÍTICAS DO SOFTWARE

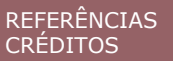

# CONFIGURAÇÕES

Basta clicar **duas vezes** no item que deseja editar.

#### Eixos (Edit Axis Label).

FORMATAÇÃO

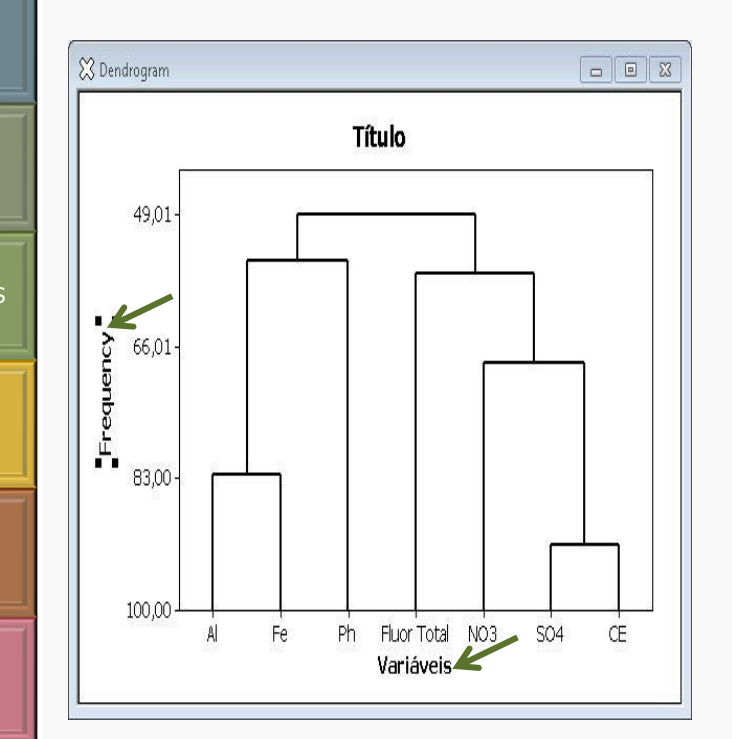

| ont:                                                                                                    | Style Size:                                                                             |
|----------------------------------------------------------------------------------------------------|-----------------------------------------------------------------------------------------|
| Anoma<br>iempus Sans ITC<br>imes New Roman<br>imes New Roman CE<br>imes New Roman CYR<br>imes New Roman CYR<br>imes New Roman TUR<br>olor: Automatic | Italic     IO       Italic     II       Underline     II       Preview     AaBbCcXxYyZz |
| ext:                                                                                                    |                                                                                         |

🗢 53 🌩

REQUISITOS DE SISTEMA

INFORMAÇÕES BÁSICAS DE COMANDO

PROJETOS E WORKSHEETS

ANÁLISE DE DADOS

FORMATAÇÃO

SALVAR PROJETO

POLÍTICAS DO SOFTWARE

REFERÊNCIAS CRÉDITOS

# CONFIGURAÇÕES

Basta clicar duas vezes no item que deseja editar.

#### Barras (Edit Bar).

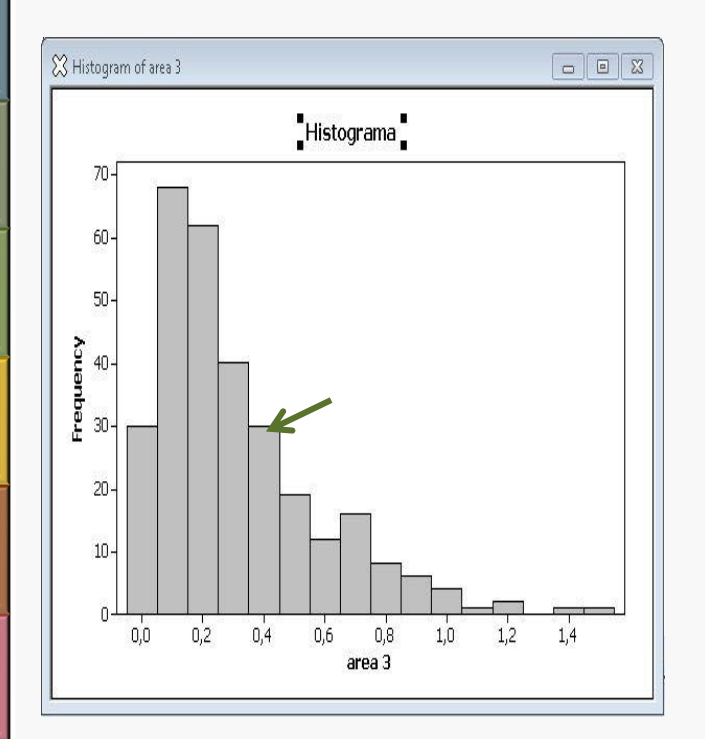

| ill Pattern                 | Borders and Fill Lines |
|-----------------------------|------------------------|
| • Automatic                 | <u>A</u> utomatic      |
| C Custo <u>m</u>            | C <u>C</u> ustom       |
| Туре:                       | <u>І</u> уре:          |
| Background color: Automatic | Colog: Automatic       |
|                             | Size: 1 -              |

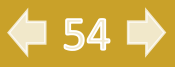

FORMATAÇÃO

REQUISITOS DE SISTEMA

INFORMAÇÕES BÁSICAS DE COMANDO

PROJETOS E WORKSHEETS

ANÁLISE DE DADOS

FORMATAÇÃO

SALVAR PROJETO

POLÍTICAS DO SOFTWARE

REFERÊNCIAS CRÉDITOS

# CONFIGURAÇÕES

Basta clicar duas vezes no item que deseja editar.

#### Tabelas (Edit Table).

FORMATAÇÃO

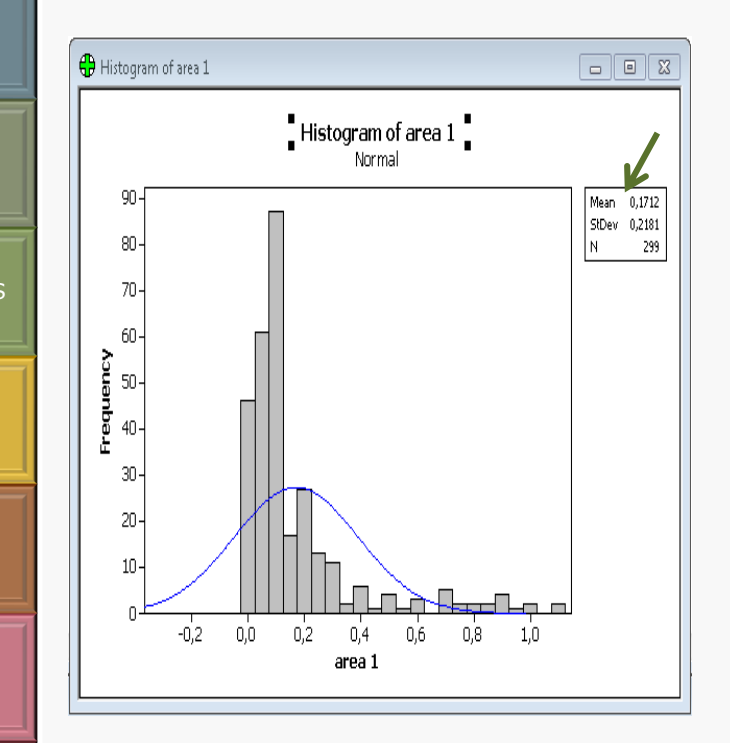

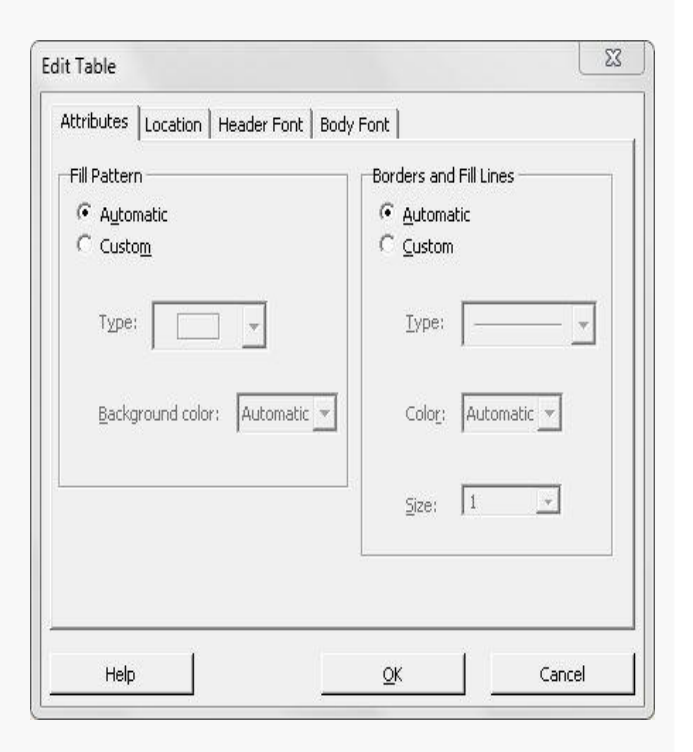

🗲 55 🗭

#### REQUISITOS DE SISTEMA

INFORMAÇÕES BÁSICAS DE COMANDO

PROJETOS E WORKSHEETS

ANÁLISE DE DADOS

FORMATAÇÃO

SALVAR PROJETO

POLÍTICAS DO SOFTWARE

REFERÊNCIAS CRÉDITOS

# CONFIGURAÇÕES

Basta clicar **duas vezes** no item que deseja editar.

Curva de distribuição (Edit Distribution Fit).

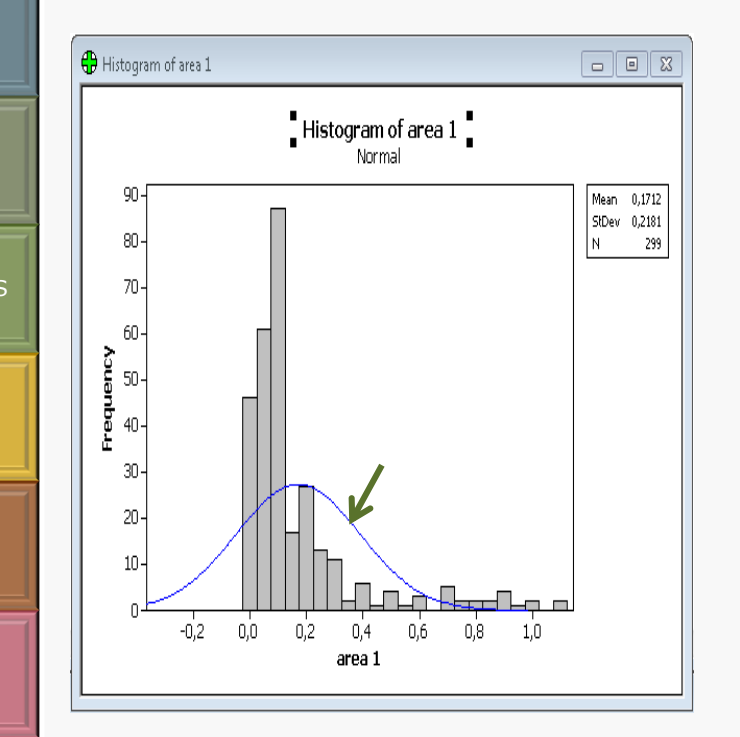

FORMATAÇÃO

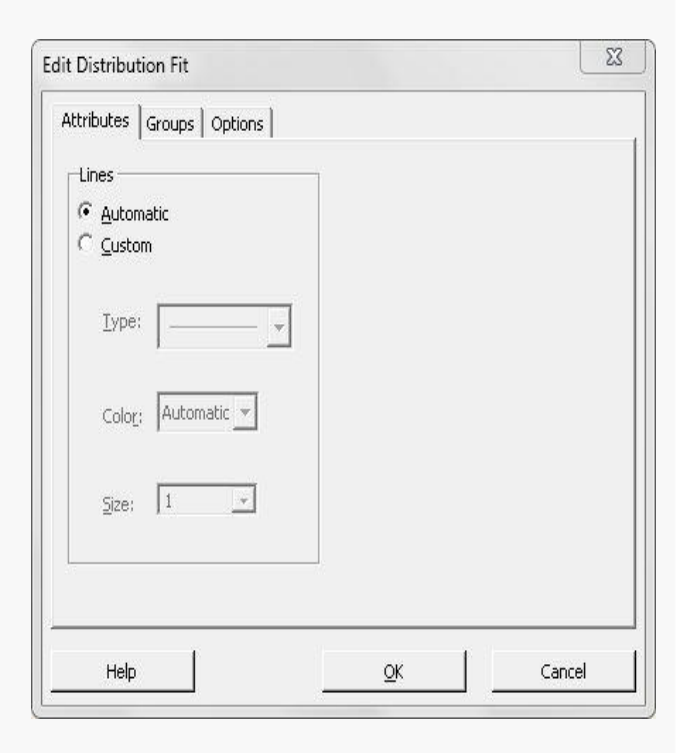

🗲 56 🗭

#### REQUISITOS DE SISTEMA

INFORMAÇÕES BÁSICAS DE COMANDO

PROJETOS E WORKSHEETS

ANÁLISE DE DADOS

FORMATAÇÃO

SALVAR PROJETO

POLÍTICAS DO SOFTWARE

REFERÊNCIAS CRÉDITOS

# CONFIGURAÇÕES

FORMATAÇÃO

Para **editar** um dendograma ou um gráfico com intuito de facilitar o entendimento dos resultados pode-se criar retângulos, círculos ou textos através das funções na própria barra de ferramentas, conforme representado.

Basta **clicar** no **retângulo, circulo ou outro item** da barra de ferramentas e **desenhar** sobre o dendograma ou gráfico e terá os resultados desejados. A seguir, os detalhes para utilizar esta função.

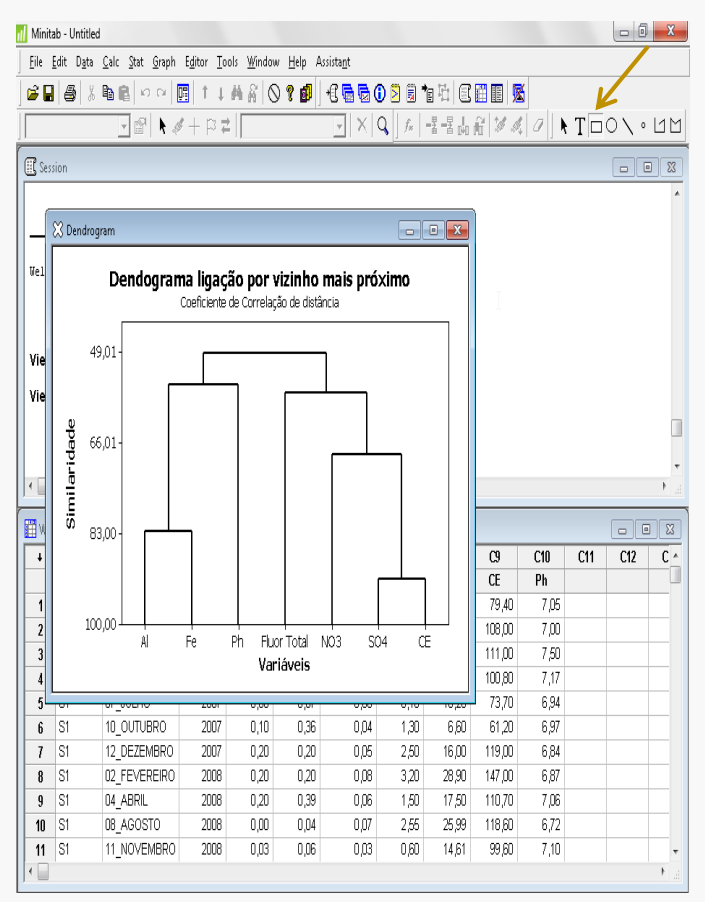

57 🔿

# CONFIGURAÇÕES

49,01-

66,01-

83,00-

100,00-

۸Ì

Similaridade

REQUISITOS DE SISTEMA

INFORMAÇÕES BÁSICAS DE COMANDO

PROJETOS E WORKSHEETS

ANÁLISE DE DADOS

FORMATAÇÃO

SALVAR PROJETO

POLÍTICAS DO SOFTWARE

REFERÊNCIAS CRÉDITOS Basta clicar **no retângulo** na barra de ferramentas e com o **mouse pressionado arrastar** sobre o dendograma e **formar a figura** sobre o item que deseja editar.

Dendrograma ligação por vizinho mais próximo

Correlação de Coeficiente de Distância

Para **editar** a figura formada basta **clicar duas** vezes sobre ela.

Retângulo (Edit Reatangle).

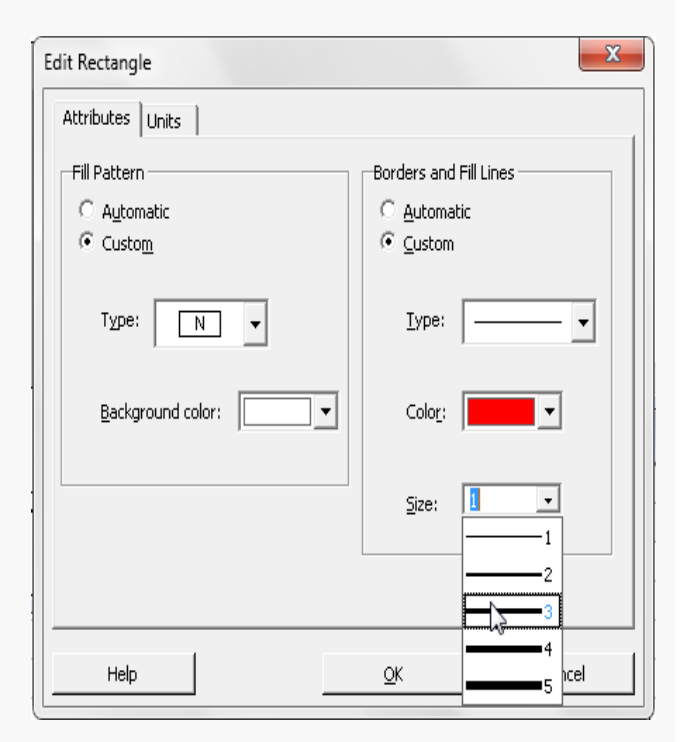

FORMATAÇÃO

Fe

Ph

Eluor Total

Variáveis

NÓЗ

SÓ4

ĊĒ

58 Þ

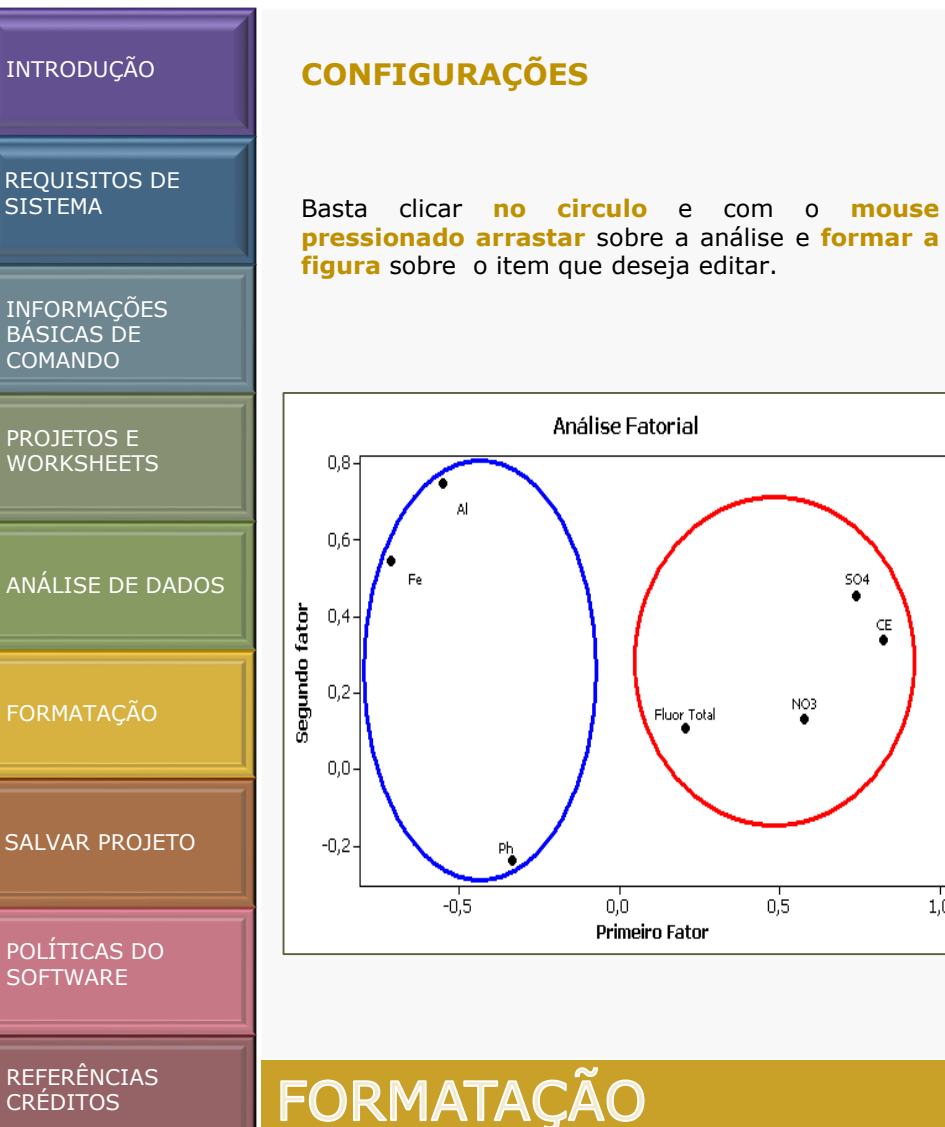

Para editar a figura formada basta clicar duas vezes sobre ela.

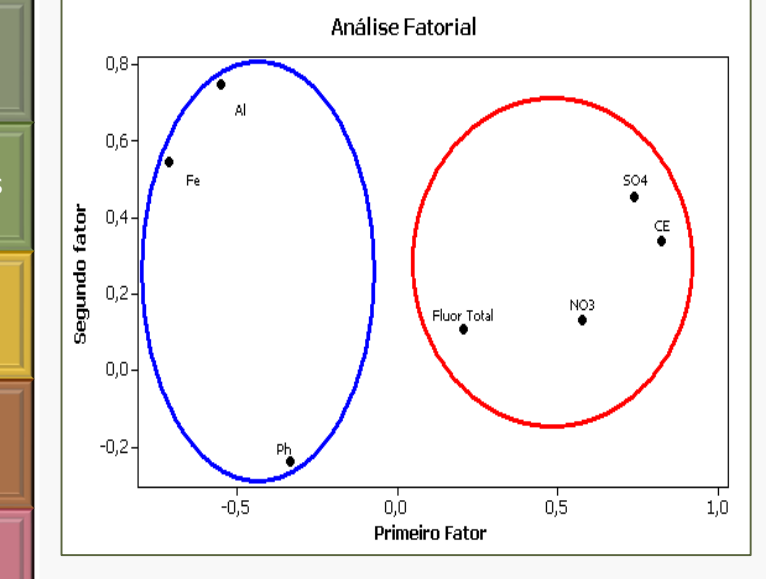

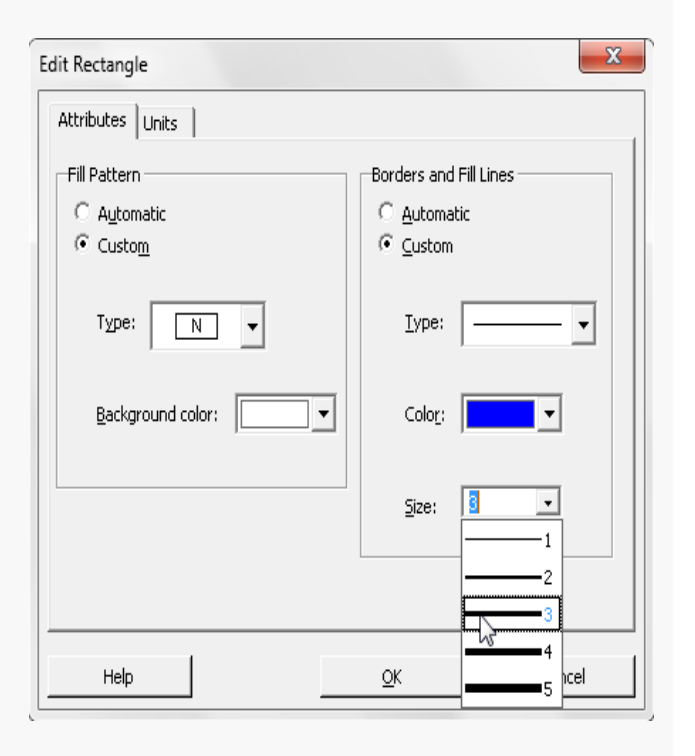

🗲 59 🔿

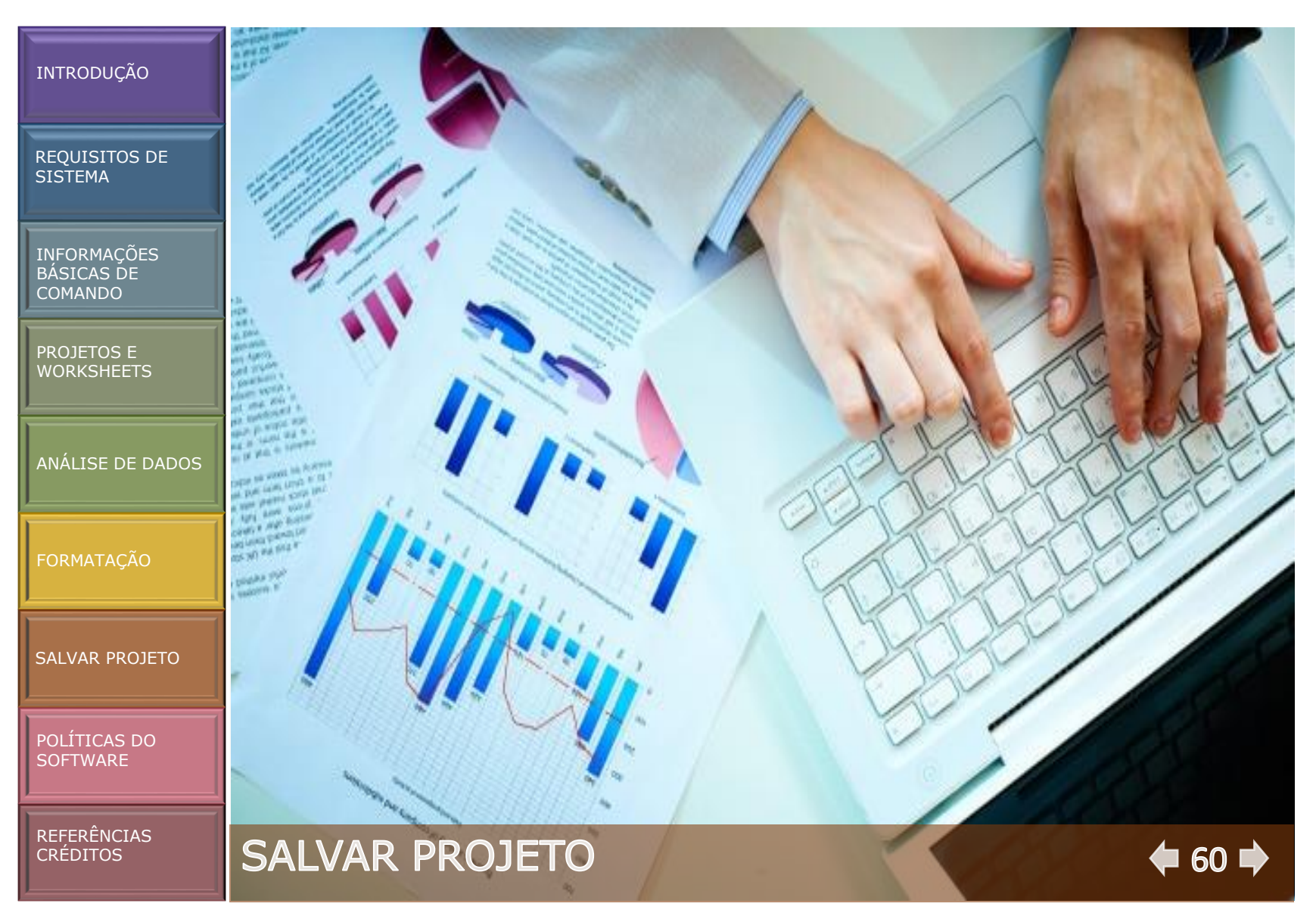

#### REQUISITOS DE SISTEMA

INFORMAÇÕES BÁSICAS DE COMANDO

PROJETOS E WORKSHEETS

ANÁLISE DE DADOS

FORMATAÇÃO

SALVAR PROJETO

POLÍTICAS DO SOFTWARE

REFERÊNCIAS CRÉDITOS

## SALVANDO PROJETO NO FINAL

#### (File Menu > Salve Project )

Salve todo o seu trabalho em um projeto do Software Estatístico Minitab pelo menu File.

| File        | <u>E</u> dit D <u>a</u> ta | <u>C</u> alc <u>S</u> tat | <u>G</u> raph | Editor | Tools     | Window      | <u>H</u> elp Ass  | ista <u>n</u> t |                |         |           |    |
|-------------|----------------------------|---------------------------|---------------|--------|-----------|-------------|-------------------|-----------------|----------------|---------|-----------|----|
| נ           | <u>N</u> ew                |                           |               |        |           |             |                   | Ctrl+N          |                |         |           | 5  |
| ç           | Open Project               |                           |               |        |           |             |                   | Ctrl+0          | f <sub>n</sub> | -2 -2 L | 8 3 4     | 0  |
| 1           | Save Project               |                           |               |        |           |             |                   | Ctrl+S          | 1.5.1          |         | 100   v v |    |
| 1           | Save Project As.           |                           |               |        |           |             |                   | N               |                |         |           |    |
| -           | P <u>r</u> oject Descript  | ion                       |               |        |           |             |                   | W               |                |         |           |    |
| 3           | Open <u>W</u> orkshee      | t                         |               |        |           |             |                   |                 | F              |         |           |    |
| -           | Save <u>C</u> urrent W     | orksheet                  |               |        |           |             |                   |                 |                |         |           |    |
|             | Sav <u>e</u> Current W     | orksheet As               | i             |        |           |             |                   |                 |                |         |           |    |
|             | Worksheet <u>D</u> esc     | ription                   |               |        |           |             |                   |                 |                |         |           |    |
|             | Close Workshee             | :t                        |               |        |           |             |                   |                 |                |         |           |    |
| D           | Query Database             | (ODBC)                    |               |        |           |             |                   |                 |                |         |           |    |
|             | Open <u>G</u> raph         |                           |               |        |           |             |                   |                 |                |         |           |    |
|             | Other <u>F</u> iles        |                           |               |        |           |             |                   | ì               | •              |         |           |    |
|             | Sa <u>v</u> e Session Wi   | ndow As                   |               |        |           |             |                   |                 |                |         |           |    |
| 3           | Print Session W            | indow                     |               |        |           |             |                   | Ctrl+P          |                |         |           |    |
|             | Prin <u>t</u> Setup        |                           |               |        |           |             |                   |                 |                |         |           |    |
|             | Exit                       |                           |               |        |           |             |                   |                 |                |         |           |    |
|             | 1 F:\CONTEUDO              | )_MESTRAE                 | )0\\PR        | ODUTO  | , MINITA  | B.MPJ       |                   |                 | CB             | C9      | C10       | C1 |
|             | 2 F:\Conteudo_             | Mestrado\                 | .\NOVOS       | GRAFIC | OS MIN    | ITAB\Mini   | tab analises      | trabalho.MPJ    |                |         |           |    |
|             | 3 F:\Conteudo_             | Mestrado\                 | .\NOVOS       | GRAFIC | OS MIN    | ITAB\Mini   | tab.MPJ           |                 |                |         |           |    |
|             | <u>4</u> F:\Conteudo_      | Mestrado\                 | .\NOVOS       | GRAFIC | OS MIN    | ITAB\grafi  | co 1.MPJ          |                 |                |         |           |    |
| 3           | 0,500                      | 0,005                     | 0,38          | 1      | 0,06      | 0,90        | 19,60             | 0,010           |                |         |           |    |
| 4           | 0,100                      | 0,005                     | 0,08          | 6      | 0,05      | 0,10        | 15,90             | 0,019           |                |         |           |    |
| E           | 0,100                      | 0,005                     | 0,07          | 3      | 0,06      | 0,10        | 10,20             | 0,003           |                |         |           |    |
| J           | 0,100                      | 0,005                     | 0,36          | 3      | 0,04      | 1,30        | 6,60              | 0,003           |                |         |           |    |
| 9<br>6      | 0.000                      | 0.005                     | 0,20          | 0      | 0,05      | 2,50        | 16,00             | 0,011           |                |         |           |    |
| 9<br>6<br>7 | 0,200                      |                           |               |        | 100000000 | 1.0.000.000 | 100 PA 100 PA 100 | C               |                |         |           |    |

SALVAR PROJETO

**¢** 61 🔶

#### REQUISITOS DE SISTEMA

INFORMAÇÕES BÁSICAS DE COMANDO

PROJETOS E WORKSHEETS

ANÁLISE DE DADOS

FORMATAÇÃO

SALVAR PROJETO

POLÍTICAS DO SOFTWARE

REFERÊNCIAS CRÉDITOS

#### SALVANDO PROJETO NO FINAL

Os dados ou informações contidas em uma janela do Software Estatístico Minitab podem ser salvos utilizando-se um dos comandos a seguir:

**Save Project** – Salva o arquivo de trabalho corrente.

**Save Project As** – Salva o arquivo de trabalho corrente, com a possibilidade de um novo nome, novo formato e nova localização.

**Save Current Worksheet** – Salva (atualiza) a planilha de dados que está sendo utilizada sobre um arquivo já existente (MTW ou MTP).

**Save Current Worksheet As** – Salva a planilha de dados corrente, com a possibilidade de um novo nome, novo formato e nova localização.

**Save Session Window As** – Salva, em um arquivo, o conteúdo da janela Session.

**Save History Window As** – Salva, em um arquivo, o conteúdo da janela History.

**Save Info Window As** – Salva, em arquivo, o conteúdo da janela Info.

**Save Graph As** – Salva, em um arquivo, o conteúdo da janela Graph.

1. Selecione Arquivo (File) > escolha um dos salvamentos acima.

2. Navegue até a pasta em que deseja salvar seus arquivos.

3. Em Nome do arquivo, insira um nome para arquivo.

4. Clique em Salvar.

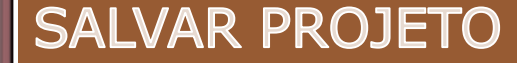

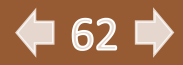

REQUISITOS DE SISTEMA

INFORMAÇÕES BÁSICAS DE COMANDO

PROJETOS E WORKSHEETS

ANÁLISE DE DADOS

FORMATAÇÃO

SALVAR PROJETO

POLÍTICAS DO SOFTWARE

REFERÊNCIAS CRÉDITOS

### SALVANDO PROJETO NO FINAL

Quando um arquivo de trabalho é salvo, são salvas as seguintes informações:

As informações de uma das janelas, incluindo o tamanho, a localização e a aparência.

Os conteúdos de cada caixa de diálogos usada.

SALVAR PROJETO

A descrição de cada arquivo de dados (worksheet) ou do arquivo de trabalho (Project) criado.

**Obs.:** Os conteúdos de qualquer janela podem ser salvos em arquivos separados ou podem ser impressos.

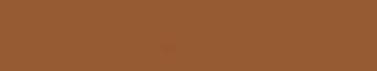

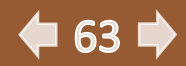

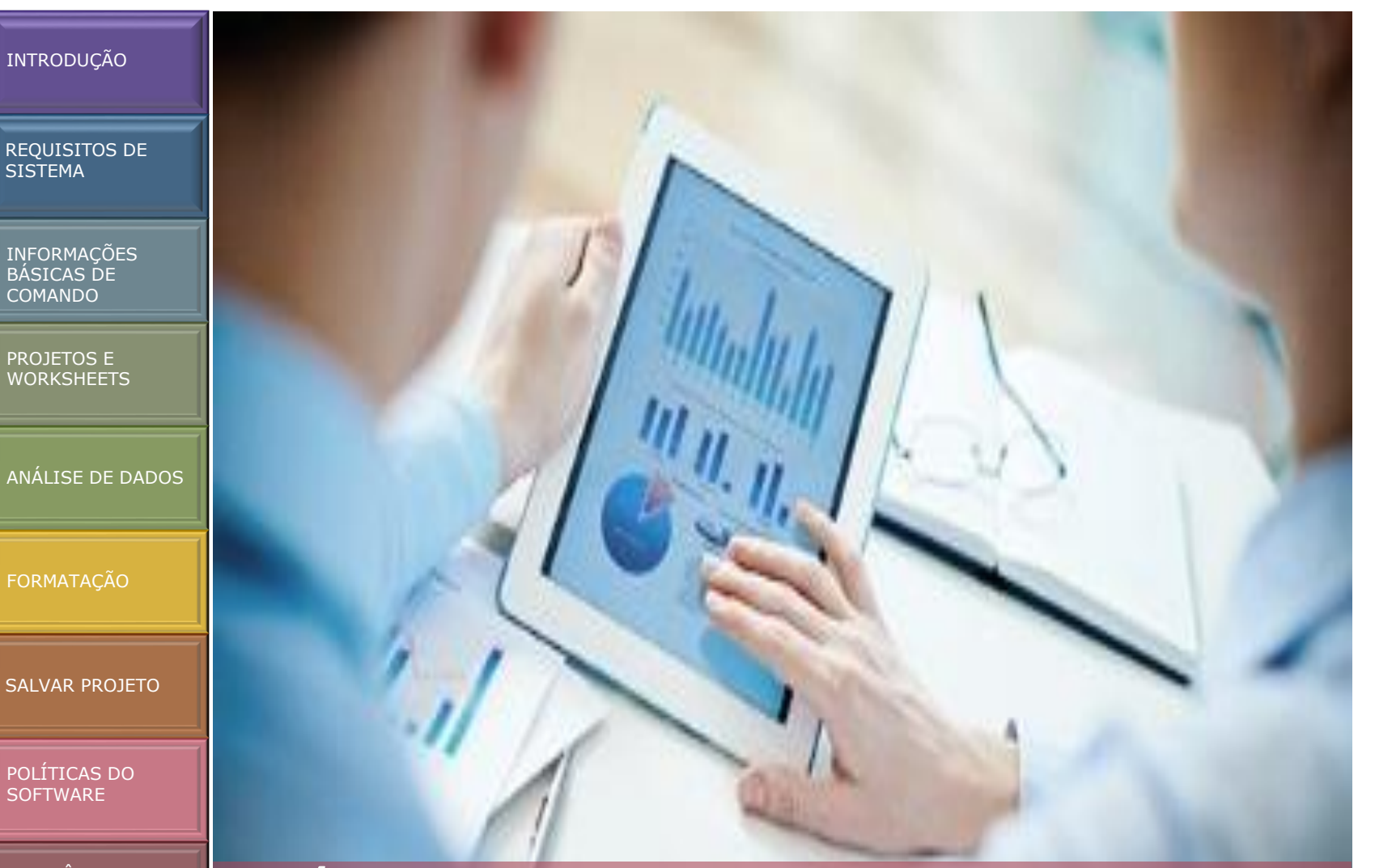

REFERÊNCIAS CRÉDITOS

# POLÍTICAS DO SOFTWARE

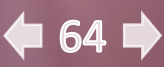

# **POLÍTICA MINITAB**

REQUISITOS DE SISTEMA

INFORMAÇÕES BÁSICAS DE COMANDO

PROJETOS E WORKSHEETS

ANÁLISE DE DADOS

FORMATAÇÃO

SALVAR PROJETO

POLÍTICAS DO SOFTWARE Existe a opção de incluir em seus exemplos de publicações e capturas de tela de nosso software, entrada e/ou saída e referências aos nossos arquivos de ajuda. Quando o fizer, coloque a seguinte instrução numa nota de rodapé, na página "copyright" ou na secção de confirmação:

"Partes de informações contidas nesta publicação/livro são impressas com permissão da Minitab Inc. Todo esse material continua a ser propriedade exclusiva e direitos autorais da Minitab Inc. Todos os direitos reservados."

Existe a opção de referir-se a qualquer conjunto de dados que está incluído com o nosso software, mas não pode distribuí-los.

Pode traduzir porções limitadas dos conjuntos de dados do Minitab ou arquivos de ajuda para outro idioma para uso em sua publicação, mas somente se incluir o aviso de isenção de responsabilidade em uma nota de rodapé, na página "direitos autorais" ou na seção de confirmação:

"Essas informações podem ter sido traduzidas para sua conveniência a partir da versão original e oficial em inglês, que pode ser encontrada em www.minitab.com ou incorporada no Minitab Statistical Software. O Minitab retém todos os direitos nele contidos, e a Minitab se exime de toda e qualquer responsabilidade por qualquer dependência por você sobre a versão traduzida, que você usa por sua própria conta e risco. No caso de qualquer discrepância a versão em língua inglesa deve controlar. "

REFERÊNCIAS CRÉDITOS

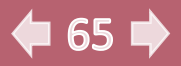

#### REQUISITOS DE SISTEMA

INFORMAÇÕES BÁSICAS DE COMANDO

PROJETOS E WORKSHEETS

ANÁLISE DE DADOS

FORMATACÃO

SALVAR PROJETO

POLÍTICAS DO SOFTWARE

REFERÊNCIAS CRÉDITOS

### **PRODUTOS E SERVIÇOS**

Na primeira instância do nome de um produto ou serviço do Minitab no seu texto, especifique o nome oficial com o ® ou ™ correspondente. Apresentar sempre os nomes em inglês não os traduzir para qualquer outra língua:

#### Software Estatístico Minitab

**Qualidade Trainer**®

**Devize**®

Minitab Express ™

**Qeystone**®

**Quality Companion by Minitab** 

**Mentoring por Minitab** 

Suporte Técnico por Minitab ™

Treinamento pelo Minitab ™

Inclua o seguinte aviso em sua publicação: "MINITAB e todas as outras marcas comerciais e logótipos para os produtos e serviços da Empresa são propriedade exclusiva da Minitab Inc. Todas as outras marcas referenciadas continuam a ser propriedade dos seus respectivos proprietários. Não traduza nenhum dos nomes de produtos ou serviços do Minitab acima em nenhum idioma que não o inglês. Recursos de marca registrada: Sempre que fizer referência aos recursos de software abaixo, inclua o símbolo de marca registrada (™) com a primeira ocorrência no texto. Sempre apresentar os nomes dos recursos em inglês - não os traduzir para nenhum outro idioma.

# POLÍTICAS DO SOFTWARE

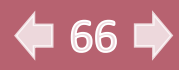

REQUISITOS DE SISTEMA

INFORMAÇÕES BÁSICAS DE COMANDO

PROJETOS E WORKSHEETS

ANÁLISE DE DADOS

FORMATAÇÃO

SALVAR PROJETO

POLÍTICAS DO SOFTWARE

REFERÊNCIAS CRÉDITOS

## **PRODUTOS E SERVIÇOS**

#### Software Estatístico Minitab

Stat Guide ™

Report Pad ™

Smart Dialog Boxes ™

Capacidade Sixpack ™

Quality Companion by Minitab: Roadmap ™

#### **Publicações Minitab**

Utilize os formatos ao citar Introdução ao Minitab ou Introdução ao Quality Companion. Não inclua o nome do capítulo e / ou o número da página se não forem aplicáveis.

"Partes de informações contidas nesta publicação / livro são impressas com permissão da Minitab Inc. Todo esse material continua a ser propriedade exclusiva e direitos autorais da Minitab Inc. Todos os direitos reservados."

# POLÍTICAS DO SOFTWARE

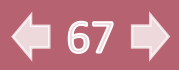

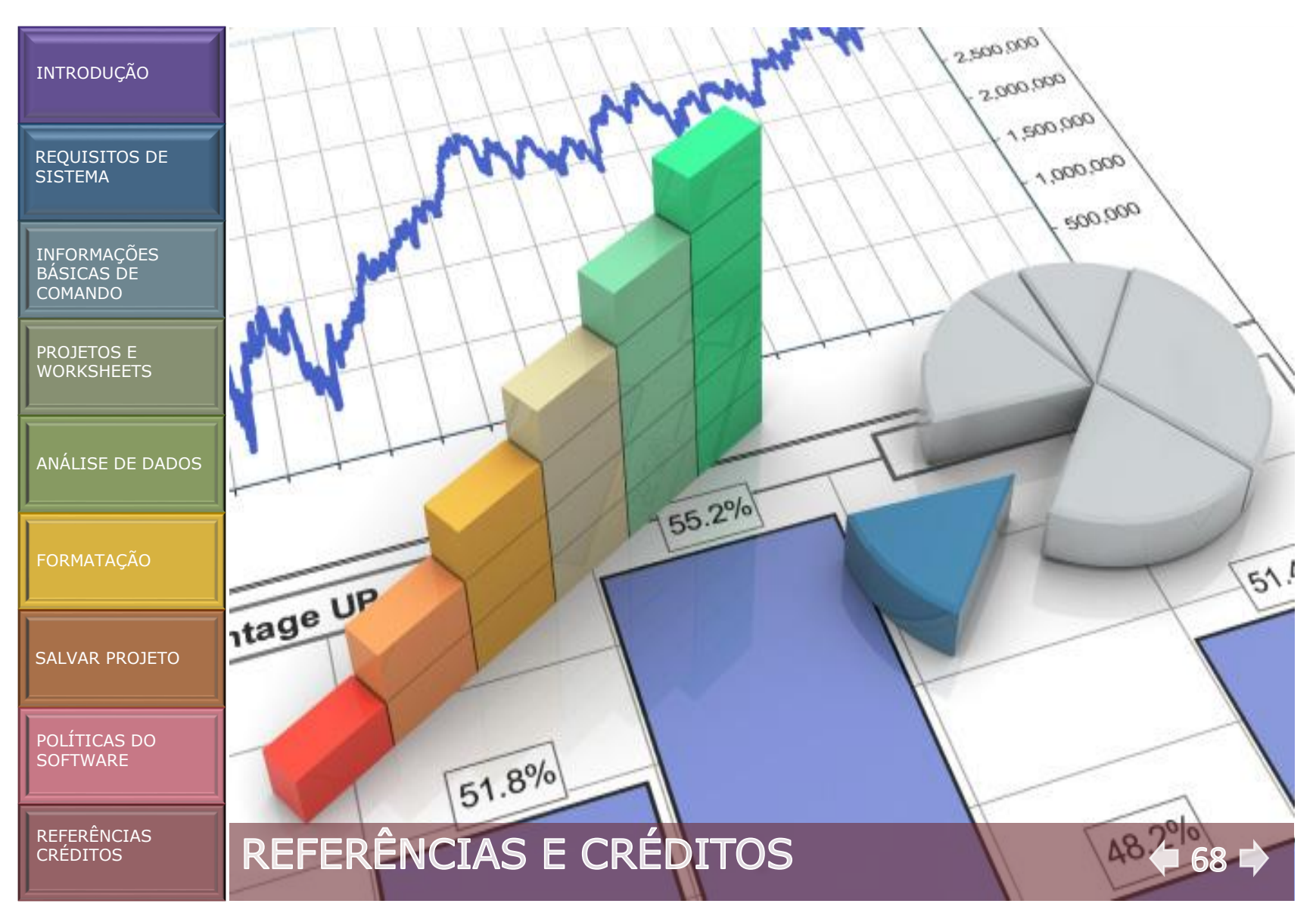

REQUISITOS DE SISTEMA

INFORMAÇÕES BÁSICAS DE COMANDO

PROJETOS E WORKSHEETS

ANÁLISE DE DADOS

FORMATAÇÃO

SALVAR PROJETO

POLÍTICAS DO SOFTWARE

REFERÊNCIAS CRÉDITOS

## DESENVOLVIMENTO

#### Produção

Produzir este Guia Rápido só foi possível com a dedicação dos colaboradores envolvidos.

Agradecemos a participação de cada um que se dedicou para que este Guia fosse concluído.

O Guia Rápido Minitab Estatística Univariada e Multivariada foi realizado em:

**PDF navegável** – Criado para proporcionar uma leitura mais agradável na tela dos computadores.

#### Autoria

#### **Rosane Santos Araújo**

Técnica em Vigilância Sanitária e Saúde Ambiental pela EPSJV (FIOCRUZ), 2005. Licenciatura em Educação Física, UFRJ, 2008. Tecnóloga Ambiental, CEFET/RJ, 2008. Engenheira Ambiental e Sanitarista, Universidade Celso Lisboa, 2012. Especialista em Gestão e Gerenciamento de Projeto, UFRJ, 2014. Mestre em Ciências do Meio Ambiente, UVA, 2017.

#### Wagner de Souza Pereira

Biólogo UFRRJ, 1989. Especialista em Ciências do Meio Ambiente, UFRRJ,1991. Especialista em Radioecologia, UFF, 1995. Mestre em Radioecologia, UFF, 1999. Doutor em Radioproteção, UFF, 2010.

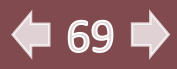

REQUISITOS DE SISTEMA

INFORMAÇÕES BÁSICAS DE COMANDO

PROJETOS E WORKSHEETS

ANÁLISE DE DADOS

FORMATAÇÃO

SALVAR PROJETO

POLÍTICAS DO SOFTWARE

#### REFERÊNCIAS CRÉDITOS

## CRÉDITOS

Editora

A utilização do PoD – print on demand, impressão sob demanda – é um recurso de alta tecnologia de preservação do Planeta, disponível há alguns anos e de eficiência comprovada. O que vem a ser o PoD?

Mais do que um recurso tecnológico, em si, o PoD é uma ferramenta de administração de recursos: ao invés de estocarmos produtos impressos, estocamos papel e vamos imprimindo à necessidade em que são requeridos. Dessa forma, evitamos desperdício financeiro e ambiental.

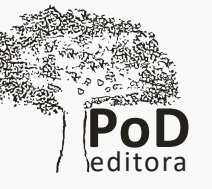

#### Diagramação

Gerson Fernando Dias Costa. Engenheiro. MBA.

🗭 70 🗭

# REFERÊNCIAS E CRÉDITOS

#### REQUISITOS DE SISTEMA

INFORMAÇÕES BÁSICAS DE COMANDO

PROJETOS E WORKSHEETS

ANÁLISE DE DADOS

FORMATAÇÃO

SALVAR PROJETO

POLÍTICAS DO SOFTWARE

REFERÊNCIAS CRÉDITOS

# REFERÊNCIAS

ARAÚJO, Rosane Santos. 2017 Análise Estatística como Ferramenta de Controle Ambiental de Dados de Qualidade de Água do Rio Paraíba do Sul. Dissertação (mestrado em Ciencias do Meio Ambiente) – Universidade Veiga de Almeida. Rio de Janeiro – RJ.

LIMA, César Gonçalves de. Introdução ao Uso do Minitab nas Disciplinas de Estatísticas do Curso de Graduação em Zootecnia da FZEA/USP.

Ortiz, R. J. F.; Toscano, E. M. M., 2010. Estatística Usando o Minitab. Relatório. Minas Gerais – MG.

PEREIRA, Wagner; KELECOM, Alphonse; MACEDO, Marcos; ARAUJO, Rosane; FABBRI, Júlia; SANTOS, Dulcinea. Analysis of Lead 210in Surface Water nearby a Phosphate Mining at Semiarid Region in Santa Quitéria, Ceará State, Brazil. ADVANCES IN RESEARCH. , v.9, p.1 8, 2017. DOI:10.9734/air/2017/33213

# **REFERÊNCIAS E CRÉDITOS**

© 2014, 2016 by Minitab Inc. All rights reserved. Minitab®, Quality. Analysis. Results.® and the Minitab® logo are all registered trademarks of Minitab, Inc., in the United States and other countries. See minitab.com/legal/trademarks for more information. All other marks referenced remain the property of their respective owners. Disponível em: <u>https://www.minitab.com/pt-br/.</u>

<u>http://www.pitt.edu/~nancyp/stat-1000/minitab16.html</u>

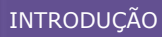

REQUISITOS DE SISTEMA

INFORMAÇÕES BÁSICAS DE COMANDO

PROJETOS E WORKSHEETS

ANÁLISE DE DADOS

FORMATAÇÃC

SALVAR PROJETO

POLÍTICAS DO SOFTWARE

REFERÊNCIAS CRÉDITOS A PoD Editora garante, através do selo FSC de seus fornecedores, que a madeira extraída das árvores utilizadas na fabricação do papel usado neste livro, é oriunda de florestas gerenciadas, observando-se rigorosos critérios sociais e ambientais e de sustentabilidade.

www.podeditora.com.br atendimento@podeditora.com.br

Composto e Impresso no Brasil Impressão Sob Demanda

> 212236-0844 **2017**

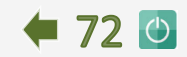